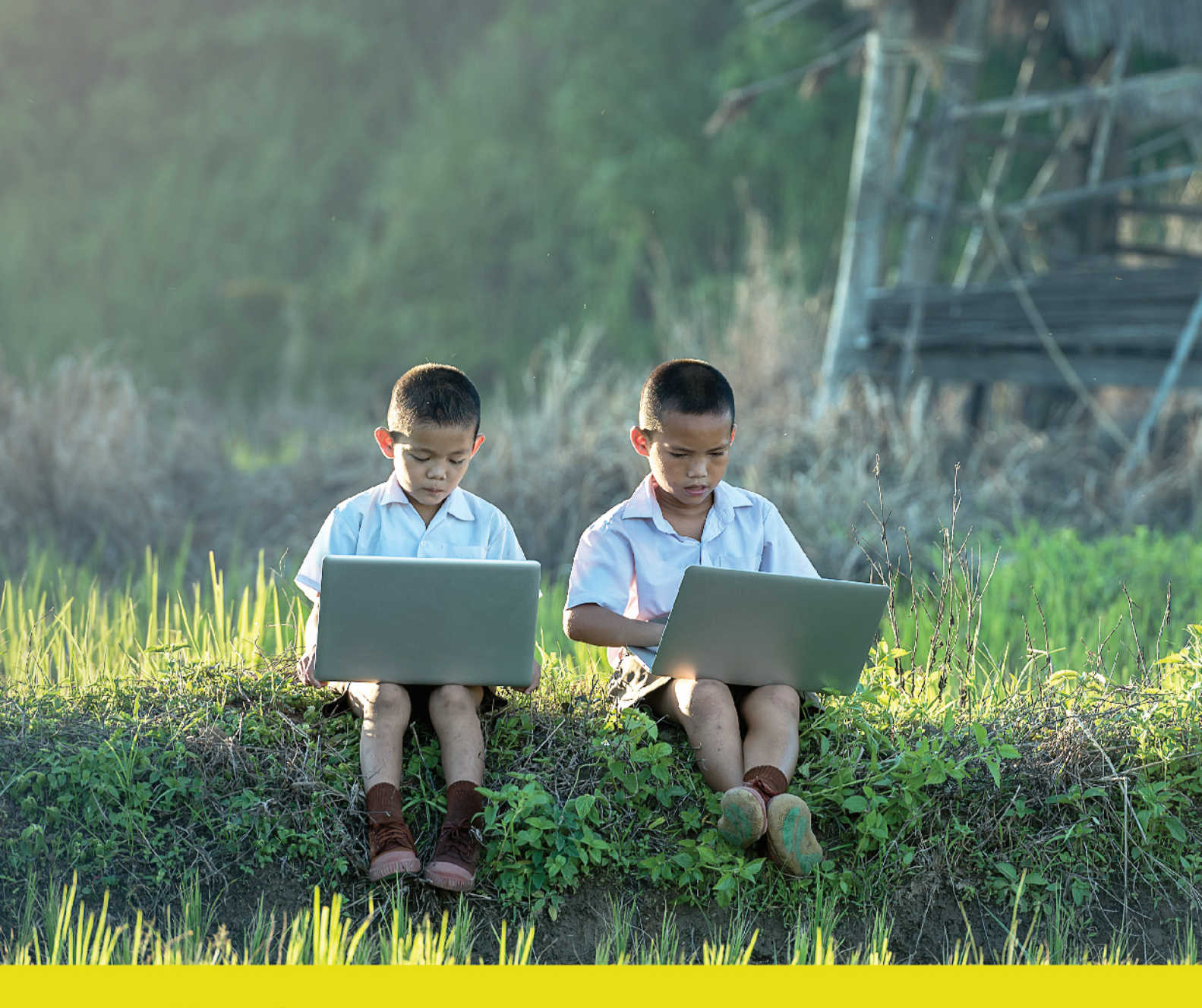

# <sub>คู่มือการดำเนินมาน</sub> <mark>ระบบคัดกรอวปัจจัยพื้นฐาน</mark> นักเรียนยากจน

ภายใต้โครงการ พัฒนาระบบสารสนเทศเพื่อหลักประกันโอกาสทางการเรียนรู้ระยะที่ 2 สำนักนโยบายและแผนการศึกษาขั้นพื้นฐาน สำนักงานคณะกรรมการการศึกษาขั้นพื้นฐาน กระทรวงศึกษาอิการ ี คู่มือการดำเนินวาน ระบบคัดกรอวปัจจัย พื้นฐานนักเรียนยากจน

ภายใต้โครงการ พัฒนาระบบสารสนเทศเพื่อหลักประกันโอกาสทางการเรียนรู้ ระยะที่ 2

> สำนักนโยบายและแผนการศึกษาขั้นพื้นฐาน สำนักงานคณะกรรมการการศึกษาขั้นพื้นฐาน กระทรวงศึกษาธิการ

# ช่องทางการติดต่อคณะทำงานระดับพื้นที่

หากมีข้อสงสัยหรือปัญหาการจัดเก็บข้อมูลคัดกรองปัจจัยพื้นฐานนักเรียนยากจน สามารถสอบถามจาก

|    | ภูมิภาค                   | ผู้นำเครือข่าย          | เบอร์ติดต่อ  | e-mail                          | ขอบเขต<br>การดูแล |
|----|---------------------------|-------------------------|--------------|---------------------------------|-------------------|
| 1  | ภาคกลาง                   | นางสาวบงกช พูลเกษม      | 084-3629183  | nokkatou@hotmail.co.th          | Cluster 1,9       |
| 2  | ภาคกลาง                   | นายชาคริต ราชนิธยากร    | 089-1597252  | chakhrit.ra@gmail.com           | Cluster 2,3       |
| 3  | ภาคกลาง                   | นายจักรกฤษ อำพันทอง     | 084-6448301  | k_krit_dd@hotmail.com           | Cluster 4,5       |
| 4  | ภาคเหนือ                  | นางสาวเบญญาภา ธรรมรักษ์ | 089-2518750  | bc_benyapa@hotmail.com          | Cluster<br>15,18  |
| 5  | ภาคเหนือ                  | นายชัยณรงค์ เขียวแก้ว   | 084-3637733  | chai-rong@hotmail.com           | Cluster<br>16,17  |
| 6  | ภาคตะวันออก<br>เฉียงเหนือ | นางภัชรี เพชรไกร        | 080-732-6135 | ree09052511@gmail.com           | Cluster<br>11,14  |
| 7  | ภาคตะวันออก<br>เฉียงเหนือ | นางสาวณัชชา มหาฤทธิ์    | 088-3198142  | nutcha779@gmail.com             | Cluster 10        |
| 8  | ภาคตะวันออก<br>เฉียงเหนือ | นางปราณีต ศรีสำโรง      | 087-6908838  | puk_korat5@hotmail.com          | Cluster<br>12,13  |
| 9  | ภาคใต้                    | นางลัดดาวรรณ ชุณหพิมล   | 082-7938890  | rucmu@hotmail.com               | Cluster 6,7       |
| 10 | ภาคใต้                    | นายภาสกร ทองเม็ด        | 089-1484462  | passakorn_jacky@hotmail.<br>com | Cluster 8         |

### ลิงค์เพื่อการเข้าใช้งานระบบ และแหล่งข้อมูล

- เว็บไซต์ระบบปัจจัยพื้นฐานนักเรียนยากจน https://cct.thaieduforall.org (แบบคัดกรอง คู่มือการดำเนินงาน วิดีโอแนะนำการใช้แอพพลิเคชัน และกระดานถามตอบ)
- 2. สามารถดาวน์โหลดแอพพลิเคชันได้ที่
  - ระบบ iOS: ค้นหาแอพ "ปัจจัยพื้นฐานนักเรียนยากจน" หรือ "ทุนยากจน" หรือ "สพฐ."ที่ App Store
  - ระบบ Android: ค้นหาแอพ "ปัจจัยพื้นฐานนักเรียนยากจน" หรือ "ทุนยากจน" หรือ "สพฐ." ที่ Play Store
- 3. ช่องทางการติดต่อและประชาสัมพันธ์ www.facebook.com/cctthailand

#### ภาคกลาง

cluster 1 > เขตตรวจราชการ 1 จังหวัดนนทบุรี ปทุมธานี พระนครศรีอยุธยา สระบุรี
cluster 2 > เขตตรวจราชการ 2 จังหวัดลพบุรี ชัยนาท สิงห์บุรี อ่างทอง
cluster 3 > เขตตรวจราชการ 3 จังหวัดละเชิงเทรา นครนายก ปราจีนบุรี สมุทรปราการ สระแก้ว
cluster 4 > เขตตรวจราชการ 4 จังหวัดนครปฐม ราชบุรี กาญจนบุรี สุพรรณบุรี
cluster 5 > เขตตรวจราชการ 5 จังหวัดเพชรบุรี ประจวบคีรีขันธ์ สมุทรสาคร สมุทรสงคราม
cluster 9 > เขตตรวจราชการ 9 จังหวัดชลบุรี จันทบุรี ตราด ระยอง

### ภาคใต้

Cluster 6 > เขตตรวจราชการ 6 จังหวัดนครศรีธรรมราช ชุมพร สุราษฎร์ธานี พัทลุง Cluster 7 > เขตตรวจราชการ 7 จังหวัดภูเก็ต ระนอง กระบี่ พังงา ตรัง Cluster 8 > เขตตรวจราชการ 8 จังหวัดยะลา สงขลา นราธิวาส ปัตตานี สตูล

### ภาคตะวันออกเฉียงเหนือ

| cluster | 10 | > | เขตตรวจราชการ | 10 | จังหวัดอุดรธานี หนองคาย หนองบัวลำภู เลย บึงกาฬ |
|---------|----|---|---------------|----|------------------------------------------------|
| cluster | 11 | > | เขตตรวจราชการ | 11 | จังหวัดนครพนม มุกดาหาร สกลนคร                  |
| cluster | 12 | > | เขตตรวจราชการ | 12 | จังหวัดขอนแก่น มหาสารคาม ร้อยเอ็ด กาฬสินธุ์    |
| cluster | 13 | > | เขตตรวจราชการ | 13 | จังหวัดอุบลราชธานี ยโสธร ศรีสะเกษ อำนาจเจริญ   |
| cluster | 14 | > | เขตตรวจราชการ | 14 | จังหวัดนครราชสีมา ชัยภูมิ บุรีรัมย์ สุรินทร์   |

ภาคเหนือ

| cluster | 15 | > | เขตตรวจราชการ | 15 | จังหวัดเชียงใหม่ แม่ฮ่องสอน ลำปาง ลำพูน         |
|---------|----|---|---------------|----|-------------------------------------------------|
| cluster | 16 | > | เขตตรวจราชการ | 16 | จังหวัดเชียงราย น่าน พะเยา แพร่                 |
| cluster | 17 | > | เขตตรวจราชการ | 17 | จังหวัดพิษณุโลก ตาก เพชรบูรณ์ สุโขทัย อุตรดิตถ์ |
| cluster | 18 | > | เขตตรวจราชการ | 18 | จังหวัดกำแพงเพชร นครสวรรค์ พิจิตร อุทัยธานี     |
|         |    |   |               |    |                                                 |

# คำนำ

สำนักงานคณะกรรมการการศึกษาขั้นพื้นฐานร่วมมือกับสำนักงานส่งเสริมสังคมแห่ง การเรียนรู้และคุณภาพเยาวชน (สสค.) มหาวิทยาลัยนเรศวร และมหาวิทยาลัยธรรมศาสตร์ ได้ ดำเนินงาน โครงการพัฒนาระบบสารสนเทศเพื่อหลักประกันโอกาสทางการเรียนรู้ เพื่อพัฒนา แนวทางการคัดกรองนักเรียนยากจนที่อยู่ในระบบการศึกษา และทดลองนำร่องในพื้นที่ 10 จังหวัด ในภาคการศึกษาที่ 1/2559 เสร็จสิ้นแล้ว ทั้งนี้เพื่อให้การขยายผลการจัดเก็บข้อมูลคัดกรองนักเรียน ยากจนผ่านระบบสารสนเทศเพื่อหลักประกันโอกาสทางการเรียนรู้ครอบคลุมนักเรียนทั้งประเทศ และมีความครบถ้วน

สำนักนโยบายและแผน สพฐ. สำนักงานส่งเสริมสังคมแห่งการเรียนรู้และคุณภาพ เยาวชน (สสค.) มหาวิทยาลัยนเรศวร มหาวิทยาลัยธรรมศาสตร์ จึงได้จัดทำโครงการพัฒนา ระบบสารสนเทศเพื่อหลักประกันโอกาสทางการเรียนรู้ระยะที่ 2 โดยมีวัตถุประสงค์เพื่อขยายผล การจัดเก็บข้อมูลการคัดกรองนักเรียนยากจนผ่านทางระบบสารสนเทศเพื่อหลักประกันโอกาส ทางการเรียนรู้ให้ครอบคลุมนักเรียนทั้งประเทศในภาคการศึกษาที่ 2/2559 เพื่อให้ได้รับข้อมูล การคัดกรองที่ครบถ้วนสำหรับการจัดสรรเงินงบประมาณอุดหนุนปัจจัยพื้นฐานแก่นักเรียนที่มี สถานะยากจนในภาคการศึกษาที่ 1/2560 ต่อไป

> สำนักงานคณะกรรมการการศึกษาขั้นพื้นฐาน ตุลาคม 2560

# สารบัญ

### คำนำ

| ส่วนที่ 1 แนวทางการดำเนินงานระบบปัจจัยพื้นฐานนักเรียนยากจน                                                | 7  |
|----------------------------------------------------------------------------------------------------|----|
| 1. หลักการและเหตุผล                                                                                       | 8  |
| <ol> <li>สภาพและปัญหาการดำเนินงานการช่วยเหลือนักเรียนยากจน</li> </ol>                                     | 8  |
| ของ สพฐ. ที่ดำเนินการอยู่ในปัจจุบัน                                                                       |    |
| 3. เป้าหมาย                                                                                               | 9  |
| 4. ระยะเวลาของการจัดเก็บข้อมูล                                                                            | 9  |
| 5. หลักเกณฑ์และเอกสารประกอบการพิจารณา                                                                     | 9  |
| 6. นิยาม                                                                                                  | 16 |
| 7. คำอธิบายเพิ่มเติมในการกรอกข้อมูล                                                                       | 16 |
| 8. แนวทางการดำเนินงาน                                                                                     | 17 |
| 9. แนวปฏิบัติสำหรับระบบปัจจัยพื้นฐานนักเรียนยากจน (CCT)                                                   | 18 |
| 10. ปฏิทินระบบปัจจัยพื้นฐานนักเรียนยากจน                                                                  | 19 |
| 11. คำถามที่พบบ่อย                                                                                        | 21 |
| ส่วนที่ 2 คู่มือการบันทึกข้อมูลการคัดกรองปัจจัยพื้นฐานนักเรียนยากจน<br>ผ่านเว็บแอปพลิเคชัน                | 21 |
| ส่วนที่ 3 คู่มือการบันทึกข้อมูลการคัดกรองปัจจัยพื้นฐานนักเรียนยากจน<br>ผ่านโทรศัพท์เคลื่อนที่หรือแท็บเล็ต | 43 |
| ส่วนที่ 4 คู่มือการใช้งานบันทึกเข้าเรียนผ่านเว็บแอปพลิเคชัน                                               | 55 |
| ส่วนที่ 5 คู่มือการใช้งานบันทึกเข้าเรียนผ่านโทรศัพท์เคลื่อนที่หรือแท็บเล็ต                                | 61 |

# ส่วนที่ 1

แนวทาวการดำเนินวาน ระบบปัจจัยพื้นฐาน นักเรียนยากจน

# 1. หลักการและเหตุผล

สำนักงานคณะกรรมการการศึกษาขั้นพื้นฐานและคณะที่ปรึกษา ได้ดำเนินการพัฒนาแนวทางคัดกรอง นักเรียนยากจนที่อยู่ในระบบการศึกษา เพื่อให้นักเรียนยากจนที่สมควรได้รับการช่วยเหลือตามเกณฑ์ได้รับการ ช่วยเหลือทุกคน ก่อนขยายผลสู่ช่วงวัยอื่นเพื่อลดความเหลื่อมล้ำ ที่จะส่งผลให้ระบบการศึกษาไทยสามารถสร้าง หลักประกันโอกาสทางการเรียนรู้ให้แก่เด็กและเยาวชนไทยทุกคนได้อย่างมีประสิทธิภาพ และลดความเหลื่อมล้ำ อย่างยั่งยืน

สำนักงานคณะกรรมการการศึกษาขั้นพื้นฐานดำเนินโครงการสนับสนุนค่าใช้จ่ายในการจัดการศึกษาตั้งแต่ ระดับอนุบาลจนจบการศึกษาขั้นพื้นฐาน ซึ่งสร้างและกระจายโอกาสทางการศึกษาในสังคมไทย โดยคำนึงถึงการ สร้างความเสมอภาคและความเป็นธรรมให้เกิดขึ้นแก่ประชากรทุกกลุ่ม รวมถึงผู้ยากไร้ ผู้ด้อยโอกาส ผู้พิการ ผู้บกพร่องทางกายและ การเรียนรู้ รวมทั้งชนกลุ่มน้อย อย่างไรก็ตามการดำเนินงานเพื่อช่วยเหลือนักเรียนยากจน ยังมีข้อจำกัดด้านสารสนเทศที่สามารถใช้คัดกรองนักเรียนยากจนที่ตรงกับสภาพความเป็นจริง และสอดคล้องกับ เกณฑ์ความช่วยเหลือคนยากจนของหน่วยงานอื่น การขาดข้อมูลและสารสนเทศที่จำเป็นส่งผลให้การช่วยเหลือ ไม่ครบถ้วนทุกคนที่จำเป็น

# สภาพและปัญหาการดำเนินงานการช่วยเหลือนักเรียนยากจน งอง สพฐ. ที่ดำเนินการอยู่ในปัจจุบัน

สพฐ. ได้จัดสรรงบประมาณงบเงินอุดหนุน ประเภทเงินอุดหนุนทั่วไป เป็นค่าใช้จ่ายในการจัดการศึกษา ขั้นพื้นฐาน รายการค่าจัดการเรียนการสอน (เงินอุดหนุนปัจจัยพื้นฐานสำหรับนักเรียนยากจน) โดยจัดสรรให้แก่ สถานศึกษาที่มีนักเรียนยากจนที่ผู้ปกครองมีรายได้ต่อครัวเรือนไม่เกิน 40,000 บาทต่อปี เพื่อจัดหาปัจจัยพื้นฐานที่ จำเป็นต่อการดำรงชีวิตและเพิ่มโอกาสทางการศึกษา โดยโรงเรียนใช้จ่ายงบประมาณลักษณะแบบถัวจ่ายค่าหนังสือ และอุปกรณ์การเรียน ค่าเสื้อผ้า เครื่องแต่งกายนักเรียน ค่าอาหารกลางวัน และค่าพาหนะในการเดินทาง หรือจ่าย เป็นเงินสดให้กับนักเรียนที่ยากจนระดับชั้นประถมศึกษาปีที่ 1 ถึงชั้นมัธยมศึกษาปีที่ 3 ให้มีโอกาสได้รับการศึกษา และสามารถศึกษาจนจบการศึกษาภาคบังคับ

ผลการสำรวจจำนวนเด็กนักเรียนยากจนที่อยู่ในโรงเรียนสังกัดสพฐ. ในฐานข้อมูลDMC ปีการศึกษา 2559 พบว่า จากนักเรียนในระบบ สังกัด สพฐ.ระดับประถมศึกษาปีที่ 1 ถึง ระดับมัธยมศึกษาปีที่ 3 ประมาณ 4.9 ล้านคน มีจำนวนนักเรียนยากจนระดับประถมศึกษา 2.1 ล้านคน และมีจำนวนนักเรียนยากจนระดับมัธยมศึกษา ตอนต้น 9 แสนคน

สพฐ.มีการช่วยเหลือนักเรียนยากจนในระบบการศึกษาภาคบังคับ ผ่าน "เงินอุดหนุนปัจจัยพื้นฐานสำหรับ นักเรียนยากจน"ให้แก่นักเรียนประถม จำนวน 1,000 บาท/คน/ปี ไม่เกินร้อยละ 40 ของนักเรียนประถมทั้งหมดและ อุดหนุนให้แก่นักเรียน ม.ต้น จำนวน 3,000 บาท/คน/ปี ไม่เกินร้อยละ 30 ของนักเรียน ม.ต้น ทั้งหมด โดยใช้ งบประมาณทั้งสิ้น 2,500 ล้านบาท จากแนวทางการจัดสรรนี้ทำให้มีนักเรียนยากจนได้รับการช่วยเหลือเพียง 1.6 ล้านคน เหลืออีกราว 1.4 ล้านคนที่แจ้งขอรับการอุดหนุน แต่ไม่ได้รับการจัดสรรเงินดังกล่าว

# 3. เป้าหมาย

คัดกรองนักเรียนยากจนชั้นประถมศึกษาปีที่ 1 ถึงชั้นมัธยมศึกษาปีที่ 3 ที่ปรากฏอยู่ในระบบ ฐานข้อมูล นักเรียนรายบุคคล (DMC) ของโรงเรียนสังกัด สพฐ.ในพื้นที่ 77 จังหวัด

# 4. ระยะเวลาของการจัดเก็บข้อมูล

- ภาคเรียนที่ 1 เดือนพฤษภาคม ถึงเดือน มิถุนายน

- ภาคเรียนที่ 2 เดือนพฤศจิกายน

# 5. หลักเกณฑ์และเอกสารประกอบการพิจารณา

### 5.1 หลักเกณฑ์การคัดกรองนักเรียนยากจน

สพฐ. ได้กำหนดเกณฑ์การคัดกรองนักเรียนยากจน และอัตราการอุดหนุนปัจจัยพื้นฐานนักเรียนยากจน ไว้ดังนี้

 เกณฑ์การคัดกรองนักเรียนยากจน พิจารณารายได้เฉลี่ยต่อคน ไม่เกิน 3,000 บาทต่อเดือน และ สถานะครัวเรือนที่พิจารณา ได้แก่ ครัวเรือนที่มีภาระพึ่งพิง สภาพที่อยู่อาศัยไม่มั่นคงปลอดภัย ไม่มียานพาหนะ และขนาดที่ดินทำกินน้อย

 2. วิธีการหาคะแนนความยากจน ข้อมูลตามเกณฑ์ทั้ง 4 ด้าน ถูกนำมาประมวลผลด้วยวิธีการทาง สถิติ เพื่อหาคะแนนความยากจนของนักเรียนแต่ละคน คะแนนยากจนจะมีค่าระหว่าง 0 ถึง 1 หมายถึง จนน้อย ถึง จนมากที่สุด และจากเกณฑ์ที่ สพฐ. ได้ประกาศนั้น มีการจัดระดับความยากจนออกเป็นสามระดับ คือ

- กลุ่มที่หนึ่ง ใกล้จน คะแนนความยากจน อยู่ระหว่าง 0.50-0.70

- กลุ่มที่สอง ยากจน คะแนนความยากจน อยู่ระหว่าง 0.71-0.90
- กลุ่มที่สาม ยากจนพิเศษ คะแนนความยากจน มากกว่า 0.91 ขึ้นไป

# 5.2 เอกสารประกอบการพิจารณา มีทั้งหมด 2 แบบ ดังนี้

# 1. แบบขอรับทุนการศึกษานักเรียนยากจน (แบบ นร. 01)

- มี 2 หน้า หน้าแรก เป็นแบบสำรวจรายได้ของครัวเรือนและสถานะของครัวเรือน และหน้าที่ สอง เป็นแบบแนบภาพถ่ายบ้านนักเรียนที่ได้รับการเยี่ยมบ้าน
- แบบ นร. 01 นี้ ให้ครูหรือผู้อำนวยการรับรองข้อมูล ทั้งนี้ต้องแนบภาพถ่ายบ้านนักเรียนจำนวน
   2 ภาพ คือ รูปที่ 1 ภาพถ่ายสภาพบ้านนักเรียน(มีหลังคาและฝาบ้านด้วย) และรูปที่ 2 ภาพถ่าย ภายในบ้านนักเรียน โดยให้ ผู้อำนวยการโรงเรียนหรือครูในโรงเรียนเป็นผู้รับรอง

 แบบรับรองสถานะของครัวเรือนนักเรียน (แบบ นร. 02) เป็นแบบรับรองสถานะของครัวเรือน นักเรียนโดยบุคคลภายนอก ซึ่งประกอบด้วย นายกองค์กรปกครองส่วนท้องถิ่น หรือกำนัน หรือผู้ใหญ่บ้าน หรือ อสม. หรืออพม. การกรอกแบบนร. 02 ให้กรอกรับรองเฉพาะกรณีนักเรียนที่ครอบครัวมีรายได้เฉลี่ยไม่เกิน 3,000 บาทต่อคนต่อเดือนหรือไม่เกิน 36,000 บาทต่อคนต่อปี

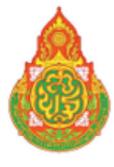

แบบ นร.01 หน้า 1

# แบบขอรับทุนการศึกษานักเรียนยากจน

|    | โรงเรียน                                    | สพป./สพม              |                                                                      |
|----|---------------------------------------------|-----------------------|----------------------------------------------------------------------|
| 1. | ชื่อนักเรียน<br>เลขที่บัตรประชาชน           | นามสกุล               | ······ ชั้น<br>ไม่มีผู้ปกครอง                                        |
|    | ชื่อผู้ปกครองนักเรียน<br>เลขที่บัตรประชาชน  | . นามสกุล             | ความสัมพันธ์กับนักเรียน การศึกษาสูงสุด<br>🏾 ไม่มีบัตรประจำตัวประชาชน |
|    | 🗌 เคยลงทะเบียนเพื่อสวัสดิการแห่งรัฐ (ลงทะเร | ปียนคนจน)             |                                                                      |
| 2. | จำนวนสมาชิกในครัวเรือน (รวมตัวนักเรียน)     | คน มีรายละเอียดดังนี้ |                                                                      |

|                                       | ความ<br>สัมพันธ์กับ<br>นักเรียน |          | ความพิการทาง        | รายได้เฉลี่ยต่อเดือนแยกตามประเภท (บาท/เดือน) |                                                       |                          |                                                       |                                               |                                                                                                    |                                                                   |
|---------------------------------------|---------------------------------|----------|---------------------|----------------------------------------------|-------------------------------------------------------|--------------------------|-------------------------------------------------------|-----------------------------------------------|----------------------------------------------------------------------------------------------------|-------------------------------------------------------------------|
| คนที่                                 |                                 | อายุ     | อายุ                | อายุ                                         | ร่างกาย/สติ<br>ปัญญา(ใส่<br>เครื่องหมาย ✔<br>หรือ – ) | ค่าจ้าง<br>เงิน<br>เดือน | ประกอบอาชีพ<br>ทางการเกษตร<br>(หลังหัก<br>ค่าใช้จ่าย) | ธุรกิจส่วน<br>ตัว (หลัง<br>หักค่าใช้<br>จ่าย) | สวัสดิการจากรัฐ/เอกชน<br>(เงินบำนาญ, เบี้ยผู้สูงอายุ,<br>อุดหนุนเด็กแรกเกิด,<br>อุดหนุนคนพิการ, อื่นๆ | รายได้จากแหล่ง<br>อื่น (เงินโอน, ค่า<br>เช่า, ดอกเบี้ย,<br>อื่นๆ) |
| 1                                     |                                 |          |                     |                                              |                                                       |                          |                                                       |                                               |                                                                                                    |                                                                   |
| 2                                     |                                 |          |                     |                                              |                                                       |                          |                                                       |                                               |                                                                                                    |                                                                   |
| 3                                     |                                 |          |                     |                                              |                                                       |                          |                                                       |                                               |                                                                                                    |                                                                   |
| 4                                     |                                 |          |                     |                                              |                                                       |                          |                                                       |                                               |                                                                                                    |                                                                   |
| 5                                     |                                 |          |                     |                                              |                                                       |                          |                                                       |                                               |                                                                                                    |                                                                   |
| 6                                     |                                 |          |                     |                                              |                                                       |                          |                                                       |                                               |                                                                                                    |                                                                   |
| 7                                     |                                 |          |                     |                                              |                                                       |                          |                                                       |                                               |                                                                                                    |                                                                   |
| 8                                     |                                 |          |                     |                                              |                                                       |                          |                                                       |                                               |                                                                                                    |                                                                   |
| 9                                     |                                 |          |                     |                                              |                                                       |                          |                                                       |                                               |                                                                                                    |                                                                   |
| 10                                    |                                 |          |                     |                                              |                                                       |                          |                                                       |                                               |                                                                                                    |                                                                   |
| รวมรายได้ครัวเรือน (รายการที่ 1 - 10) |                                 |          |                     |                                              |                                                       |                          |                                                       |                                               |                                                                                                    |                                                                   |
| รายได้ค                               | ารัวเรือนเฉลี่ยต่า              | อคน (รว: | มรายได้ครัวเรือน หา | รด้วยจำนวา                                   | แสมาชิกทั้งหมด จา                                     | กข้อ 2)                  |                                                       |                                               |                                                                                                    |                                                                   |

สถานะของครัวเรือน กรอกเฉพาะบุคคลที่อาศัยในบ้านปัจจุบัน (<u>ใส่เครื่องหมาย X เฉพาะข้อที่ตรงกับความเป็นจริง เลือกได้มากกว่า 1 คำตอบ)</u>

| 3.1 ครัวเรือนมีภาระพึ่งพิง ดังนี้                                                                                                    | <ul> <li>มีคนพิการ</li> <li>เป็นพ่อแม่เลี้ยงเดี่</li> </ul> | ยว                   | 🗌 มีผู้สูงอายุเกิน 60<br>🗌 มีคนอายุ 15-65 โ | ปี<br>1 ว่างงาน(ที่ไม่ใช่นักเรียน/นักศึกษา)             |   |
|----------------------------------------------------------------------------------------------------|-------------------------------------------------------------|----------------------|---------------------------------------------|---------------------------------------------------------|---|
| 3.2 ประเภทอยู่อาศัย                                                                                                    | 🗌 บ้านของตนเอง                                              |                      | 🗌 บ้านเช่า                                  | 🗌 อาศัยอยู่กับผู้อื่น                                   |   |
| <ol> <li>สภาพที่อยู่อาศัย</li> <li>สภาพบ้านชำ:</li> <li>ไม่มีห้องส้วมใ</li> </ol>                                                                   |                                                             | รุดโทรม<br>อยู่อาศัย | เ หรือบ้านทำจากวัสดุพื้<br>บและบริเวณ       | ้นบ้าน เช่น ไม้ไผ่ ใบจากหรือวัสดุเหลือใ                 | ř |
| <ol> <li>3.4 ยานพาหนะของครอบครัว</li> <li>รถยนต์ส่วนบุคคล</li> <li>รถปิกอัพ/รถบรรทุกเล็ก/รถตู้</li> <li>รถไถ/เกี่ยวข้าว/รถอีแต๋น/รถอื่นๆ</li> </ol> | ประเภทเดียวกัน                                              |                      |                                             | <ul> <li>ไม่มี</li> <li>ไม่มี</li> <li>ไม่มี</li> </ul> |   |
| 3.5 เป็นเกษตรกรที่มีที่ดินทำกิน (รวมเร                                                                                                    | ช่า)                                                        | <u> </u>             | ม่เกิน 1 ไร่                                | 🗌 ไม่มีที่ดินเป็นของตนเอง                               |   |
|                                                                                                    |                                                             |                      | ขอรับ                                       | บรองว่าข้อมูลดังกล่าวเป็นจริง                           |   |
|                                                                                                    |                                                             |                      | ลงชื่อผู้ปกครอง/ผู้แทน .                    |                                                         |   |
|                                                                                                    |                                                             |                      |                                             | (                                                       | ) |

# ภาพถ่ายบ้านนักเรียนที่ได้รับการเยี่ยมบ้าน

ชื่อ - นามสกุล นักเรียน..... กรุณาระบุ ภาพถ่ายที่แนบมาคือ □ บ้านที่อาศัยอยู่กับพ่อแม่ (เป็นเจ้าของ/เช่า) □ บ้านของญาติ/ผู้ปกครองที่ไม่ใช่ญาติ □ บ้านหรือที่พักประเภท วัด มูลนิธิ หอพัก โรงงาน อยู่กับนายจ้าง □ ภาพนักเรียนและป้ายชื่อโรงเรียนเนื่องจากถ่ายภาพบ้านไม่ได้ เพราะบ้านอยู่ต่างอำเภอ/ต่างจังหวัด/ต่างประเทศ หรือไม่ได้รับอนุญาตให้ถ่ายภาพ รูปที่ 1 ภาพถ่ายสภาพบ้านนักเรียน

มีหลังคาและมีฝาบ้านด้วย

# รูปที่ 2 ภาพถ่ายภายในบ้านนักเรียน

| _ |                   |                                       |  |
|---|-------------------|---------------------------------------|--|
|   | ขอรับรองว่าข้อมูล | และภาพถ่ายบ้านของนักเรียนเป็นความจริง |  |
|   | _                 |                                       |  |

(ลงซื่อ) (.....)

# แบบรับรองสถานะของครัวเรือนนักเรียน

### ผู้รับรอง

| ข้าพเจ้า (นาย/นาง/นางสาว) |                                   |                            |  |  |  |  |  |
|---------------------------|-----------------------------------|----------------------------|--|--|--|--|--|
| ต่ำแหน่ง                  | 🗌 นายกองค์กรปกครองส่วนท้องถิ่น    | 🗌 กำนั้น                   |  |  |  |  |  |
|                           | 🗆 ผู้ใหญ่บ้าน, ผู้ช่วยผู้ใหญ่บ้าน | 🗌 อสม.                     |  |  |  |  |  |
|                           | 🗌 อพม.                            |                            |  |  |  |  |  |
| ขอรับรองว่า (ด.ช.         | /ด.ญ./นาย/น.ส.)                   | มีสถานะของครัวเรือน ดังนี้ |  |  |  |  |  |

| ข้อมูลสถานะของครัวเรือน                                                                                                    |
|----------------------------------------------------------------------------------------------------|
| (ให้ผู้รับรองเลือกสถานะครัวเรือน ตามข้อเท็จจริงให้ครบถ้วน เลือกได้มากกว่า 1 รายการ)                                                                                                    |
| <ul> <li>ครัวเรือนมีภาระพึ่งพิง ได้แก่ ในครอบครัวมีคนพิการ หรือผู้สูงอายุเกิน 60 ปี หรือคนว่างงานอายุ</li> <li>15-65 ปี (ที่ไม่ใช่นักเรียน/นักศึกษา) หรือเป็นพ่อ/แม่เลี้ยงเดี่ยว</li> </ul> |
| สภาพที่อยู่อาศัยเป็นบ้านเช่า หรือสภาพชำรุดทรุดโทรม หรือบ้านทำจากวัสดุพื้นบ้าน เช่น ไม้ไผ่<br>ใบจากหรือวัสดุเหลือใช้ หรือไม่มีห้องส้วมในที่อยู่อาศัยและบริเวณ                                |
| ไม่มีรถยนต์ส่วนบุคคล หรือรถปิกอัพ หรือรถบรรทุกเล็ก หรือรถตู้ หรือรถไถ/เกี่ยวข้าว/รถอีแต๋น/<br>รถอื่นๆ ในประเภทเดียวกัน                                                                      |
| 🔲 เป็นเกษตรกรที่มีที่ดินทำกิน (รวมเช่า) ไม่เกิน 1 ไร่ หรือไม่มีที่ดินทำกินเป็นของตนเอง                                                                                                    |

ขอรับรองว่า ข้าพเจ้าให้ข้อมูลที่เป็นจริงและเป็นผู้กรอกข้อมูลด้วยตนเอง

| (ลงชื่อ) |        |     |
|----------|--------|-----|
| (        |        | )   |
| วันที่   | .เดือน | พ.ศ |

หมายเหตุ: การรับรองสถานะครัวเรือนนักเรียนใช้ประกอบการพิจารณาให้ทุน ส่วนผลการพิจารณาขั้นสุดท้าย จะขึ้น กับการพิจารณาของหน่วยงานต้นสังกัด

|                                  | À                                                     | ตัวอย่างการก              | ารอกแบบ นร.                 | 01 และ นร.02                                  | แบบ นร.01 หน้า 1                     |  |
|----------------------------------|-------------------------------------------------------|---------------------------|-----------------------------|-----------------------------------------------|--------------------------------------|--|
| แบบขอรับทุนการศึกษานักเรียนยากจน |                                                       |                           |                             |                                               |                                      |  |
|                                  | โรงเรียน                                              | บ้านแม่โมงเย้า            | สพป./สพม                    | เชี่ยงราย เขต 2                               |                                      |  |
| 1.                               | ชื่อนักเรียน ด.ช.มาโน<br>เลขที่บัตรประชาชน 09         | ตน์<br>1 2 1 2 1 2        | นามสกุล<br>1 2 1 2 1        | มากมาย<br>[]] ไม่มีผู้ปกครอง                  | ป.1/1                                |  |
|                                  | ชื่อผู้ปกครองนักเรียนปิยะฉั<br>เลขที่บัตรประชาชน 1]2] | ตร นามสกุล<br>3 4 5 6 7 8 | เสือทองคำ<br>9][1][2][3][4] | ความสัมพันธ์กับนักเรี<br>🗌 ไม่มีบัตรประจำตัวเ | ยนบิดา การศึกษาสูงสุด ม.4<br>ไระซาชน |  |

🖌 เคยลงทะเบียนเพื่อสวัสดิการแห่งรัฐ (ลงทะเบียนคนจน)

2. จำนวนสมาชิกในครัวเรือน (รวมตัวนักเรียน) ......คน มีรายละเอียดดังนี้

|                                                                                    |                                 |      | ความพิการ                                               |                          | รายได้เจ                                              | เลี่ยต่อเดือนเ                                | เยกตามประเภท (บาท/เดือน)                                                                                |                                                                   | พะ                                 |
|------------------------------------------------------------------------------------|---------------------------------|------|---------------------------------------------------------|--------------------------|-------------------------------------------------------|-----------------------------------------------|----------------------------------------------------------------------------------------------------|-------------------------------------------------------------------|------------------------------------|
| คนที่                                                                              | ความ<br>สัมพันธ์กับ<br>นักเรียน | อายุ | ทางร่างกาย/<br>สติปัญญา(ใส่<br>เครื่องหมาย<br>✔หรือ – ) | ค่าจ้าง<br>เงิน<br>เดือน | ประกอบอาชีพ<br>ทางการเกษตร<br>(หลังหัก<br>ค่าใช้จ่าย) | ธุรกิจส่วน<br>ตัว (หลัง<br>หักค่าใช้<br>จ่าย) | สวัสดิการจากรัฐ/เอกชน<br>(เงินบำนาญ, เบี้ยผู้สูง<br>อายุ, อุดหนุนเด็กแรกเกิด,<br>อุดหนุนคนพิการ, อื่น ๆ | รายได้จากแหล่ง<br>อื่น (เงินโอน, ค่า<br>เช่า, ดอกเบี้ย,<br>อื่นๆ) | รายเด<br>รวม<br>เฉลี่ยต่อ<br>เดือน |
| 1                                                                                  | นักเรียน                        | 10   | -                                                       | 0                        | 0                                                     | 0                                             | 0                                                                                                    | 0                                                                 | 0                                  |
| 2                                                                                  | พ่อ                             | 58   | -                                                       | 3,000                    | 500                                                   | 0                                             | 0                                                                                                    | 500                                                               | 4,000                              |
| 3                                                                                  | น้องชาย                         | 3    | ~                                                       | 0                        | 0                                                     | 0                                             | 800                                                                                                    | 0                                                                 | 800                                |
| 4                                                                                  |                                 |      |                                                         |                          |                                                       |                                               |                                                                                                    |                                                                   |                                    |
| 5                                                                                  |                                 |      |                                                         |                          |                                                       |                                               |                                                                                                    |                                                                   |                                    |
| 6                                                                                  |                                 |      |                                                         |                          |                                                       |                                               |                                                                                                    |                                                                   |                                    |
| 7                                                                                  |                                 |      |                                                         |                          |                                                       |                                               |                                                                                                    |                                                                   |                                    |
| 8                                                                                  |                                 |      |                                                         |                          |                                                       |                                               |                                                                                                    |                                                                   |                                    |
| 9                                                                                  |                                 |      |                                                         |                          |                                                       |                                               |                                                                                                    |                                                                   |                                    |
| 10                                                                                 |                                 |      |                                                         |                          |                                                       |                                               |                                                                                                    |                                                                   |                                    |
| รวมรายได้ครัวเรือน (รายการที่ 1 - 10)                                              |                                 |      |                                                         |                          |                                                       |                                               | 4,800                                                                                                   |                                                                   |                                    |
| รายได้ครัวเรือนเฉลี่ยต่อคน (รวมรายได้ครัวเรือน หารด้วยจำนวนสมาชิกทั้งหมด จากข้อ 2) |                                 |      |                                                         |                          |                                                       |                                               | 1,600                                                                                                   |                                                                   |                                    |

สถานะของครัวเรือน กรอกเฉพาะบุคคลที่อาศัยในบ้านปัจจุบัน <u>(ใส่เครื่องหมาย X เฉพาะข้อที่ตรงกับความเป็นจริง เลือกได้มากกว่า 1 คำตอบ)</u>

| 3.1 ครัวเรือนมีภาระพึ่งพิง ดังนี้                                                                                                    | 🔀 มีคนพิการ<br>🔀 เป็นพ่อแม่เลี้ยงเดี่ยา        | 🗌 มีผู้สูงอายุเกิน 60 ปี<br>🗌 มีคนอายุ 15-65 ปี  | ว่างงาน(ที่ไม่ใช่นักเรียน/นักศึกษา)     |
|----------------------------------------------------------------------------------------------------|------------------------------------------------|--------------------------------------------------|-----------------------------------------|
| 3.2 ประเภทอยู่อาศัย                                                                                                    | 🗙 บ้านของตนเอง                                 | บ้านเช่า                                         | อาศัยอยู่กับผู้อื่น                     |
| 3.3 สภาพที่อยู่อาศัย                                                                                                    | 🗌 สภาพบ้านซำรุดทรุเ<br>🛛 ไม่มีห้องส้วมในที่อยุ | ุ่งโทรม หรือบ้านทำจากวัสดุพื้น<br>อาศัยและบริเวณ | บ้าน เช่น ไม้ไผ่ ใบจากหรือวัสดุเหลือใช้ |
| <ol> <li>3.4 ยานพาหนะของครอบครัว</li> <li>รถยนต์ส่วนบุคคล</li> <li>รถปิกอัพ/รถบรรทุกเล็ก/รถตู้</li> <li>รถไถ/เกี่ยวข้าว/รถอีแต๋น/รถอื่นๆ บ</li> </ol> | ประเภทเดียวกัน                                 | 21 21 21 1                                       | لَّنَّذَا 🗙<br>لَنَّذَا 📉<br>لَنَّذَا   |
| 3.5 เป็นเกษตรกรที่มีที่ดินทำกิน (รวมเช่                                                                                                    | ר)                                             | 🛛 ไม่เกิน 1 ไร่                                  | 🗌 ไม่มีที่ดินเป็นของตนเอง               |
|                                                                                                    |                                                | ขอรับร                                           | ขงว่าข้อมูลดังกล่าวเป็นจริง             |

ลงชื่อผู้ปกครอง/ผู้แทน .....บิยฉัตร เสือทองคำ..... (นายปิยฉัตร เสือทองคำ)

# ภาพถ่ายบ้านนักเรียนที่ได้รับการเยี่ยมบ้าน

ชื่อ - นามสกุล นักเรียน.....

- กรุณาระบุ ภาพถ่ายที่แนบมาคือ 🗆 บ้านที่อาศัยอยู่กับพ่อแม่ (เป็นเจ้าของ/เช่า)
  - 🗆 บ้านของญาติ/ผู้ปกครองที่ไม่ใช่ญาติ
  - 🛭 บ้านหรือที่พักประเภท วัด มูลนิธิ หอพัก โรงงาน อยู่กับนายจ้าง
  - 🛛 ภาพนักเรียนและป้ายชื่อโรงเรียนเนื่องจากถ่ายภาพบ้านไม่ได้
    - เพราะบ้านอยู่ต่างอำเภอ/ต่างจังหวัด/ต่างประเทศ หรือไม่ได้รับอนุญาตให้ถ่ายภาพ

## รูปที่ 1 ภาพถ่ายสภาพบ้านนักเรียน

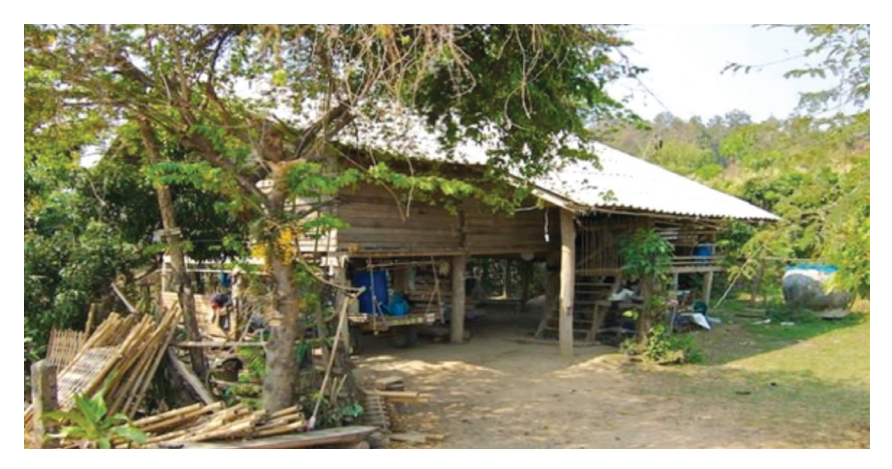

รูปที่ 2 ภาพถ่ายภายในบ้านนักเรียน

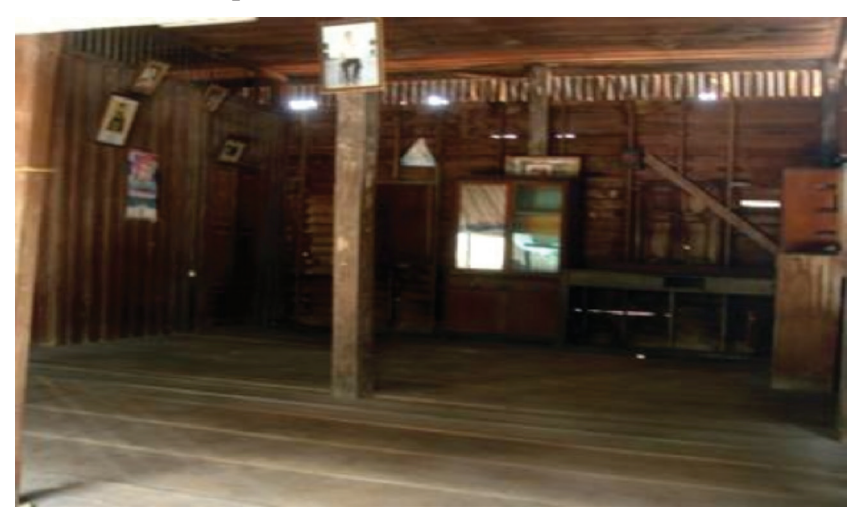

| ขอรับรองว่าข้อมูล และภาพถ่ายบ้านของนักเรียนเป็นความจริง |                                                                            |  |  |  |  |  |
|---------------------------------------------------------|----------------------------------------------------------------------------|--|--|--|--|--|
|                                                         | (ลงชื่อ)<br>(เพชรจ้า มาดี)                                                 |  |  |  |  |  |
|                                                         | ตำแหน่ง ครู(ครูหรือผู้อำนวยการโรงเรียน)<br>วันที่ 1 เดือน มกราคม พ.ศ. 2560 |  |  |  |  |  |

### แบบรับรองสถานะของครัวเรือนนักเรียน

### ผู้รับรอง

| ้<br>ข้าพเจ้า | นายประเสริฐ มากศรี |                    |                            |
|---------------|--------------------|--------------------|----------------------------|
| ต่ำแหน่ง      | 🗌 นายกองค์กร       | ปกครองส่วนท้องถิ่น | 🗆 กำนัน                    |
|               | 🛛 ผู้ใหญ่บ้าน,     | ผู้ช่วยผู้ใหญ่บ้าน | 🗆 อสม.                     |
|               | 🗌 อพม.             |                    |                            |
| ขอรับรองว่า   | ด.ซ.มาโนตน์ มากม   | าย                 | มีสถานะของครัวเรือน ดังนี้ |

# ข้อมูลสถานะของครัวเรือน

(ให้ผู้รับรองเลือกสถานะครัวเรือน ตามข้อเท็จจริงให้ครบถ้วน เลือกได้มากกว่า 1 รายการ)

- (X) ครัวเรือนมีภาระพึ่งพิง ได้แก่ ในครอบครัวมีคนพิการ หรือผู้สูงอายุเกิน 60 ปี หรือคนว่างงานอายุ
   15-65 ปี (ที่ไม่ใช่นักเรียน/นักศึกษา) หรือเป็นพ่อแม่เลี้ยงเดี่ยว
- สภาพที่อยู่อาศัยเป็นบ้านเช่า หรือสภาพชารุดทรุดโทรม หรือบ้านทำจากวัสดุพื้นบ้าน เช่น ไม้ไผ่
   ใบจากหรือวัสดุเหลือใช้ หรือไม่มีห้องส้วมในที่อยู่อาศัยและบริเวณ
- ไม่มีรถยนต์ส่วนบุคคล หรือรถปิกอัพ หรือรถบรรทุกเล็ก หรือรถตู้ หรือรถไถ/เกี่ยวข้าว/รถอีแต๋น/รถ
   อื่นๆ ในประเภทเดียวกัน
- 🛛 เป็นเกษตรกรที่มีที่ดินทำกิน (รวมเช่า) ไม่เกิน 1 ไร่ หรือไม่มีที่ดินทำกินเป็นของตนเอง

(ลงชื่อ)....นายประเสริฐ...มากศรี..... (....นายประเสริฐ...มากศรี.....) วันที่...1..... เดือน ...มกราคม.....พ.ศ. 2560.

หมายเหตุ: การรับรองสถานะครัวเรือนนักเรียนใช้ประกอบการพิจารณาให้ทุน ส่วนผลการพิจารณาขั้นสุดท้าย จะขึ้น กับการพิจารณาของหน่วยงานต้นสังกัด

### <u>6. นิยาม</u>

จำนวนสมาชิกในครัวเรือน หมายถึง จำนวนสมาชิกทั้งหมด ของครัวเรือน (มีชื่ออยู่ในทะเบียนบ้าน หรือไม่ก็ได้) ทั้งหมดที่อาศัยอยู่ในบ้านเดียวกัน จัดหาหรือใช้สิ่งอุปโภค บริโภคอันจำเป็นแก่การครองชีพร่วมกัน โดยบุคคลเหล่านั้นอาจเป็นญาติ หรือไม่เป็นญาติกันก็ได้ ไม่นับสมาชิกที่ไปทำงานที่อื่นโดยไม่ได้กลับมาพักนอน ที่บ้านเกิน 3 เดือนในรอบ 12 เดือนที่แล้ว (ระยะเวลานับจากเดือนก่อนเดือนสัมภาษณ์ย้อนหลังไป 12 เดือน เช่น เดือนที่สัมภาษณ์ คือ พฤษภาคม 2560 ในรอบ 12 เดือนที่แล้ว คือ (มีนาคม 2559 –เมษายน 2560) หากมี สมาชิกในครัวเรือนไปที่อื่นเกินกว่า 3 เดือนไม่นับเป็นสมาชิกในครัวเรือน

- ตัวอย่างที่ 1 กรณีที่พ่อ แม่ของนักเรียนไม่ได้อาศัยอยู่ในครัวเรือน นานเกินกว่า 3 เดือนไม่นับเป็นสมาชิก ในครัวเรือน
- ตัวอย่างที่ 2 กรณีมีญาติอาศัยอยู่ในครัวเรือนนานเกินกว่า 3 เดือน ให้นับเป็นสมาชิกในครัวเรือน

**รายได้ของสมาชิกในครัวเรือน** หมายถึง รายได้ของสมาชิกแต่ละคนต่อเดือน หากไม่มีรายได้ให้กรอก 0 กรณีที่สมาชิกในครัวเรือนมีรายได้โดยได้รับจากสมาชิกที่ไปทำงานที่อื่นให้นับด้วย

**รายได้ในครัวเรือน** หมายถึง รายได้ของสมาชิกทุกคนในครัวเรือนรวมกัน

**รายได้ในครัวเรือนเฉลี่ยต่อคน** หมายถึง รายได้ของสมาชิกทุกคนในครัวเรือนรวมกันหารด้วยจำนวน สมาชิกของครัวเรือนทั้งหมด

**ความพิการทางร่างกาย** หมายถึง ผู้พิการทางการมองเห็น ทางการได้ยิน ทางการสื่อความหมาย และทาง กายหรือการเคลื่อนไหว

**ความพิการทางสติปัญญา** หมายถึง ผู้พิการทางจิตใจหรือพฤติกรรม และทางสติปัญญาและการเรียนรู้

# 7. คำอธิบายเพิ่มเติมในการกรอกข้อมูล

ผู้จัดเก็บข้อมูลควรศึกษานิยาม แบบนร. 01 และแบบนร. 02 อย่างรอบคอบเพื่อให้การคัดกรองนักเรียน ยากจนถูกต้องตามความเป็นจริง จึงขอเสนอแนะ ดังนี้

- ข้อ 1. <u>ชื่อนักเรียนและนามสกุล</u> ต้องตรงกับข้อมูลนักเรียนยากจน ณ เทอมที่ 1 วันที่ 10 มิถุนายน ของทุก ปี หรือเทอมที่ 2 วันที่ 10 พฤศจิกายน ของทุกปี ที่โรงเรียนกรอกในระบบ DMC <u>ชื่อผู้ปกครองนักเรียน</u> เป็นผู้ปกครองนักเรียนที่อยู่ในครัวเรือนปัจจุบัน อาจไม่ตรงกับผู้ปกครองใน ทะเบียนนักเรียนกรณีที่ไม่ได้อาศัยอยู่ในครัวเรือนในปัจจุบัน
- ข้อ 2. จำนวนสมาชิกในครัวเรือนทั้งหมดต้องตรงกับรายละเอียดในตาราง
  - ให้กรอกข้อมูลสมาชิกทุกคน รวมตัวนักเรียนด้วย
  - อายุให้กรอกจำนวนเต็มปีบริบูรณ์ กรณีที่เด็กอายุต่ำกว่า 1 ปี ให้กรอก 0
  - ในช่องความพิการทางร่างกาย/สติปัญญา ถ้ามีความพิการอย่างใดอย่างหนึ่งหรือทั้งสองอย่าง ให้
     เลือก "ใช่" ถ้าไม่มีเลือก "ไม่ใช่"

- รายได้ในตารางเป็นรายได้รายเดือน กรณีที่รายได้ไม่แน่นอนให้สอบถามแล้วเฉลี่ยเป็นรายเดือน
- รายได้จากการประกอบอาชีพทางการเกษตร ให้คำนึงถึงรายได้หลัก ประเมินรายได้ทั้งปีหักค่าใช้จ่าย แล้วน้ำมาหารด้วย 12
- รายได้จากค่าจ้าง/รับจ้างให้ประเมินจากจำนวนวันทำงานใน 1 เดือน
- รายได้จากสวัสดิการจากรัฐ ได้แก่เงินสงเคราะห์เพื่อการยังชีพสำหรับผู้สูงอายุเงินสงเคราะห์สำหรับ ผู้พิการ ไม่นับรวมปัจจัยพื้นฐานนักเรียนยากจน เงินอุดหนุนโครงการเรียนฟรี 15 ปี และรายได้ จาก กยศ.
- รายได้จากแหล่งอื่น ได้แก่ เงินที่สมาชิกนอกครัวเรือนส่งมาให้ (หากส่งมาเป็นครั้งคราวให้รวมทั้ง ปีแล้วหาร 12 เพื่อเฉลี่ยเป็นรายเดือน) เงินดอกเบี้ย เงินถูกหวย
- ในกรณีที่เด็กอายุต่ำกว่า 15 ปี ไม่ต้องสอบถามรายได้
- กรอกรายได้ให้ครบทุกรายการ ทุกช่อง หากไม่มีรายได้ให้ใส่ 0

### 8. แนวทางการดำเนินงาน

- 1. โรงเรียนตรวจสอบข้อมูลนักเรียนยากจนจากระบบ DMC
- 2. ศึกษาคู่มือการดำเนินงานปัจจัยพื้นฐานนักเรียนยากจน โดยเฉพาะหัวข้อที่ 6 เรื่องนิยาม

 มอบหมายบุคลากรเยี่ยมบ้านนักเรียน เพื่อทำหน้าที่คัดกรองนักเรียนยากจนโดยใช้แบบนร.01 ที่กำหนด ให้ครบถ้วนทุกประเด็น รวมถึงถ่ายภาพบ้านนักเรียนที่ได้รับการเยี่ยมบ้านจำนวน 2 ภาพ คือ ภาพที่ 1 สภาพ ภายนอกบ้านนักเรียน (มีหลังคาและฝาบ้านด้วย) และภาพที่ 2 สภาพในบ้านนักเรียน

- 4. ในการดำเนินการสำรวจสามารถเลือกวิธีการเก็บข้อมูลตามแบบ นร.01 ได้ 2 วิธี
  - **ก. แบบกระดาษ** สามารถพิมพ์แบบฟอร์มได้จากเว็บไซต์ cct.thaieduforall.org ครูที่ไปเยี่ยมบ้าน ทำการสัมภาษณ์ผู้ปกครอง และกรอกข้อมูลในแบบ นร.01 ในกระดาษ กรณี ผู้ปกครองหรือผู้ให้ข้อมูลไม่สามารถลงชื่อ อนุโลมให้พิมพ์ลายนิ้วมือ เมื่อสำรวจเสร็จให้นำมากรอกใน เว็บไซต์ cct.thaieduforall.org พร้อมทั้งแนบภาพถ่ายที่ได้จากการสำรวจ
  - ข. ใช้อุปกรณ์สำรวจ (มือถือหรือแท็บเล็ต)

ครูที่ไปเยี่ยมบ้าน ทำการสัมภาษณ์ผู้ปกครอง และกรอกข้อมูลในแอปพลิเคชัน สามารถเลือกระบบ ปฏิบัติการได้ 2 ระบบ คือ ระบบปฏิบัติการบนระบบ iOS (อุปกรณ์มือถือหรือแท็บเล็ต iPhone/iPad) และระบบปฏิบัติการ Androids (อุปกรณ์มือถือหรือแท็บเล็ต Samsung และอื่นๆ ยกเว้น Microsoftcompliant) โดยผู้กรอกสามารถศึกษาคู่มือการใช้ Application ของแต่ละระบบ รวมถึงสามารถ ดาวน์โหลด Application และวีดิโอแนะนำวิธีการใช้ Application ได้จาก เว็บไซต์ cct.thaieduforall.org

5. เมื่อทำการสำรวจครบถ้วนแล้ว ผู้สำรวจสามารถเข้าไปตรวจสอบข้อมูลที่ได้ดำเนินการจัดเก็บที่ เว็บไซต์ cct.thaieduforall.org โดยใช้รหัสของผู้ดูแลระบบ (Admin)

 หากข้อมูลมีความถูกต้องแล้ว สามารถพิมพ์รายงานแบบ นร.01 และแบบ นร.02 ได้จากเว็บไซต์ cct.thaieduforall.org ดังกล่าว และจัดส่งแบบ นร.02 ให้ผู้ที่เกี่ยวข้อง เพื่อทำการรับรองสถานะครัวเรือนของนักเรียน ที่ผ่านเกณฑ์การคัดกรองปัจจัยพื้นฐานนักเรียนยากจน

- 7. ข้อเสนอแนะในการสำรวจ
  - ครูทำการสำรวจที่บ้านนักเรียนโดยสอบถามจากผู้ปกครอง (ควรมีการนัดหมายล่วงหน้า)
  - กรณีที่ไม่พบให้สำรวจใหม่โดยนัดหมายกับนักเรียนหรือสอบถามเวลาจากบ้านใกล้เคียง
  - หากไม่พบอีกอนุญาตให้สอบถามจากหัวหน้าครัวเรือน หรือสมาชิกในครัวเรือนที่มีอายุมากกว่า 20 ปี

 กรณีผู้ปกครองนักเรียนไม่ได้อาศัยอยู่ในครัวเรือนนั้น ให้สอบถามจากหัวหน้าครัวเรือนหรือสมาชิกใน ครัวเรือนที่มีอายุมากกว่า 20 ปี

# 9. แนวปฏิบัติสำหรับระบบปัจจัยพื้นฐานนักเรียนยากจน (CCT)

|   | แนวปฏิบัติระยะยาว (ข้อมูลการคัดกรองมีอายุ 3 ปี)                                                |                                    |                                    |                                        |                                 |  |  |
|---|------------------------------------------------------------------------------------------------|------------------------------------|------------------------------------|----------------------------------------|---------------------------------|--|--|
|   | กรณี                                                                                           | ป. 1                               | ป.4                                | ม.1                                    | นักเรียนชั้น ป.2, ป.3, ม.2, ม.3 |  |  |
| 1 | นักเรียนย้าย<br>โรงเรียน                                                                       | คัดกรองใหม่                        | คัดกรองใหม่                        | คัดกรองใหม่                            | ใช้ข้อมูลเดิมหรือ Update ข้อมูล |  |  |
| 2 | นักเรียนอยู่<br>โรงเรียนเดิม                                                                   | คัดกรองใหม่                        | คัดกรองใหม่                        | คัดกรองใหม่                            | ใช้ข้อมูลเดิมหรือ Update ข้อมูล |  |  |
| 3 | นักเรียนย้ายที่อยู่<br>อาศัย                                                                   | คัดกรองใหม่                        | คัดกรองใหม่                        | คัดกรองใหม่                            | คัดกรองใหม่                     |  |  |
| 4 | นักเรียนซ้ำชั้น<br>ข้อมูลเกิน 3 ปี                                                             | คัดกรองใหม่                        | คัดกรองใหม่                        | คัดกรองใหม่                            | คัดกรองใหม่                     |  |  |
| 5 | นักเรียนซ้ำชั้น<br>ข้อมูลไม่เกิน 3 ปี                                                          | ใช้ข้อมูลเดิมหรือ<br>Update ข้อมูล | ใช้ข้อมูลเดิมหรือ<br>Update ข้อมูล | ใช้ข้อมูลเดิม<br>หรือ Update<br>ข้อมูล | ใช้ข้อมูลเดิมหรือ Update ข้อมูล |  |  |
| 6 | นักเรียนชั้นเลื่อน<br>ที่ขอรับทุนใหม่<br>(ไม่เคยถูกคัด<br>กรอง)                                | -                                  | คัดกรองใหม่                        | คัดกรองใหม่                            | คัดกรองใหม่                     |  |  |
| 7 | นักเรียนชั้นเลื่อน<br>ที่ขอกลับมารับ<br>ทุน (เคยคัดกรอง<br>แต่ปีที่แล้วถูกระบุ<br>ว่าไม่ยากจน) | -                                  | คัดกรองใหม่                        | คัดกรองใหม่                            | คัดกรองใหม่                     |  |  |
| 8 | สภาพครัวเรือนมี<br>การเปลี่ยนแปลง<br>กะทันหัน                                                  | คัดกรองใหม่                        | คัดกรองใหม่                        | คัดกรองใหม่                            | คัดกรองใหม่                     |  |  |

#### หมายเหตุ

#### \*ความหมายต่างๆ สำหรับคำในตาราง

- นักเรียนย้ายโรงเรียน หมายถึง นักเรียนที่อยู่โรงเรียนต่างจากปีที่แล้วหรือเทอมที่แล้ว
- นักเรียนอยู่โรงเรียนเดิม หมายถึง นักเรียนที่ศึกษาต่อโรงเรียนเดิมจากปีที่แล้ว
- นักเรียนย้ายที่อยู่อาศัย หมายถึง นักเรียนที่มีการข้ายที่อยู่อาศัยใหม่
- นักเรียนซ้ำชั้นข้อมูลไม่เกิน 3 ปี หมายถึง นักเรียนที่มีการเรียนซ้ำชั้นและเคยคัดกรองซึ่งข้อมูลยังไม่เกิน 3 ปี
- นักเรียนชั้นเลื่อนที่ขอรับทุนใหม่ (ไม่เคยถูกคัดกรอง) หมายถึง นักเรียนเลื่อนชั้นที่ขอรับทุนใหม่ โดยที่นักเรียนยังไม่เคย ถูกคัดกรอง
- นักเรียนชั้นเลื่อนที่ขอกลับมารับทุน (เคยคัดกรอง แต่ปีที่แล้วถูกระบุว่าไม่ยากจน) หมายถึง นักเรียนเลื่อนชั้นที่ขอกลับ มารับทุน โดยที่นักเรียนเคยถูกคัดกรองมาแล้ว เช่น ปีแรกยากจน (คัดกรอง) ปีที่ 2 ไม่ยากจน (ไม่คัดกรอง) และปีที่ 3 กลับมายากจน ให้ทำการคัดกรองใหม่ เนื่องจากข้อมูลอาจมีการเปลี่ยนแปลงไปจากเดิมเมื่อ 2 ปีที่แล้ว
- สภาพครัวเรือนมีการเปลี่ยนแปลงกะทันหัน หมายถึง นักเรียนที่สภาพครัวเรือนมีการเปลี่ยนแปลงอย่างกะทันหัน เช่น คนหาเงินหลักในครัวเรือนเสียชีวิต หรือหย่าร้าง เป็นต้น

# 10. ปฏิทินระบบปัจจัยพื้นฐานนักเรียนยากจน

| วัน/เดือน/ปี     | กิจกรรมดำเนินงาน                                                                                                    | ผู้รับผิดชอบ |
|------------------|----------------------------------------------------------------------------------------------------|--------------|
| 10 w.p 19 w.p.   | โรงเรียนบันทึกข้อมูลพื้นฐานนักเรียนกลุ่มต่อไปนี้เข้าสู่ระบบ DMC (รอบที่ 1)<br>- นักเรียนชั้นประถม 1 / ประถม 4 / มัธยม 1<br>- นักเรียนชั้นเลื่อนที่ต้องการสมัครขอรับเงินอุดหนุนปัจจัยพื้นฐานยากจน | โรงเรียน     |
| 20 พ.ค 10 มิ.ย.  | โรงเรียนบันทึกข้อมูลพื้นฐานนักเรียนกลุ่มต่อไปนี้เข้าสู่ระบบ DMC (รอบที่ 2)<br>- นักเรียนขั้นประถม 1 / ประถม 4 / มัธยม 1<br>- นักเรียนขั้นเลื่อนที่ต้องการสมัครขอรับเงินอุดหนุนปัจจัยพื้นฐานยากจน | โรงเรียน     |
| 22 พ.ค 27 มิ.ย.  | โรงเรียนบันทึกแบบ นร.01 ผ่านระบบสารสนเทศ CCT                                                                                                    | โรงเรียน     |
| 27 มิ.ย.         | ปิดระบบ/ประมวลผลข้อมูลนักเรียนยากจน                                                                                                    | ଶพ୍ଗୁ.       |
| 28 มิ.ย 30 มิ.ย. | โรงเรียนแจ้งสาเหตุนักเรียนที่ไม่ได้คัดกรอง                                                                                                    | โรงเรียน     |
| กรกฎาคม          | จัดสรรงบประมาณปัจจัยพื้นฐานสำหรับนักเรียนยากจนภาคเรียนที่ 1                                                                                                    | สพฐ.         |
| 9 ต.ค. – 27 ต.ค. | ตรวจสอบและแก้ไขข้อมูลนักเรียนยากจน ของภาคเรียนที่ 1                                                                                                    | โรงเรียน     |

### ปฏิทินงานคัดกรองนักเรียนเพื่อรับปัจจัยพื้นฐานนักเรียนยากจน ภาคเรียนที่ 1

#### หมายเหตุ:

- \* ในกรณีนักเรียนย้ายโรงเรียนหลังจากวันที่ 10 มิ.ย. ให้นักเรียนสมัครขอรับเงินอุดหนุนปัจจัยพื้นฐานนักเรียนยากจนใน ภาคเรียนถัดไป
- \*\* รายชื่อนักเรียนที่บันทึกเข้าสู่ระบบ DMC หลังวันที่ 19 พ.ค. รายชื่อนักเรียนจะเข้าสู่ระบบ CCT วันที่ 13 มิ.ย.

# ปฏิทินงานคัดกรองนักเรียนเพื่อรับปัจจัยพื้นฐานนักเรียนยากจน ภาคเรียนที่ 2

| วัน/เดือน/ปี      | กิจกรรมดำเนินงาน                                              | ผู้รับผิดชอบ |
|-------------------|---------------------------------------------------------------|--------------|
| 20 มิ.ย 10 พ.ย.   | โรงเรียนบันทึกข้อมูลพื้นฐานนักเรียนเข้าสู่ระบบ DMC            | โรงเรียน     |
| 15 พ.ย. – 22 พ.ย. | โรงเรียนบันทึกแบบ นร.01 ผ่านระบบสารสนเทศ CCT                  | โรงเรียน     |
| 22 พ.ย.           | ปิดระบบ/ประมวลผลข้อมูลนักเรียนยากจน                           | ଶ୍พଗ୍ଧୁ.     |
| 23 พ.ย. – 24 พ.ย. | โรงเรียนแจ้งสาเหตุนักเรียนที่ไม่ได้คัดกรอง                    | โรงเรียน     |
| ธันวาคม           | จัดสรรงบประมาณปัจจัยพื้นฐานสำหรับนักเรียนยากจนปีภาคเรียนที่ 2 | ଶพୁଙ୍କ.      |
| 15 ม.ค 30 ม.ค.    | ตรวจสอบและแก้ไขข้อมูลนักเรียนยากจน ของภาคเรียนที่ 2           | โรงเรียน     |

#### หมายเหตุ:

ในกรณีนักเรียนย้ายโรงเรียนหลังจากวันที่ 10 พ.ย. ให้นักเรียนสมัครขอรับเงินอุดหนุนปัจจัยพื้นฐานนักเรียนยากจนใน ภาคเรียนถัดไป

# ปฏิทินการบันทึกเข้าเรียนและน้ำหนักส่วนสูง ภาคเรียนที่ 1

| วัน/เดือน/ปี      | กิจกรรมดำเนินงาน                              | ผู้รับผิดชอบ |
|-------------------|-----------------------------------------------|--------------|
| 16 พ.ค. – 31 พ.ค. | บันทึกน้ำหนักส่วนสูงต้นภาคเรียน ผ่านระบบ CCT  | โรงเรียน     |
| 16 พ.ค. – 11 ต.ค. | บันทึกการเข้าเรียน ผ่านระบบ CCT               | โรงเรียน     |
| 15 ก.ย 30 ก.ย.    | บันทึกน้ำหนักส่วนสูงปลายภาคเรียน ผ่านระบบ CCT | โรงเรียน     |

# ปฏิทินการบันทึกเข้าเรียนและน้ำหนักส่วนสูง ภาคเรียนที่ 2

| วัน/เดือน/ปี     | กิจกรรมดำเนินงาน                              | ผู้รับผิดชอบ |
|------------------|-----------------------------------------------|--------------|
| 1 พ.ย 15 พ.ย.    | บันทึกน้ำหนักส่วนสูงต้นภาคเรียน ผ่านระบบ CCT  | โรงเรียน     |
| 1 พ.ย. – 1 เม.ย. | บันทึกการเข้าเรียน ผ่านระบบ CCT               | โรงเรียน     |
| 16 มี.ค 31 มี.ค. | บันทึกน้ำหนักส่วนสูงปลายภาคเรียน ผ่านระบบ CCT | โรงเรียน     |

# 11.คำถามที่พบบ่อย

1. คำถาม การจัดเก็บข้อมูลตามแบบ นร.01 จัดเก็บนักเรียนยากจนทุกคนหรือไม่

**คำตอบ** จัดเก็บเฉพาะนักเรียนตั้งแต่ชั้นประถมศึกษาปีที่ 1 ถึงชั้นมัธยมศึกษาปีที่ 3 ซึ่งโรงเรียนกรอกว่า ยากจนใน DMC เท่านั้น สำหรับนักเรียนที่กำลังจะจบการศึกษา ให้คัดกรองเฉพาะชั้น ป.6 เพื่อให้ ข้อมูลคัดกรองติดตามตัวเด็กไปเมื่อขึ้นชั้นม.1 แต่สำหรับนักเรียน ม.3 ที่กำลังจะจบการศึกษาไม่ต้องคัดกรอง เนื่องจากเกณฑ์การจัดสรรงบประมาณสำหรับนักเรียนยากจนของสพฐ. จัดสรรให้นักเรียนในระดับประถมศึกษาถึง มัธยมศึกษาตอนต้น

- คำถาม นร.02 ให้ดำเนินการอย่างไร ?
   คำตอบ กรณีที่รายได้เฉลี่ยครอบครัว เฉลี่ยเกิน 3,000 บาท/คน/เดือน ไม่ต้องจัดทำแบบ นร.02
- คำถาม กรณีที่นักเรียนอาศัยอยู่กับวัด มูลนิธิ พักนอนที่โรงเรียนหรือโรงงาน คิดจำนวนคนในครอบครัว และ รายได้อย่างไร
  - คำตอบ ขั้นตอนที่ 1 สอบถามว่า มีครัวเรือนหรือไม่ หากมีครัวเรือนให้กรอกรายได้จริงของครัวเรือน ขั้นตอนที่ 2 หากไม่มีครัวเรือน ไม่ต้องกรอกรายได้ เพราะว่าผู้ปกครองไม่ได้จุนเจือดูแลเด็ก ขั้นตอนที่ 3 ถ้ามูลนิธิยอมให้ข้อมูลรายได้ สามารถกรอกรายได้มูลนิธิได้ แต่ต้องคิดเฉลี่ยต่อคนก่อน ถึงจะนำมาใส่ในตารางครัวเรือน
- 4. คำถาม คำถามข้อ 3.3 เรื่องสภาพที่อยู่อาศัย (นร.01) หากผู้เก็บข้อมูลพบว่าบ้านที่อยู่อาศัยของนักเรียน มีความมั่นคงแข็งแรง สร้างด้วยซีเมนต์บล็อก หลังคามุงกระเบื้อง ต้องกรอกหรือไม่ คำตอบ ไม่ต้องกรอก
- คำถาม คำถามในข้อ 3.4 เรื่องยานพาหนะของครอบครัว หากผู้เก็บข้อมูลพบว่ายานพาหนะมีสภาพเก่า แต่ยังใช้งานได้ หรือยังเป็นยานพาหนะที่ยังผ่อนชำระอยู่ ต้องกรอกหรือไม่
   คำตอบ กรอกว่ามี เนื่องจากครอบครัวได้ใช้ประโยชน์จากยานพาหนะนั้น
- 6. คำถาม คำถามในข้อ 3.5 เรื่องจำนวนที่ดินทำกิน (รวมเช่า) หากพบว่าที่ดินที่เป็น สำนักงานการปฏิรูปที่ดิน เพื่อเกษตรกรรม (ส.ป.ก.) ต้องนับรวมหรือไม่
  - คำตอบ ให้นับ เนื่องจากครอบครัวได้มีการใช้ประโยชน์จากที่ดินนั้น
- คำถาม กรณีนักเรียนอาศัยอยู่กับมูลนิธิ วัด พักนอนในโรงเรียนหรือเดินทางมาเรียนจากประเทศเพื่อนบ้าน สำรวจข้อมูลอย่างไร
  - **คำตอบ** ให้เก็บข้อมูลตามปกติ แต่ถ่ายรูปมูลนิธิ วัด ที่พักนอนในโรงเรียนแทน และเลือกประเภทรูปเป็น ตัวเลือกที่ 3 (บ้านหรือที่พักประเภท วัด มูลนิธิ หอพัก โรงงาน อยู่กับนายจ้าง)

- 8. **คำถาม** กรณีข้อมูลนักเรียน อาทิ ชื่อ-นามสกุล เลขบัตรประชาชนไม่ถูกต้องทำอย่างไร
  - **คำตอบ** ระบบคัดกรองไม่อนุญาติให้ปรับแก้ข้อมูลดังกล่าว ให้ดำเนินการปรับแก้ในระบบ DMC และจะ ส่งผลในภาคการศึกษาถัดไป
- 9. **คำถาม** เพิ่มนักเรียนยากจนในระบบคัดกรองได้หรือไม่
  - **คำตอบ** หากต้องการเพิ่มรายชื่อให้ระบุว่ายากจนในระบบ DMC ในภาคเรียนถัดไป และดำเนินการคัดกรอง ในเทอมถัดไปเท่านั้น
- 10. **คำถาม** เด็กที่คัดกรองไปแล้วในเทอมก่อนหน้าจะต้องทำอย่างไร
  - **คำตอบ** ไม่ต้องทำการคัดกรองใหม่ เพราะข้อมูลคัดกรองเดิมจะยังคงอยู่ แต่หากมีข้อมูลส่วนใดที่เปลี่ยนแปลง สามารถแก้ไขข้อมูลได้ อาทิ เงินรายได้ของสมาชิกในครัวเรือนเพิ่มหรือลด ภาวะพึ่งพิง
- คำถาม กรณีนักเรียนที่ไม่สามารถทำการคัดกรองได้ ต้องทำอย่างไร
   คำตอบ แจ้งสาเหตุที่ไม่สามารถคัดกรองได้ ในหน้า Admin โรงเรียน ตามช่วงเวลาที่กำหนด
- คำถาม ใบรับรอง นร.01/02 ในส่วนของ กทม. ให้ใครเป็นผู้รับรองข้อมูล
   คำตอบ ให้ผู้อำนวยการโรงเรียนเซ็นรับรอง
- 13. **คำถาม** ใครมีหน้าที่รับผิดชอบกรอกข้อมูลคัดกรองเด็ก
  - **คำตอบ** ระบบนี้ให้ครูผู้คัดกรองเป็นคนกรอกข้อมูลคัดกรองด้วยตนเอง ครูทุกคนจะมี U/P เพื่อกรอกข้อมูล คัดกรองของตนเองและกดรับรองความจริงของข้อมูลด้วยตนเอง หากเป็นไปตามแนวทางการดำเนิน ภาระงานจะถูกกระจายไปยังครูทุกคนที่รับผิดชอบเด็กคนนั้นๆ
- 14. **คำถาม** ชื่อผู้ใช้งานแตกต่างกันอย่างไร
  - **คำตอบ** Admin เขต จะนำหน้าด้วย area@...... Admin โรงเรียน จะนำาหน้าด้วย school@...... ครูผู้คัดกรอง จะนำาหน้าด้วย รหัสรร.\_ลำดับที่

# คำถามที่พบบ่อยเกี่ยวกับระบบสารสนเทศ

- คำถาม เข้าใช้ระบบที่ไหน?
  - คำตอบ ใช้งานบนเว็บในคอมพิวเตอร์ cct.thaieduforall.org โดยไปที่เมนู บันทึกการเข้าเรียน ใช้งานบนอุปกรณ์ เคลื่อนที่ ค้นหา "Thai Student Attendance"

- 2. คำถาม ความต้องการของระบบขั้นต่ำ หากจะใช้งาน
  - **คำตอบ** App IOS version 8.2 และใช้งานบน iPhone 5 ขึ้นไป Android miniSdkVersion 14 หรือ KitKat 4.4 ขึ้นไป Wep google chrome ต้องเป็นเวอร์ชั่น 50 ขึ้นไป
- 3. คำถาม Mobile App สามารถใช้งานโดยไม่มีสัญญานอินเตอร์เน็ตได้หรือไม่
  - คำตอบ Mobile App สามารถใช้งานแบบ Offline Mode ได้ ผู้ใช้เปิดการเชื่อมต่อสัญญาณอินเตอร์เน็ตเพื่อ ดึงข้อมูลสำหรับการใช้งานครั้งแรกเท่านั้น การใช้งานในครั้งถัดไปนั้นสามารถใช้งานโดยไม่มีสัญญาน อินเตอร์เน็ตได้ (Offline Mode) โดยขณะใช้งานระบบจะเก็บข้อมูลลงหน่วยความจำาของอุปกรณ์ เคลื่อนที่ ก่อนจากนั้นค่อยกดส่งข้อมูลเมื่อมีสัญญาณอินเตอร์เน็ต
- 4. คำถาม Admin ส่งต่อข้อมูล User อย่างไร?
  - คำตอบ การส่งข้อมูล Username และ Password ต่างๆ ดังรูปด้านล่าง

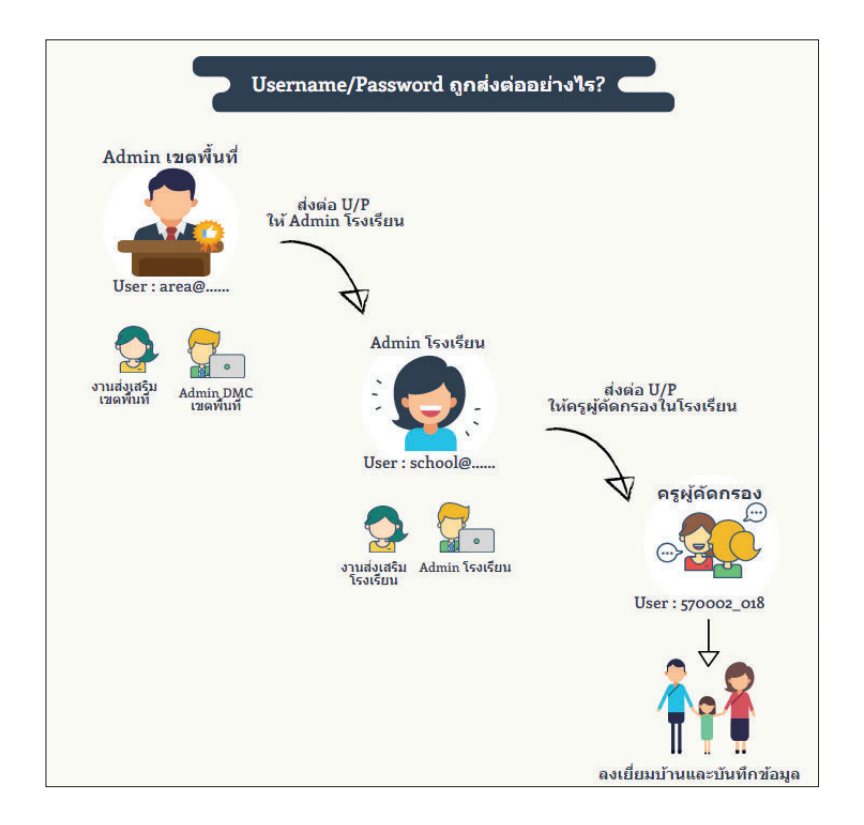

- 5. คำถาม Mobile App สามารถใช้งานโดยไม่มีสัญญานอินเตอร์เน็ตได้หรือไม่
  - คำตอบ Mobile App สามารถใช้งานแบบ Offline Mode ได้ ผู้ใช้เปิดการเชื่อมต่อสัญญาณอินเตอร์เน็ตเพื่อดึง ข้อมูลสำหรับการใช้งานครั้งแรกเท่านั้น การใช้งานในครั้งถัดไปนั้นสามารถใช้งานโดยไม่มีสัญญาน อินเตอร์เน็ตได้ (Offline Mode) โดยขณะใช้งานระบบจะเก็บข้อมูลลงหน่วยความจำของอุปกรณ์ เคลื่อนที่ ก่อนจากนั้นค่อยกดส่งข้อมูลเมื่อมีสัญญาณอินเตอร์เน็ต

- คำถาม ทำไม่ไม่พบเมนู " ข้อมูลผู้ใช้สำหรับส่งต่อ " เหมือนเทอมที่ผ่านมา หากเกิดกรณีครูลืม Password จะต้องทำอย่างไร
  - **คำตอบ** ในส่วนเมนู " ข้อมูลผู้ใช้สำหรับส่งต่อ " ปิดลงเพื่อความปลอดภัยของผู้ใช้งานและถ้าหากครูท่านใด ลืม Password สามารถให้ Admin โรงเรียนทำการ Reset password ซึ่ง Password ใหม่จะทำการ ส่งไปที่ E-mail ที่ถูกแจ้งไว้ในระบบ
- คำถาม พิกัดที่ตั้งขึ้นว่า "กำลังตรวจสอบ" ค้างอยู่ตลอด รอนานก็ไม่มีความเปลี่ยนแปลง ควรทำอย่างไร
   คำถาม ตรวจสอบว่าได้เปิดตัวระบุที่ตำแหน่ง (location) หรือไม่? เนื่องจากระบบจะดึงข้อมูลจาก GPS ของ
   อุปกรณ์เคลื่อนที่ ณ ตำแหน่งที่ยืนอยู่
- คำถาม เราจะรู้ได้ยังไงว่าข้อมูลส่วนไหนบันทึกเรียบร้อยแล้ว
   คำตอบ กรอกข้อมูลจนถึงหน้ารับรองความจริงของข้อมูล ถือว่าสิ้นสุดขั้นตอนการบันทึกข้อมูล
- คำถาม เมื่อบันทึกข้อมูลแล้ว จะแก้ไขข้อมูลอย่างไร
   คำตอบ เข้าไปที่ระบบ กดเลือก "รายชื่อที่คัดกรองแล้ว" และกด "แก้ไข"

| ประถมศึกษาปีที่ 1  | 1                          | ×                     | ห้อง 1                |  |
|--------------------|----------------------------|-----------------------|-----------------------|--|
|                    | รายซื่อที่ยังไม่ได้คัดกรอง | รายชื่อที่ศัตกรองแล้ว |                       |  |
| เลขประจำตัวประชาชน | ชื่อ-นามสกุล               | ห้องเรียน             | <b>ว</b> ดูรายละเอียด |  |
| SU2017A01701       | เด็กขายเดขินท์ หาอแจริอเ   | ประถมศึกษาปีที่       | 1/1 แก้ไข บรถ1 บรถ2   |  |

- คำถาม หาก User / Password มีปัญหา เข้าไม่ได้/จำไม่ได้ ต้องทำอย่างไร
   คำตอบ ครูผู้คัดกรอง ติดต่อ แอดมิน รร.
   แอดมิน รร. ติดต่อ แอดมินเขตพื้นที่
- คำถาม กรอกใน web หรือ App ข้อมูลจะตรงกันไหม
   คำตอบ ตรง เพราะข้อมูลเชื่อมต่อกับทั้งสองส่วน
- คำถาม หากจอแสดงผลไม่เป็นปัจุบันต้องทำอย่างไร
   คำถาม Ctrl พร้อมกับปุ่ม F5
- 13. คำถาม ทำไมคัดกรองแล้ว รายชื่อเด็กถึงยังอยู่ไม่ได้คัดกรอง
   คำตอบ ให้ตรวจสอบว่า 1) อัพเดทครั้งสุดท้ายเมื่อไหร่ 2) กรอกข้อมูลครบหรือไม่ และ 3) ติ๊ก "รับรองข้อมูล
   ก่อนกดบันทึกหรือไม่"

- 14. **คำถาม** ระบบปัจจัยพื้นฐานนักเรียนยากจนมีการนำเข้าข้อมูลนักเรียนยากจนจากระบบ DMC เข้าสู่ ฐานข้อมูลกี่ครั้งต่อเทอม
  - **คำตอบ ภาคเรียนที่ 1** จะมีการดึงข้อมูลจากระบบ DMC 2 รอบ รอบที่ 1 คือวันที่ 19 พ.ค. และรอบที่ 2 คือ วันที่ 10 มิ.ย.
    - **ภาคเรียนที่ 2** มีการดึงข้อมูลจากระบบ DMC 1 รอบ คือวันที่ 10 พฤศจิกายน

# คำถามที่พบบ่อยเกี่ยวกับบันทึกการเข้าเรียน

- คำถาม บันทึกการเข้าเรียนจะต้องบันทึกทุกวันหรือไม่
   คำตอบ บันทึกทุกวัน
- คำถาม ใครเป็นผู้บันทึกการเข้าเรียน
   คำตอบ ครูประจำชั้น
- คำถาม บันทึกเข้าเรียนสามารถบันทึกย้อนหลังได้กี่วัน
   คำตอบ ในเว็บไซต์สามารถบันทึกย้อนหลังได้ 3 เดือน ในแอพพลิเคชันสามารถบันทึกได้เป็นรายวัน
- 4. **คำถาม** น้ำหนักส่วนสูงบันทึกได้หรือไม่
  - **คำตอบ** น้ำหนักส่วนสูงสามารถแก้ไขได้ โดยข้อมูลในต้นเทอม 1 และ ต้นเทอม 2 จะถูกดึงมาจากระบบ DMC ส่วนข้อมูลปลายเทอม 1 และปลายเทอม 2 คุณครูต้องทำการบันทึกเข้ามาในระบบ

26 คู่มือการดำเนินงานระบบคัดกรองปัจจัยพื้นฐานนักเรียนยากจน

# <u>ส่วนที่ 2</u>

้คู่มือการบันทึกง้อมูลการคัดกรอวปัจจัยพื้นฐาน นักเรียนยากจนพ่านเว็บแอปพลิเคงิน ในการคัดกรองนักเรียนยากจนผ่านเว็บแอปพลิเคชัน ผู้ใช้งานสามารถเข้าใช้งานได้ที่ cct.thaieduforall.org โดยโปรแกรมใช้งานบนเว็บแอปพลิเคชันจะสามารถแสดงผลได้ดีบน Google Chrome Version 50 ขึ้นไป ขั้นตอน การบันทึกผลการสำรวจผ่านเว็บแอปพลิเคชันมีดังต่อไปนี้

# การบันทึกผลการสำรวจผ่านเว็บแอปพลิเคชัน

กระบวนการคัดกรองนักเรียนยากจนโดยบันทึกข้อมูลผ่านเว็บแอปพลิเคชันในคอมพิวเตอร์

- ครูถือกระดาษแบบคัดกรอง นร.01 เพื่อไปคัดกรองนักเรียนยากจน
- น้ำมาบันทึกเข้าสู่ระบบสารสนเทศผ่านเว็บแอปพลิเคชันในคอมพิวเตอร์
- แนบรูปสภาพบ้านของนักเรียนที่ถ่ายมาเข้าสู่ระบบ
- ปักหมุดตำแหน่งที่ตั้งบ้านของนักเรียนใน Google Map

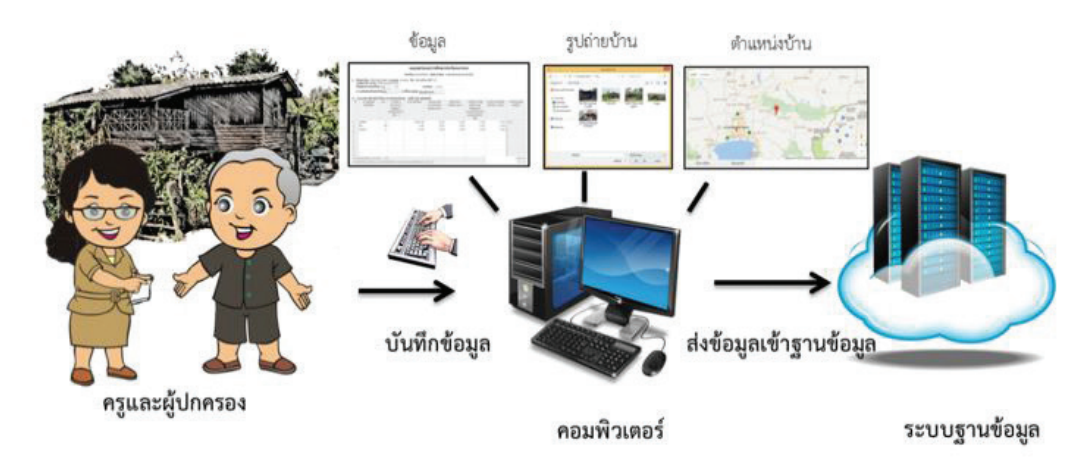

รูปที่ 1 กระบวนการคัดกรองนักเรียนยากจนโดยบันทึกข้อมูลผ่านเว็บแอปพลิเคชันในคอมพิวเตอร์

# 1. การลงชื่อเข้าใช้ระบบ (login)

โรงเรียนจะได้รับชื่อผู้ใช้ (Username) และรหัสผ่าน (Password) จากเขตพื้นที่ โดยผู้ใช้งานแต่ละคนจะมี username เป็นของตัวเอง ซึ่งสามารถลงชื่อเข้าใช้ด้วยชื่อผู้ใช้และรหัสผ่านดังกล่าว ดังรูปที่ 2

| ระบบปัจจัยฟื้นฐานนักเรียนยากจน<br>ภายใต้โครงการพัฒนาระบบสารสนเทศเพื่อหลักประกันโอกาสทางการเรียนรู้ | คำถามที่พบบ่อย / แหล่งรวบรวมข้อมูล / ติดต่อ |          |             |
|----------------------------------------------------------------------------------------------------|---------------------------------------------|----------|-------------|
|                                                                                                    | ชื่อผู้ใช้งาน                               | รหัลผ่าน | เข้าสู่ระบบ |

รูปที่ 2 หน้าเข้าสู่ระบบ

หลังจากเข้าสู่ระบบ จะปรากฏเมนู 3 เมนู ได้แก่

- คัดกรองนักเรียนยากจน
- เยี่ยมบ้าน
- บันทึกการเข้าเรียน

ในที่นี้ให้ผู้ใช้เลือกใช้งานเมนู "คัดกรองนักเรียนยากจน" ดังรูปที่ 3

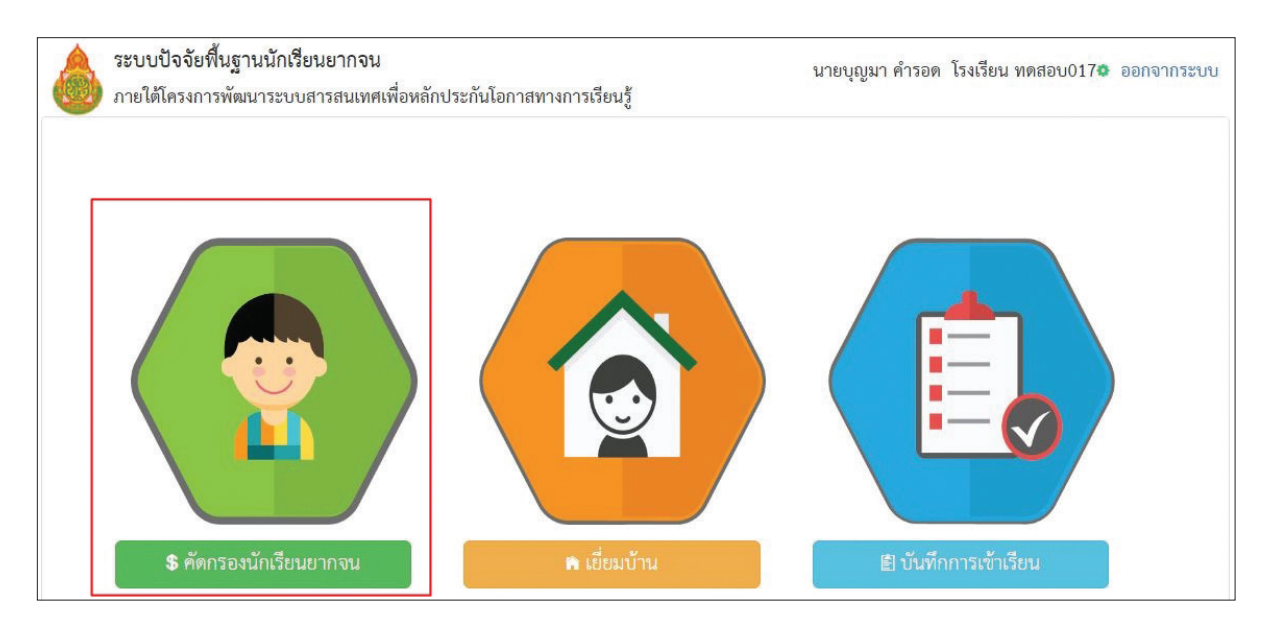

รูปที่ 3 เมนูหน้าแรก

# 2. เมนูคัดกรองนักเรียนยากจน

# 2.1 แบบขอรับทุนการศึกษานักเรียนยากจน (แบบนร.01)

เมื่อเข้าสู่เมนู คัดกรองนักเรียนยากจน ผู้ใช้สามารถเลือกระดับชั้น และ ห้อง ดังรูปที่ 4

| ฿ หน้าหลัก 🔳 รายชื่อนักเรียน | 🖩 แบบขอรับทุน 🗏 ผลการศัตกรอง |     | 🛛 ดาวน์โหลดแบบ นร. |
|------------------------------|------------------------------|-----|--------------------|
| รายชื่อนักเรียน              | กดเลือกระดับชั้น             | L . | กดเลือกห้อง        |
| กรณาเลือกชั้นปี              |                              |     | กรณาเลือกชั้นปี    |

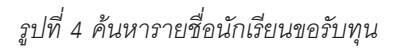

เมื่อทำการเลือกระดับชั้น และห้องนักเรียนเรียบร้อยแล้ว ระบบจะแสดงรายชื่อนักเรียนยากจน ดังรูปที่ 5 โดยแบ่งเป็น 2 กลุ่ม คือ **"รายชื่อที่ยังไม่คัดกรอง"** และ **"รายชื่อที่คัดกรองแล้ว**" และกดที่ปุ่ม "ขอรับทุน" สำหรับทำแบบฟอร์มขอรับทุนสำหรับนักเรียนที่ยังไม่ได้คัดกรอง

| ประถมศึกษาปีที่ 1  |                            | • ห้อง              | 1                         |            |
|--------------------|----------------------------|---------------------|---------------------------|------------|
|                    | รายชื่อที่ยังไม่ได้คัดกรอง | รายชื่อที่ศัดกร     | รองแล้ว                   |            |
| เลขประจำตัวประชาชน | ชื่อ-นามสกุล               | ห้องเรียน           | <mark>ดูร</mark> ายละเอีย | กดขอรับทุน |
| SU2017A01701       | เด็กขายเตขิบท์ หากแอริกเ   | ประกปศึกษาปีที่ 1/1 | ขอรับทน                   |            |

ฐปที่ 5 หน้ารายชื่อนักเรียนเพื่อขอรับทุน

หลังจากกดที่ปุ่ม "ขอรับทุน" ระบบจะแสดงแถบสถานะการบันทึกข้อมูลดังรูปที่ 6 ซึ่งการบันทึกข้อมูลแบบ ขอรับทุนการศึกษานักเรียนยากจน (นร.01) แบ่งเป็น 4 ส่วนดังนี้

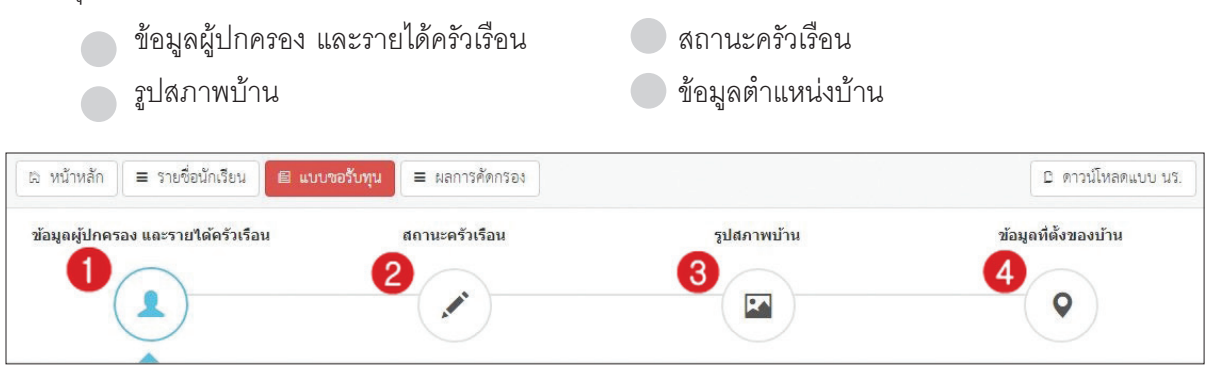

รูปที่ 6 แถบสถานะการบันทึกข้อมูล

คำอธิบายปุ่มการทำงาน

▶ถัดไป ไปส่วนถัดไป

### ส่วนที่ 1 ข้อมูลผู้ปกครอง และรายได้ครัวเรือน

ระบบจะแสดงข้อมูลส่วนบุคคล ประกอบด้วย ชื่อ, นามสกุล, ชั้นเรียนและเลขที่บัตรประจำตัวประชาชน ของนักเรียนขึ้นมาอัตโนมัติจากข้อมูลเด็กนักเรียนยากจนในระบบจัดเก็บข้อมูลนักเรียนรายบุคคล (DMC) และผู้ใช้ สามารถระบุข้อมูลเกี่ยวกับผู้ปกครองได้ ดังรูปที่ 7

| ข้อมูลผู้ปกครอง และรายได้ครัวเรือน                                                               |                          |                 |                            |                    |  |
|--------------------------------------------------------------------------------------------------|--------------------------|-----------------|----------------------------|--------------------|--|
| <ol> <li>ชื่อนักเรียน เด็กขายเตขินท์ นามสกุล หาญเจริญ<br/>เลขบัตรประชาชน SU2017A01701</li> </ol> | ชั้น ประถมศึกษาปีที่ 1/1 |                 |                            |                    |  |
| 🔲 ไมมผูปกครอง ช่อผูปกครอง นาย 🔻                                                                  | มานะ                     | นามสกุลผูปกครอง | เจริญพร้อม                 |                    |  |
| เลขบัตรประชาชนผู้ปกครอง 0652140125422                                                            | 🗌 ผู้ปกครองไม่มีเ        | ลขบัตรประชาชน   |                            |                    |  |
| ความสัมพันธ์กับนักเรียน บิดา 🔻 ระดับก                                                            | ารศึกษา ประถมศึกษา       | 🔹 📃 เคยลงทะ     | ะเบียนเพื่อสวัสดิการแห่งรั | ัฐ (ลงทะเบียนคนจน) |  |
|                                                                                                  |                          |                 |                            |                    |  |

รูปที่ 7 ข้อมูลส่วนบุคคลของนักเรียนผู้ขอรับทุนและข้อมูลผู้ปกครอง

ผู้ใช้บันทึกข้อมูลจำนวนสมาชิกในครัวเรือน และข้อมูลรายได้ของสมาชิกในครัวเรือน ซึ่งจะแสดงเป็นตาราง ดังรูปที่ 8 ซึ่งประกอบด้วยคอลัมน์ดังต่อไปนี้

- จำนวนสมาชิกในครัวเรือน (รวมตัวนักเรียน) ให้ผู้ใช้ใส่จำนวนสมาชิกในครัวเรือนทั้งหมด จากนั้นจะแสดง ตารางตามจำนวนสมาชิก
- ความสัมพันธ์กับนักเรียน กดเลือกความสัมพันธ์กับนักเรียนลงไป อาทิ มารดา บิดา ย่า ยาย เป็นต้น
- อายุ สำหรับกรอกอายุของนักเรียนหรือสมาชิกในครัวเรือนที่มีความสัมพันธ์กับนักเรียน
- ความพิการทางร่างกายและสติปัญญา ถ้าบุคคลนั้นมีความพิการเลือก "ใช่" หรือไม่มีความพิการให้เลือก "ไม่ใช่"
- รายได้ต่อเดือนของบุคคลที่มีความสัมพันธ์กับนักเรียน จะประกอบด้วย 5 ประเภท ได้แก่ 1) ค่าจ้างเงิน เดือน 2) รายได้จากการประกอบอาชีพทางการเกษตรหลังหักค่าใช้จ่าย 3) รายได้จากธุรกิจส่วนตัวหลัง หักค่าใช้จ่าย 4) รายได้จากสวัสดิการจากรัฐ/เอกชน และ 5) รายได้จากแหล่งอื่นๆ ซึ่งจะกรอกในรูปแบบ ตัวเลข ถ้าไม่มีรายได้ในส่วนใดให้ใส่ 0 ระบบจะบวกรวมรายได้ให้ผู้ใช้ไว้ในช่อง รายได้รวมเฉลี่ยต่อ เดือน หากท่านกรอกไม่ครบถ้วนหรือรูปแบบข้อมูลไม่ถูกต้อง ช่องดังกล่าวจะกลายเป็นสีแดงเพื่อแจ้งเตือน
- รวมรายได้ครัวเรือน / รายได้เฉลี่ยต่อคนต่อเดือน ซึ่งทั้งสองส่วนนี้ระบบสารสนเทศจะทำการคำนวณ อัตโนมัติหลังจากลงข้อมูลเรียบร้อยแล้ว สำหรับพิจารณารายได้ครัวเรือนของนักเรียนคนนี้ว่ามีความ ยากจนหรือไม่

| 2. จำเ         | นวนสม <mark>า</mark> ชิกในครัวเรือง          | น (รวมดัว              | นักเรียน) 3                          |                   | คน มีรายละเอียดดังนี้                      |                            |                                        |                                               |                            |
|----------------|----------------------------------------------|------------------------|--------------------------------------|-------------------|--------------------------------------------|----------------------------|----------------------------------------|-----------------------------------------------|----------------------------|
| คนที           | ความสัมพันธ์<br>กับนักเรียน                  | อายุ                   | ความพิการ<br>ทางร่างกาย/<br>สติปัญญา | ค่าจ้างเงินเดือน  | รายได้จาก<br>การประกอบ<br>อาชีพทางการเกษต' | รายได้จาก<br>ธุรกิจส่วนตัว | รายได้จาก<br>สวัสดิการจากรัฐ<br>/เอกชน | รายได้จาก<br>แหล่งอื่นๆ<br>(ไม่หักค่าใช้จ่าย) | รายได้รวมเฉลีย<br>ต่อเดือน |
| 1              | นักเรียน                                     | 6                      | ไม่ใช่                               | 0                 | 0                                          | 0                          | 0                                      | 0                                             | C                          |
| 2              | บิดา                                         | 48                     | ไม่ใช่                               | 6500              | 0                                          | 0                          | 0                                      | 0                                             | 6500                       |
| 3              | มารดา                                        | 40                     | ไม่ใช่                               | 0                 | 0                                          | 0                          | 0                                      | 0                                             | C                          |
| รวมร<br>รายได่ | ายได้ครัวเรือน (รายเ<br>ก็ครัวเรือนเฉลียต่อค | าารที่ 1 -<br>น (รวมรา | 10)<br>ยได้ครัวเรือน หา              | รด้วยจำนวนสมาชิกา | ทั้งหมด จากซ้อ 2)                          |                            |                                        | กดถัดไ                                        | 6500<br>2166.67<br>ป       |

รูปที่ 8 การบันทึกข้อมูลรายได้สมาชิกในครัวเรือน

เมื่อผู้ใช้บันทึกข้อมูลในส่วนนี้เสร็จเรียบร้อยแล้ว กดปุ่ม **⊾**ัดเป เพื่อไปทำส่วนถัดไป หากกรอกข้อมูลไม่ ครบถ้วน ระบบจะแจ้งเตือนและไม่สามารถทำงานในขั้นตอนถัดไปได้

ในการบันทึกข้อมูลทุกครั้งระบบได้มีการแสดงข้อมูลต่าง ๆ อาทิ ชื่อผู้บันทึกล่าสุด บันทึกข้อมูลผ่าน Website หรือ Application วันที่ และเวลาที่บันทึกล่าสุด ดังรูปที่ 9

| <ol> <li>เลขบัตรประชาชน</li> </ol>    | SU2017A01701                         | a 039644118104 1/1    |                                   |                            |                             |                          |                         |
|---------------------------------------|--------------------------------------|-----------------------|-----------------------------------|----------------------------|-----------------------------|--------------------------|-------------------------|
| 📃 ไม่มีผู้ปกครอง                      | ชื่อผู้ปกครอง นาย 🔻                  | มานะ                  | นามสกุลผู้ปกครอง                  | เจริญพร้อม                 |                             |                          |                         |
| เลขบัตรประชา                          | ชนผู้ปกครอง 0652140125422            | 🔲 ผู้ปกครองไม         | ม่มีเลขบัตรประชาชน                |                            |                             |                          |                         |
| ความสัมพันธ์ก้                        | ับนักเรียน บิดา 🔻 ระดับกา            | งศึกษา ประถมศึกษา     | 🗸 🔲 เคยลงทะเ                      | บียนเพื่อสวัสดิการแ        | ห่งรัฐ (ลงทะเบียนคนจ        | น)                       |                         |
| 2. จำนวนสมาชิกในคร                    | รัวเรือน (รวมตัวนักเรียน) 3          | คนร์                  | วรายละเอียดดังนี้                 |                            |                             |                          |                         |
| คนที่ ความสัมพั<br>กับนั <u>กเรีย</u> | นธ์ อายุ ความพิการ<br>บ. ทางร่างกาย/ | ค่าจ้างเงินเดือน      | รายได้จาก รายไ<br>การประกอบ ธรกิจ | ด้จาก รา<br>ส่วนตัว สวัสดิ | ยได้จาก ราย<br>การจากรัส แห | ยได้จาก ราย<br>เล่งอื่นๆ | ได้รวมเฉลีย<br>ต่อเดือน |
| 1 นักเรียน                            | บันทึกล่าสุดโดย เ                    | เายทดสอบ ระ           | บบ2017017 จาก                     | າ web <mark>ເ</mark> ວລາ   | 2017-07-14                  | 14:56:17                 | 0                       |
| 2 บิดา                                | 48 ไม่ใช่                            | 6500                  | 0                                 | 0                          | 0                           | 0                        | 6500                    |
| 3 มารดา                               | 40 ไม่ไช่                            | 0                     | 0                                 | 0                          | 0                           | 0                        | 0                       |
| รวมรายได้ครั้วเรือน                   | (รายการที่ 1 - 10)                   |                       |                                   |                            |                             |                          | 6500                    |
| รายได้ครัวเรือนเฉลีย                  | เต่อคน (รวมรายได้ครัวเป็น หาร        | ด้วยจำนวนสมาชิกทั้งหม | งด จากข้อ 2)                      |                            |                             |                          | 2166.67                 |
|                                       |                                      |                       |                                   |                            |                             |                          | ิิ∍ถัดไป                |

รูปที่ 9 ข้อมูลผู้บันทึกข้อมูลล่าสุด

### ส่วนที่ 2 สถานะครัวเรือน

ผู้ใช้บันทึกข้อมูลสถานะของครัวเรือน (กรอกเฉพาะบุคคลที่อาศัยในบ้านปัจจุบัน) เป็นข้อมูลแสดงสภาพ ความเป็นอยู่ของนักเรียนและครอบครัว ประกอบด้วย 1) ครัวเรือนมีภาวะพึ่งพิง 2) ประเภทที่อยู่อาศัย 3) สภาพที่ อยู่อาศัย 4) ยานพาหนะของครอบครัว และ 5) เป็นเกษตกรที่มีที่ดินทำกิน(รวมเช่า) ซึ่งการกรอกข้อมูลจะเป็น ตัวเลือกซึ่งผู้ใช้สามารถเลือกข้อมูลตามความเป็นจริงและตอบได้มากกว่า 1 คำตอบ ดังรูปที่ 10

| <ol> <li>ข้อมูลสถานะของครัวเรือน กรอกเฉพาะบุคคลที่อาศัยในบํ</li> </ol> | บ้านปัจจุบัน <mark>(ใส่เครื่องหมาย / เฉพาะข้อที่ตรงกับค</mark> | วามเป็นจริง เลือกได้มากกว่า 1 คำตอบ)                    |
|------------------------------------------------------------------------|----------------------------------------------------------------|---------------------------------------------------------|
| 3.1 ครัวเรือนมีภาระพึ่งพิง ดังนี้                                      | 🔲 มีคนพิการ 🔲 มีผู้สูงอายุเกิน 60 ปี                           | 🗌 มีคนอายุ 15–65 ปี ว่างงาน(ที่ไม่ใช่นักเรียน/นักศึกษา) |
|                                                                        | 🔲 เป็นพ่อ/แม่เลี้ยงเดี่ยว                                      |                                                         |
| 3.2 ประเภทที่อยู่อาศัย                                                 | 💿 บ้านของตนเอง 🔘 บ้านเช่า 🔵 อาเ                                | ศัยอยู่กับผู้อื่น                                       |
| 3.3 สภาพที่อยู่อาศัย                                                   | 💌 สภาพบ้านชำรุดทรุดโทรม หรือ บ้าน                              | เทำจากวัสดุพื้นบ้าน เช่น ไม้ไผ่ ใบจากหรือวัสดุเหลือใช้  |
|                                                                        | 🔲 ไม่มีห้องส้วมในที่อยู่อาศัยและบริเวถ                         | u                                                       |
| 3.4 ยานพาหนะของครอบครัว                                                |                                                                |                                                         |
|                                                                        | - รถยนต์ส่วนบุคคล                                              | 🔘 มี 💿 ไม่มี                                            |
|                                                                        | - รถปิกอัพ/รถบรรทุกเล็ก/รถตู้                                  | 🔘 มี 💿 ไม่มี                                            |
|                                                                        | - รถไถ/เกี่ยวข้าว/รถอีแต๋น/รถอื่นๆ ประ                         | แกทเดียวกัน 🔘 มี 💌 ไม่มี                                |
| 3.5 เป็นเกษตรกรที่มีที่ดินทำกิน (รวมเข่า)                              | 🔲 ไม่เกิน 1 ไร่ 🗹 ไม่มีที่ดินเป็นของตน                         | <sup>แอง</sup> กดถัดไป                                  |
| รำลับ<br>บันทึกล่าสดโดย นายบณมา ศารอด จาก web เวลา 2017-08-2           | 28 11:49:30                                                    | ิ∍ถัดไป                                                 |

รูปที่ 10 การบันทึกข้อมูลสถานะครัวเรือน

ผู้ใช้ไม่จำเป็นต้องระบุตัวเลือก (ติ๊กถูกหน้าข้อความ) หากไม่มีข้อมูลสถานะครัวเรือนตรงกับความเป็นจริง เมื่อผู้ใช้บันทึกข้อมูลในส่วนนี้เสร็จเรียบร้อยแล้ว กดปุ่ม **⊳<sub>ถัดไป</sub> เพื่อไปทำส่วนถัดไป** 

### ส่วนที่ 3 รูปสภาพบ้าน

กดที่ 回 บนแถบสถานะการบันทึกข้อมูล

ผู้ใช้แนบรูปถ่ายบ้านนักเรียนในแบบขอรับทุน และเลือกประเภทภาพถ่ายที่แนบมาแบ่งเป็น 4 กรณี

- กรณีที่ 1 บ้านที่อาศัยอยู่กับพ่อแม่ (เป็นเจ้าของ/เช่า) โดยรูปประกอบด้วย รูปที่ 1 ภาพถ่ายสภาพบ้าน นักเรียน(มีหลังคาและฝาบ้านด้วย) รูปที่ 2 ภาพถ่ายภายในบ้านนักเรียน
- กรณีที่ 2 บ้านของญาติ/ผู้ปกครองที่ไม่ใช่ญาติ โดยรูปประกอบด้วย รูปที่ 1 ภาพถ่ายภายนอก ที่พัก รูปที่ 2 ภาพถ่ายภายใน ที่พัก
- กรณีที่ 3 บ้านหรือที่พักประเภท วัด มูลนิธิ หอพัก โรงงาน อยู่กับนายจ้าง โดยรูปประกอบด้วย รูปที่ 1 ภาพถ่ายภายนอก ที่พัก รูปที่ 2 ภาพถ่ายภายใน ที่พัก
- กรณีที่ 4 ภาพนักเรียนและป้ายชื่อโรงเรียนเนื่องจากถ่ายภาพบ้านไม่ได้ เพราะบ้านอยู่ต่างอำเภอ/ต่าง จังหวัด/ต่างประเทศ หรือไม่ได้รับอนุญาตให้ถ่ายภาพ โดยรูปประกอบด้วย รูปที่ 1 ภาพถ่ายนักเรียนยืน อยู่ที่ป้ายโรงเรียน รูปที่ 2 ภาพถ่ายนักเรียนคู่กับครูผู้คัดกรอง โดยต้องเป็นเด็กรหัส G เท่านั้น

เพื่อช่วยในการพิจารณาสภาพความยากจนของเด็กนักเรียน ดังแสดงในรูปที่ 11 โดยขั้นตอนการแบบรูป มีดังนี้

- 1. คลิกที่กรอบรูปที่ต้องการอัพโหลดรูป ต้องทำการอัพโหลดรูปทั้ง 2 รูปให้ครบถ้วน
- 2. เลือกไฟล์รูปภาพที่ต้องการอัพโหลด หลังจากนั้นกดที่ปุ่ม "Open" ระบบจะแสดงรูปที่เลือก
- 3. ผู้ใช้จะต้องระบุรายละเอียดของรูปที่อัพโหลดโดยเลือกคำอธิบายถึงรูปภาพดังกล่าว

| <ul> <li>รูปสภาพบ้าน</li> <li>ภาพถ่ายแนบ นักเรียนที่ได้รับการเยี่ยมบ้าน</li> </ul> | This PC<br>Desktop<br>Downloads<br>Music<br>File name:<br>2. ∩の Open                        | Image Files V<br>Open V Cancel |
|------------------------------------------------------------------------------------|---------------------------------------------------------------------------------------------|--------------------------------|
| 1. คลิกที่กรอบรูป                                                                  |                                                                                             |                                |
| รูปที่ 1 ภาพถ่ายภายนอก ที่พัก                                                      | รูปที่ 2 ภาพถ่ายภายใน ที่พัก                                                                |                                |
| ດຈຸດກາຈະບຸວ່າ ຈູປດ່າຍສ້ານບນຄືອ                                                     | 3. เลือกคำอธิบาย<br>ะบ้านอยู่ต่างอำเภอ/ต่างซังหวัด/ต่างประเทศ หรือไม่ได้รับอนุญาตให้ถ่ายภาพ |                                |
| ๔กลับ<br>ข้างที่กล่าสุดโดย นายบุญมา ดำรอด จาก web เวลา 2017-08-28 11:50:09.        |                                                                                             | 4. กดถัดไป 📷                   |

รูปที่ 11 การบันทึกข้อมูลรูปสภาพบ้าน

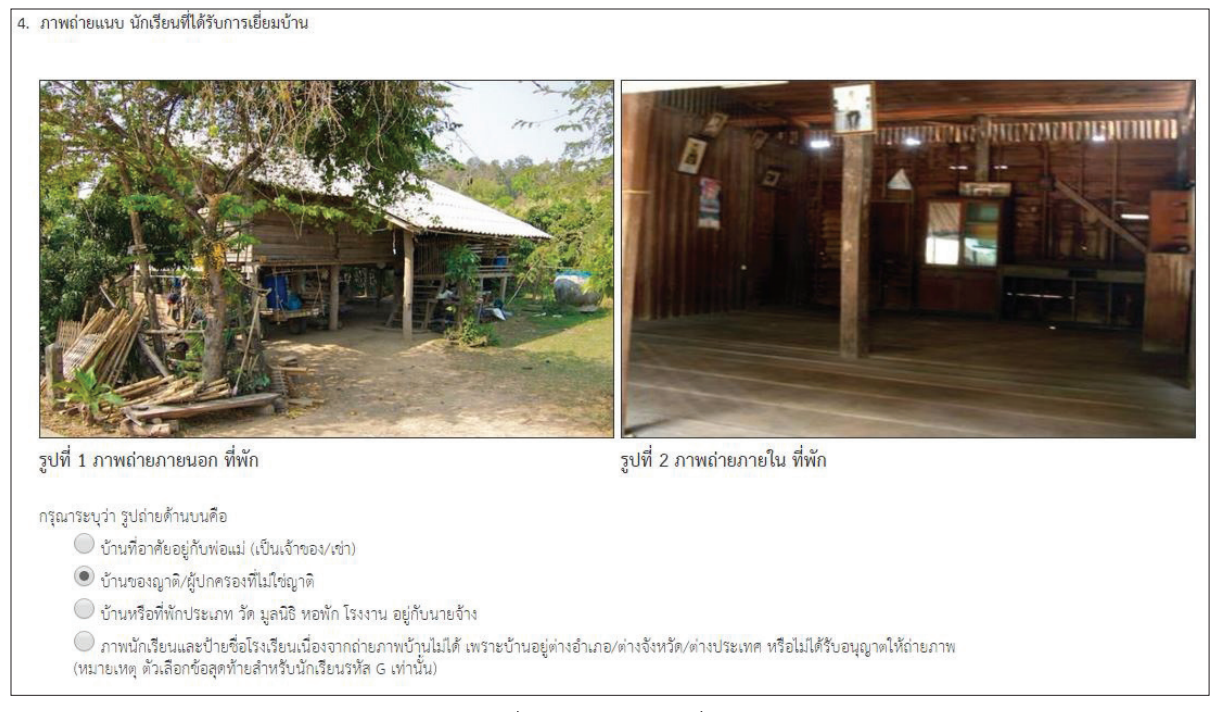

รูปที่ 12 แสดงรูปภาพที่เลือก

เมื่อผู้ใช้บันทึกข้อมูลในส่วนนี้เสร็จเรียบร้อยแล้ว กดปุ่ม **⊾**ดัเป เพื่อไปทำส่วนถัดไป หากกรอกข้อมูลไม่ ครบถ้วน ระบบจะแจ้งเตือนและไม่สามารถทำงานในขั้นตอนถัดไปได้

### ส่วนที่ 4 ข้อมูลที่ตั้งของบ้าน

สำหรับตั้งค่าพิกัดที่ตั้งของบ้านนักเรียน ซึ่งมีวิธีการใช้ดังนี้

โดยมีการแบ่งเป็น 2 กรณี กรณีที่ 1 บันทึก/แก้ไขข้อมูลที่ตั้งบ้านนักเรียน และ กรณีที่ 2 ข้ามไปส่วนรับรอง ข้อมูล ดังรูปที่ 13

| ข้อมูลผู้ปกครอง และรายได้ครัวเรือน                                               | สถานะครัวเรือน                       | รูปสภาพบ้าน  | ข้อมูลที่ตั้งของบ้าน |
|----------------------------------------------------------------------------------|--------------------------------------|--------------|----------------------|
|                                                                                  |                                      |              | •                    |
| ข้อมูลที่ตั้งของบ้าน                                                             |                                      |              |                      |
| <ol> <li>ที่ตั้งบ้านนักเรียน (กรณีที่ไม่ทราบที่ตั้งบ้าน ส<sup>.</sup></li> </ol> | ามารถข้ามไปทำส่วนรับรองว่าข้อมูลได้) |              |                      |
| บันทึก/แก้ไขข้อมูลที่ตั้งบ                                                       | ภ่านนักเรียน                         | ข้ามไปส่วนรั | ับรองว่าซ้อมูล       |

รูปที่ 13 ข้อมูลที่ตั้งของบ้าน

- กรณีที่ 1 "บันทึก/แก้ไขข้อมูลที่ตั้งบ้านนักเรียน" เมื่อกดเข้ามาจะแสดงแผนที่ Google Map โดยครั้งแรก หมุดจะถูกปักบริเวณบ้านนักเรียน ตามที่ได้บันทึกข้อมูลที่อยู่ในระบบ DMC หากหมุดมีการคลาดเคลื่อน จากบ้านนักเรียน สามารทำการย้ายหมุดไปปักที่บ้านของนักเรียนได้แล้วพิกัดจะเปลี่ยนเองโดยอัตโนมัติ
- กรณีที่ 2 "ข้ามไปส่วนรับรองข้อมูล" ถ้าเราไม่มีข้อมูลที่ตั้งบ้านนักเรียนสามารถกดข้ามได้แต่จะมีข้อความ แจ้งเตือน ให้ทำการกด "ตกลง" เพื่อข้ามไปขั้นตอนถัดไป แต่ควรใส่พิกัดเพื่อเป็นประโยชน์ต่อตัวนักเรียน เพื่อการติดตามดูแลนักเรียนในอนาคต ดังรูปที่ 14

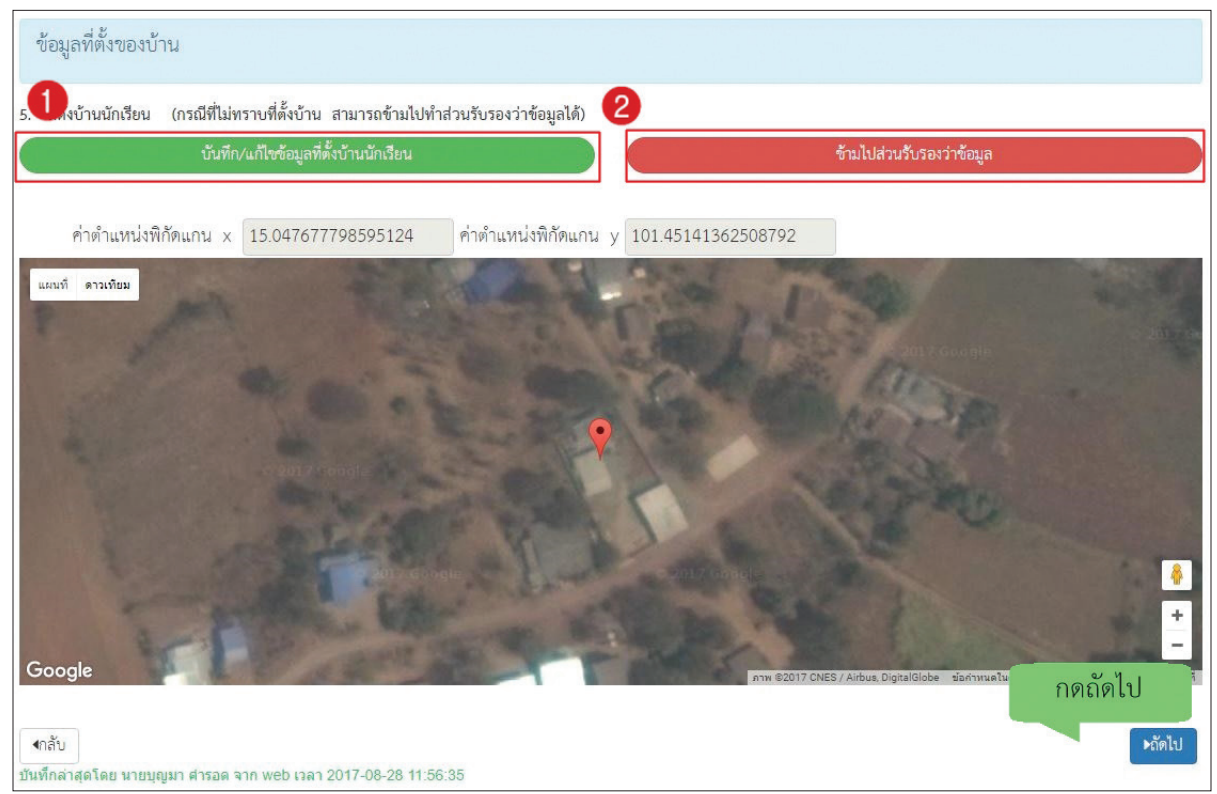

รูปที่ 14 การบันทึกที่ตั้งของบ้าน

# ขั้นตอนสุดท้าย "บันทึกข้อมูล"

การทำแบบขอทุนจากนั้นจะมีหน้าสรุปข้อมูลขึ้นมา เพื่อให้ท่านรับรองข้อมูลว่าเป็นความจริงหรือไม่ โดย ท่านสามารถเลื่อนขึ้นลงเพื่อดูข้อมูลที่บันทึกไว้แล้ว เพื่อตรวจสอบความถูกต้องจากนั้นติ๊ก (1) **"ขอรับรองว่าข้อมูล และภาพถ่ายบ้านของนักเรียนเป็นความจริง"** ทุกครั้งเพื่อยืนยันความถูกต้องว่าข้อมูลเป็นความจริงและถูกต้อง ครบถ้วน ก่อนกด (2) "บันทึก" เพื่อบันทึกข้อมูลเข้าสู่ระบบ ดังรูปที่ 15

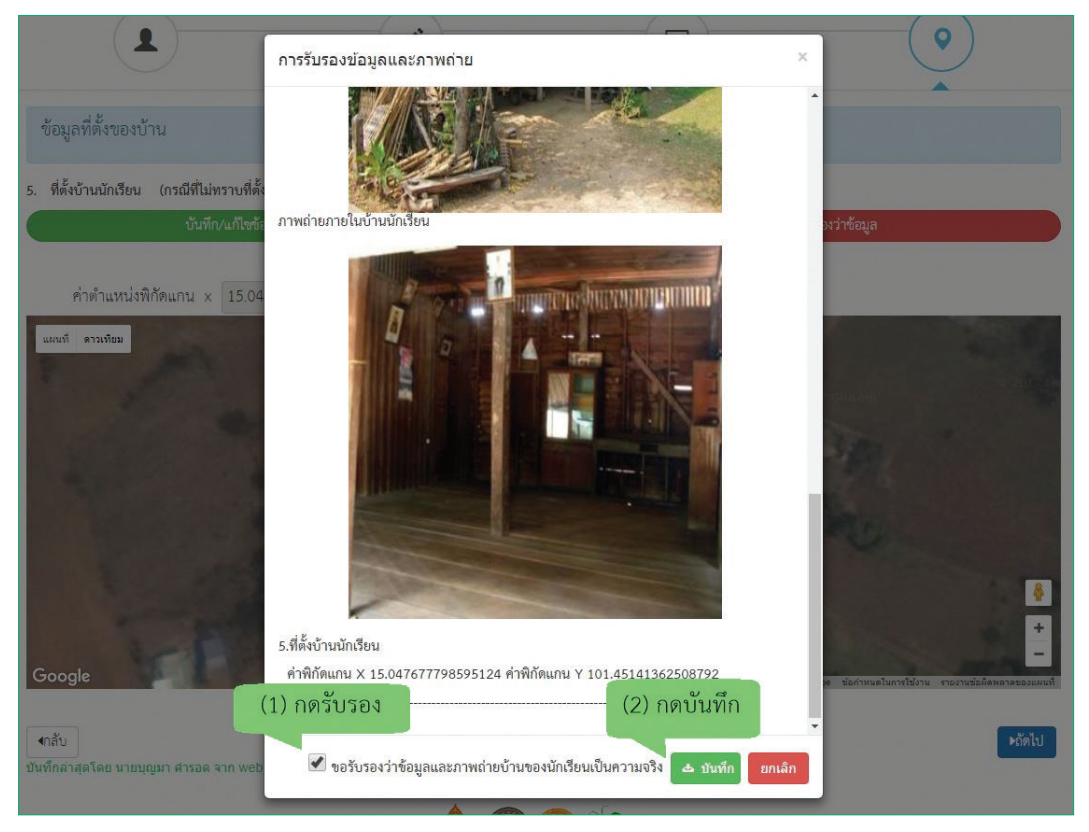

รูปที่ 15 การบันทึกข้อมูลในขั้นตอนสุดท้าย

จากนั้นระบบจะแสดงกล่องข้อความแจ้งเตือนว่าบันทึกข้อมูลเสร็จเรียบร้อย หากผู้ใช้ต้องการพิมพ์แบบ นร. 01 ให้กดที่ปุ่ม "**ตกลง**" ไม่ต้องการให้กดปุ่ม "**ยกเลิก**" ดังรูปที่ 16

| 1                                          | บันทึกเสร็จเรียบร้อย                                            | ×                           |
|--------------------------------------------|-----------------------------------------------------------------|-----------------------------|
| ข้อมูลที่ตั้งของบ้าน                       | การบันทึกข้อมูลเสร็จเรียบร้อย ท่านต้องการพิมพ์แบบ นร.01 หรือไม่ |                             |
| ที่ตั้งบ้านนักเรียน (กรณีที่ไม่ทราบที่ตั้ง |                                                                 | ตกลง ยกเลิก                 |
| บันทึก/แก้ไขข้อ                            | มูลที่ตั้งบ้านนักเรียน                                          | ้ ซ้ามไปส่วนรับรองว่าซ้อมูล |

### รูปที่ 16 หน้าแสดงการบันทึกข้อมูลเสร็จสิ้น

เมื่อกด "**ตกลง**" โปรแกรมจะสร้างหน้าต่าง PDF ขึ้นใน Tap ใหม่ ของ Browser (ถ้า PDF ยังไม่แสดงให้รอ สักครู่)

### 2.2 การแก้ไขข้อมูล

เมื่อทำการบันทึกข้อมูลครบทุกส่วนแล้ว รายชื่อเด็กนักเรียนที่คัดกรองจะถูกย้ายฝั่งไปที่ "**รายชื่อที่คัดกรอง** แล้ว" หากผู้คัดกรองต้องการแก้ไขข้อมูลนักเรียน สามารถทำได้โดยการกดที่ปุ่ม "**แก้ไข**" ดังรูปที่ 17

| ประถมศึกษาปีที่ 1  |                            | <ul> <li>ห้อง</li> <li>1</li> </ul>        |
|--------------------|----------------------------|--------------------------------------------|
|                    | รายชื่อที่ยังไม่ได้คัดกรอง | รายชื่อที่ศัตกรองแล้ว                      |
| เลขประจำตัวประชาชน | ชื่อ-นามสกุล               | <sub>ห้องเรียน</sub> กดแก้ไข <sub>ยด</sub> |
| SU2017A01701       | เด็กชายเตชินท์ หาณเจริญ    | ประถมศึกษาปีที่ 1/1 แก้ไข นรอบ นรอว        |

รูปที่ 17 แสดงรายชื่อนักเรียนที่คัดกรองแล้ว

ผู้คัดกรองต้องบันทึกข้อมูลครบทุกขั้นตอนหลังการกดแก้ไขจนถึง "ขอรับรองว่าข้อมูลและภาพถ่ายบ้านของ นักเรียนเป็นความจริง" และกดบันทึก กรณีผู้ใช้ไม่ติ๊ก "**ขอรับรองว่าข้อมูลและภาพถ่ายบ้านของนักเรียนเป็น** ความจริง" และ กดปุ่ม "บันทึก" ในขั้นตอนสุดท้ายชื่อของเด็กจะถูกย้ายกลับไปยังฝั่ง "รายชื่อที่ยังไม่คัดกรอง"

### 2.3 การเรียกดูเอกสารแนบและรายงานระดับโรงเรียน

ผู้ใช้สามารถเรียกดูและสั่งพิมพ์เอกสารแบบนร.01 และเอกสารแนบรูปสภาพบ้านได้ด้วยตัวเองเพื่ออำนวย ความสะดวกในการทำงาน อีกทั้งยังสามารถดูผลการตอบแบบขอรับทุนการศึกษาของนักเรียนในความดูแลของ ท่านได้ดังแสดงในรูปที่ 18

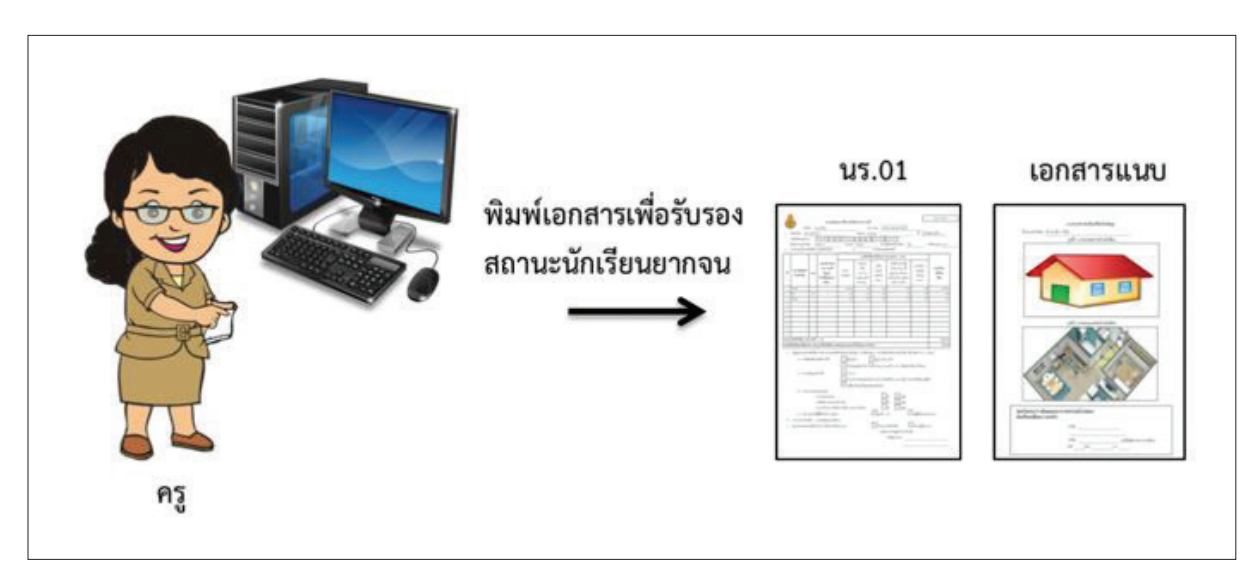

รูปที่ 18 การเรียกดูเอกสารแนบและรายงานระดับโรงเรียน

สำหรับการเข้าดูรายงานนั้นให้ผู้ใช้เลือกชั้น และห้องเรียนที่ต้องการเข้าดูรายงาน จากนั้นเลือกที่ "**รายชื่อ** ผู้คัดกรองแล้ว" ระบบจะแสดงดังรูปที่ 19 ซึ่งมี 3 เมนูใช้งาน ได้แก่

- แก้ไข สำหรับแก้ไขข้อมูล
- พิมพ์แบบนร.01 สำหรับดูผลการตอบแบบขอรับทุนการศึกษานักเรียนยากจน (นร.01) รายบุคคล
- พิมพ์แบบนร.02 สำหรับดูเอกสารแนบเพื่อรับรองแบบขอรับทุนการศึกษานักเรียนยากจน (นร.02) รายบุคคล

| ประถมศึกษาปีที่ 1  |                            | • ห้อง              | 1                      |
|--------------------|----------------------------|---------------------|------------------------|
|                    | รายชื่อที่ยังไม่ได้คัดกรอง | รายชื่อที่คัดกร     | รองแล้ว                |
| เลขประจำตัวประชาชน | ชื่อ-นามสกุล               | ห้องเรียน           | ดูรายละเอียด           |
| SU2017A01701       | เด็กขายเตชิเบท์ หาอแจริอเ  | ประถมศึกษาปีที่ 1/1 | <u>แก้ไข นรถา</u> นรถ2 |

รูปที่ 19 หน้าจอเพื่อเลือกดูเมนูรายงาน

รายงาน แบบนร.01 เมื่อเลือกที่ "รายชื่อผู้คัดกรองแล้ว" ระบบจะแสดงรายชื่อนักเรียนที่คัดกรองแล้ว
 โดยสามารถดูรายละเอียดแบบ นร.01 ได้โดยกดที่ปุ่ม นร01 ดังรูปที่ 20

| ประถมศึกษาปีที่ 1  |                            | • ห้อง              | 1               |
|--------------------|----------------------------|---------------------|-----------------|
|                    | รายชื่อที่ยังไม่ได้ศัดกรอง | รายชื่อพี่คัดกรอ    | งแล้ว           |
| เลขประจำตัวประชาชน | ชื่อ-นามสกุล               | ห้องเรียน           | พมพเอกสาร นร.   |
| SU2017A01701       | เด็กชายเตชินท์ หาณเจริญ    | ประถมศึกษาปีที่ 1/1 | แก้ไข นร01 นร02 |

รูปที่ 20 เลือก นร.01

เมื่อกด "**นร.01**" ไฟล์ PDF จะถูก Download ลงเครื่องคอมพิวเตอร์อัตโนมัติ

 เอกสารหน้าแรก ประกอบด้วยข้อมูลนักเรียน ข้อมูลครอบครัว และรายได้ของสมาชิกในครัวเรือน และ วิธีการรับเงินทุนการศึกษา ดังรูปที่ 21

|      |                                                                                                    |                        | 1                                      | แบบขอรับทุร           | นการศึกษานัก       | า <mark>เรียนยา</mark> กจน | 1                    |                     |                     |
|------|----------------------------------------------------------------------------------------------------|------------------------|----------------------------------------|-----------------------|--------------------|----------------------------|----------------------|---------------------|---------------------|
|      | intio den                                                                                                    | formation of           | ไรงเรียน                               | ทดสอบ017              | £                  | สพป./สพม.                  | 1191                 | 101017              |                     |
|      | เลขที่บิครประชน                                                                                                    | ชน [                   | S U 2 O U                              |                       |                    |                            | มิรู้ปกครอง          |                     |                     |
|      | de la lossa stini                                                                                                    | L.                     |                                        | <u>ناتات</u><br>متسمق | u eccuărdiadă      | นมีเครียม ค                | n mažen              | Sugar Annual        |                     |
|      | เลขที่บิตรประชน                                                                                                    | ขน [                   |                                        |                       | 5 4 2              |                            | มีปัตรประจำตัวเ      | ประชาชน             |                     |
|      |                                                                                                    | ไยนเพื่อส <sup>ู</sup> | วัสพิการแห่งวัง (องทะเบีย              | นคมจบ)                | الثالثالثال        |                            |                      |                     |                     |
| จำน  |                                                                                                    | เรือน (รว              | มตัวนักเรียน) 2 คน มีราย               | ละเอียดดังนี้         |                    |                            |                      |                     |                     |
| 14   | ความสิมพันธ์                                                                                                    | อายุ                   | ความพิการ                              |                       | รายได้เฉลี่ยต่อเดี | อนแอกตามประเ               | ภท (บาท∕เดือน)       |                     | รายได้รวม           |
| ri   | กับนักเรียน                                                                                                    |                        | ทางร่างกาย/                            | ศาข้างเงินเดือน       | ประกอบอาชีพ        | ธุรกิจส่วนตัว              | สวัสดีการ            | รายได้จาก           | เฉลี่ยต่อเดือน      |
|      |                                                                                                    |                        | สติปัญญา<br>(ไปเครื่องหมาย             |                       | ทางการเกษตร        | (หลังทีก                   | จากรัฐ/              | แหล่งอื่น           |                     |
|      |                                                                                                    |                        | / WSB - )                              | . 9                   | หลังทึกค่าไข้ง่าย) | ศาโซิชาย)                  | นชกสม                | (เงินโอน,ศาเช่า     |                     |
| 1    | นักเรียน                                                                                                    | 12                     | -                                      | 0.00                  | 0.00               | 0.00                       | 0.00                 | 0.00                | 0.00                |
| 2    | มีสา                                                                                                    | 50                     |                                        | 6 000 00              | 1666.67            | 0.00                       | 0.00                 | 0.00                | 7.666.67            |
| 3    | with the second second | 50                     |                                        | 0,000.00              | 2,000.07           | 0.00                       | 0.00                 | 0.00                | 1,000,01            |
| 4    |                                                                                                    |                        | 0                                      |                       |                    |                            |                      |                     |                     |
| 5    |                                                                                                    |                        |                                        |                       |                    |                            |                      |                     |                     |
| 6    | 8                                                                                                    | 8. C                   | 0                                      |                       | s                  |                            |                      | S                   |                     |
| 7    |                                                                                                    | -                      |                                        |                       |                    |                            |                      |                     |                     |
| 8    | 8                                                                                                    |                        |                                        |                       |                    |                            | 8                    | 3                   |                     |
| 9    |                                                                                                    |                        |                                        |                       |                    |                            |                      | -                   |                     |
| 10   |                                                                                                    | _                      |                                        |                       |                    |                            |                      |                     |                     |
| 2213 | ายได้ครัวเรียน (ร                                                                                                    | ายการที่               | 1 - 10)                                |                       |                    |                            |                      |                     | 7,666.67            |
| ายไ  | ดัครัวเรือบเฉสียต่                                                                                                    | อคน (รวม               | แรายได้ครัวเรือน หารด้วย               | จำนวนสมาชิกที่สห      | เมต จากช้อ 2)      |                            |                      |                     | 3,833.34            |
| ain  | นะของครัวเรือน                                                                                                    | nseniav                | ทะบุ <mark>คคลที่อาศัยในบ้าน</mark> ปั | งจุบัน (ไส่เครื่องห   | มาย X หน้าเฉพาะ    | เข้อที่ตรงกับความ          | แป้นจริง เลือกได้    | มากกว่า 1 คำตอ      | u)                  |
|      | 3.1 ครัวเรือนส่                                                                                                    | โการะพึง               | ทิง ดังนี้                             | มีคนพิการ             |                    | 4                          | รูงอายุเกิน 60 ปี    |                     |                     |
|      |                                                                                                    |                        |                                        | เป็นท่อ/แม            | ไส้ยงเพี่ยว        | × m                        | มอายุ 15-65 ปี :     | กงงาน (ที่ไม่ไข่นัก | เรียน/นักศึกษา)     |
|      | 3.2 ประเภทที่                                                                                                    | อยู่อาทีย              | ติงนี้                                 | x บ้านของศา           | LE4                | <b></b>                    | านเข้า               |                     | อาศัยอยู่กับผู้อื่น |
|      | 3.3 สภาพที่อย                                                                                                    | อาศัย ดัง              | ณ์                                     | 🗙 สภาพข้าน            | ข้ารุดทรุดโทรม หรื | เอ บ้านทำจากวัส            | เดูพื้นบ้าน เช่น ไม้ | ใฝ ใบจากหรือวัส     | ดูเหลือใช้          |
|      |                                                                                                    |                        |                                        | ไม่มีพ้องสัว          | นในที่อย่อาศัยและ  | เมริเวณ                    |                      |                     |                     |
|      | 34                                                                                                    |                        | a in Fra                               |                       |                    |                            |                      |                     |                     |
|      | 3.4 8 WINNIN                                                                                                    | - 308                  | นด์ส่วนบุคคล                           |                       |                    | ារ                         | ~ Lm                 |                     |                     |
|      |                                                                                                    |                        | กอัพ/รถาสระการ์ก/การ์                  |                       |                    |                            |                      |                     |                     |
|      |                                                                                                    |                        |                                        |                       |                    |                            | X                    |                     |                     |
|      |                                                                                                    | - 300                  | 1/1083412/3084912/308                  | ณๆ บระเภทเตร          | nu<br>T-           | <sup>21</sup>              | × m                  |                     |                     |
|      | 3.5 เป็นเกษต                                                                                                    | รกรที่มีที่ดี          | ในทำกิน (รวมเข่า)                      | x                     | ไม่เกิน 1 ไว่      |                            | ไปมีที่ย             | ดินเป็นของตนเอง     |                     |
|      |                                                                                                    |                        |                                        |                       |                    |                            |                      |                     |                     |

รูปที่ 21 เอกสารแบบนร.01

 เอกสารแบบนร.01 หน้า 2 เป็นเอกสารแนบภาพถ่ายบ้านนักเรียนจำนวน 2 รูป และส่วนของการรับรอง ความเป็นจริงของข้อมูล ดังรูปที่ 22

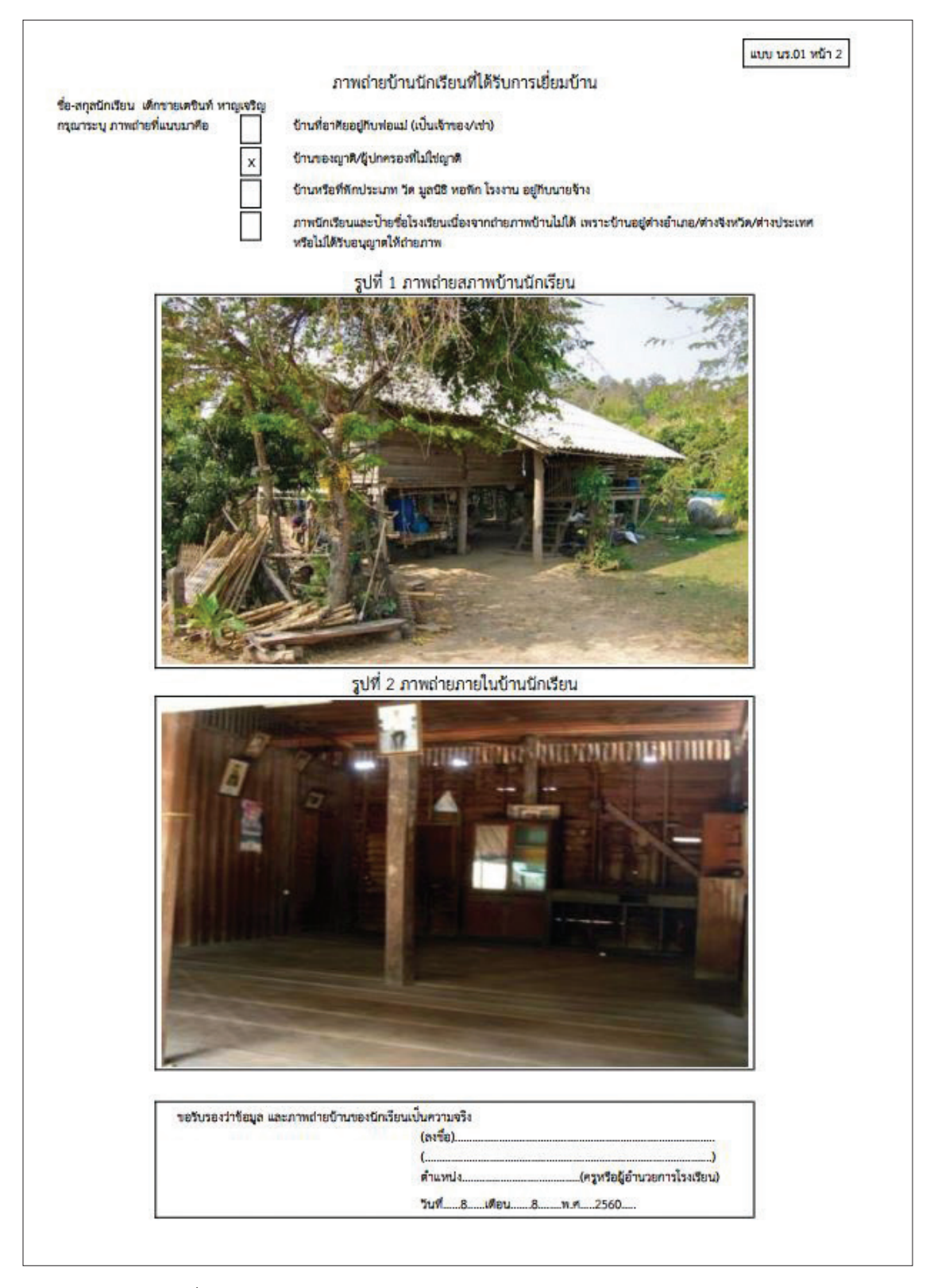

รูปที่ 22 เอกสารแนบภาพถ่ายบ้านนักเรียนและส่วนของการรับรองข้อมูล

 2. เอกสารแบบนร.02 เป็นแบบรับรองสถานะครัวเรือนของนักเรียน โดยจะให้ผู้คัดกรองรับรองข้อมูลสถานะ ครัวเรือนว่าเป็นความจริง สามารถดูรายละเอียดโดยกดที่ปุ่ม "**นร.02**" ดังรูปที่ 23

| 100111111011       |                            |                    |                          |
|--------------------|----------------------------|--------------------|--------------------------|
| ประถมศึกษาปีที่ 1  |                            | • ห้อง             | 1                        |
|                    | รายชื่อที่ยังไม่ได้คัดกรอง | รายชื่อที่ศัตกร    | ้องแล้ว                  |
| เลขประจำตัวประชาชน | ชื่อ-นามสกุล               | ห้องเรียน          | พมพเอกสาร นร<br>ดูรายละเ |
| SU2017A01701       | เด็กขายเตขินท์ หาอแจริญ    | ประณศึกษาบีที่ 1/1 | นกัโท มรถ1 มรถ2          |

รูปที่ 23 เลือกเอกสารแนบ นร.02

เมื่อกด "**นร.02**" ไฟล์ PDF จะถูก Download ลงเครื่องคอมพิวเตอร์อัตโนมัติ

 เอกสารแบบนร. 02 เป็นเอกสารรับรองสถานะของครัวเรือนนักเรียน เพื่อประกอบการพิจารณาการให้ทุน ดังรูปที่ 24

| Tentering                                                                                                    |                       |
|----------------------------------------------------------------------------------------------------|-----------------------|
| 400 43.02                                                                                                    |                       |
| แบบรับรองสถานะครัวเรือนของนักเรียน<br>เพื่อประกอบการพิจารณาการรับทุนนักเรียนยากจนของรัฐ                                                                           |                       |
| ผู้รับรอง                                                                                                    |                       |
| ช้าพเจ้า (นาย∕นาง∕นางสาว<br>ดำแหน่งนายกองค์กรปกครองส่วนท้องถิ่นกำนัน่ผู้ใหญ่บ้าน, ผู้ช่วยผู้ใหญ่บ้านอสมอทม.                                                       |                       |
| ขอวับรองว่า เด็กขายเตซินท์ หาญเจริญ มีสถานะของครัวเรือน ดังนี้                                                                                                    |                       |
| ข้อมูลสถานะของครัวเรือน<br>(ให้ผู้รับรองเลือกสถานะครัวเรือน คามข้อเพ็จจริงให้ครบถ้วน เลือกได้มากกว่า 1 รายการ)                                                    |                       |
| ครัวเรือนมีภาระทั่งทิ่ง ได้แก่ ในครอบครัวมีคนพิการ หรือผู้สูงอายุเกิน 60 ปี หรือคนว่างงานอายุ 15-65 ปี<br>(ที่ไม่ใช่นักเรียน/นักศึกษา) หรือเป็นพ่อแม่เลี้ยงเดี๋ยว |                       |
| สภาพที่อยู่อาศัยเงิ้นข้านเข่า หรือสภาพข้ารุหทรุดโทรม หรือข้านทำจากวัสดุพื้นข้าน เช่น ไม้ไผ่ ใบจากหรือวัสดุ<br>เหลือใช้ หรือไม่มีห้องส้วมในที่อยู่อาศัยและบริเวณ   |                       |
| ไม่มีรถยนต์ส่วนบุคคล หรือรถปิกอัพ หรือรถบรรทุกเล็ก หรือรถได้ หรือรถไถ/เกี่ยวข้าว/รถอีแต่น/รถอื่นๆ<br>ในประเภทเดียวกัน                                             |                       |
| 🗌 เป็นเกษตรกรที่มีที่ดินทำกิน (รวมเช่ว) ไม่เกิน 1 ไร่ หรือไม่มีที่ดินทำกินเป็นของตนเอง                                                                            |                       |
| ขอรับรองว่า ข้าพเจ้าให้ขอมูลที่เป็นจริงและเป็นผู้กรอกข้อมูลด้วยตนเอง<br>(ลงชื่อ)                                                                                  |                       |
|                                                                                                    | รูปที่ 24 เอกสารรับรอ |

# <u>ส่วนที่ 3</u>

คู่มือการบันทึกง้อมูล การคัดกรอวปัจจัยพื้นฐานนักเรียนยากจน ผ่านโทรศัพท์เคลื่อนที่หรือแท็บเล็ต ในกระบวนการคัดกรองนักเรียนยากจน ครูหรือผู้สำรวจสามารถใช้โทรศัพท์เคลื่อนที่ หรือแท็บเล็ตเป็นเครื่อง มือการสำรวจเพื่อความสะดวกรวดเร็วในการทำงาน แอปพลิเคชันสามารถใช้ได้ทั้งในระบบปฏิบัติการแบบ iOS และ Android คู่มือการใช้โทรศัพท์เคลื่อนที่หรือแท็บเล็ตในการสำรวจนี้ประกอบด้วย 2 ส่วนหลักคือ (1) การติดตั้ง โปรแกรม และ (2) วิธีการใช้ โดยมีรายละเอียดดังต่อไปนี้

# 1. การติดตั้งโปรแกรม

โปรแกรมใช้งานบนโทรศัพท์เคลื่อนที่หรือแท็บเล็ตบนระบบปฏิบัติการ iOS และ Android ความต้องการขั้นต่ำของระบบ

iOS version 8.2 ขึ้นไป และใช้งานบน iPhone 5 ขึ้นไป Android minSdkVersion 14 หรือ KitKat 4.4 ขึ้นไป ถ้ามีคุณสมบัติต่ำกว่านี้ให้ทำการอัพเดทเวอร์ชันหรือเปลี่ยนไปใช้เครื่องที่มีคุณสมบัติที่เหมาะสมแทน

- ระบบ iOS: ค้นหาแอพฯ "ทุนยากจน" หรือ "ปัจจัยพื้นฐานนักเรียนยากจน" หรือ "สพฐ" ที่ App Store
- ระบบ Android: ค้นหาแอพฯ "ทุนยากจน" หรือ "ปัจจัยพื้นฐานนักเรียนยากจน" หรือ "สพฐ" ที่ Play Store

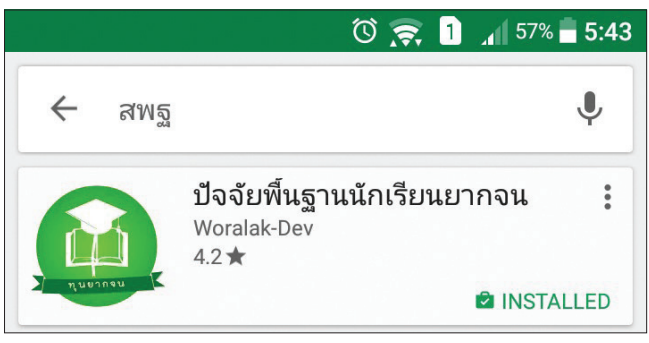

รูปที่ 25 ค้นหาแอพฯ "ปัจจัยพื้นฐานนักเรียนยากจน"

เลือก "ปัจจัยพื้นฐานนักเรียนยากจน" และ กดติดตั้ง (install)

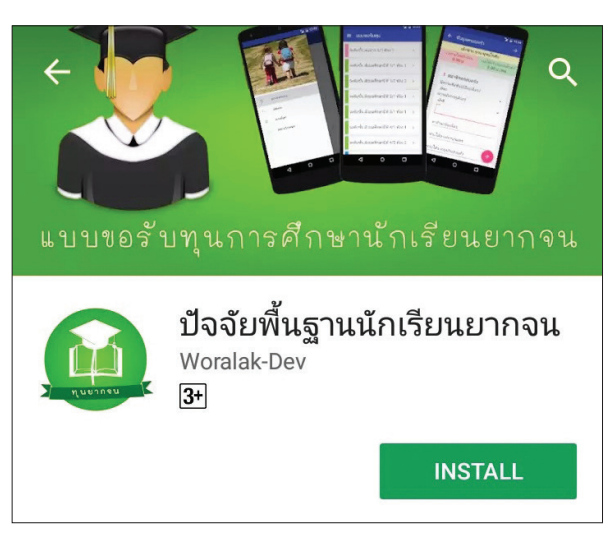

รูปที่ 25 ค้นหาแอพฯ "ปัจจัยพื้นฐานนักเรียนยากจน"

เมื่อติดตั้งเสร็จจะปรากฏไอคอนของ Mobile application ปัจจัยพื้นฐานนักเรียนยากจน

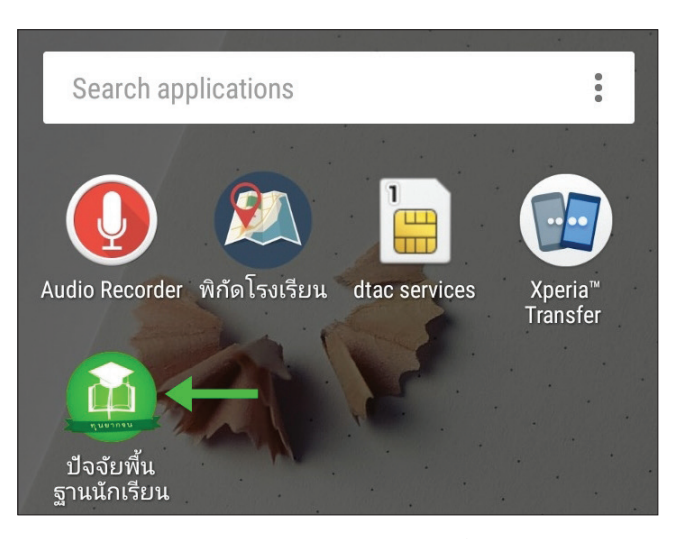

รูปที่ 26 ไอคอนของ Mobile application "ปัจจัยพื้นฐานนักเรียนยากจน"

# 2. วิธีการใช้โทรศัพท์เคลื่อนที่หรือแท็บเล็ตในการสำรวจ

กระบวนการคัดกรองนักเรียนยากจนโดยบันทึกข้อมูลผ่านแอปพลิเคชันในโทรศัพท์มือถือหรือ แท็บเล็ต

- ครูน้าโทรศัพท์มือถือหรือแท็บเล็ตไปเพื่อไปคัดกรองนักเรียนยากจนที่บ้าน
- บันทึกข้อมูลผู้ปกครอง รายได้ และสถานะครัวเรือนผ่านแอปพลิเคชัน
- ถ่ายรูปสภาพบ้านของนักเรียนแล้วอัพโหลด
- อุปกรณ์เคลื่อนที่ จะดึงค่าพิกัดจาก GPS อัตโนมัติ

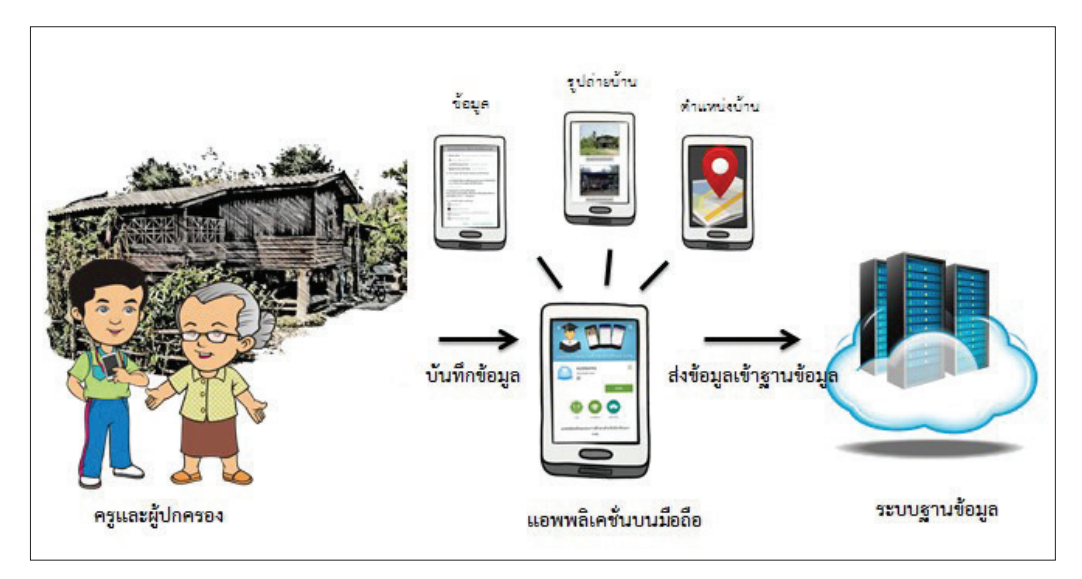

รูปที่ 27 กระบวนการคัดกรองนักเรียนยากจนโดยบันทึกข้อมูลผ่านแอปพลิเคชันในโทรศัพท์มือถือหรือแท็บเล็ต

## การตั้งค่าเริ่มต้นใช้งาน

- ระบบจะแจ้งเตือนให้เปิดการใช้งานการระบุตำแหน่ง (location) ผู้ใช้ควรตรวจสอบการเปิดใช้งานทุกครั้ง ก่อนเริ่มต้นใช้งานระบบ
- เปิดการเชื่อมต่อสัญญาณ wifi หรือ ข้อมูลมือถือ เมื่อกดบันทึกข้อมูล ระบบจะบันทึกข้อมูลลงเครื่องก่อน ผู้ใช้ต้องกด "ส่งข้อมูล" เท่านั้น ระบบถึงจะทำการส่งข้อมูลไปสู่ฐานข้อมูล

| าอธิบายแถบเมนู                                                                                                    |                                                                                                    |
|----------------------------------------------------------------------------------------------------|----------------------------------------------------------------------------------------------------|
| <ul> <li>๑</li> <li>หน้าหลัก</li> <li>๗</li> <li>๒</li> <li>๗</li> <li>๗<th><ul> <li><u>หน้าหลัก</u> จะแสดงชื่อของผู้ทำการคัดกรองที่เข้าใช้งาน<br/>ระบบ</li> <li><u>ยากจน</u> สำหรับแสดงรายชื่อนักเรียนเพื่อให้ผู้ใช้เลือก<br/>สำหรับทำการคัดกรองนักเรียนยากจน</li> <li><u>เยี่ยมบ้าน</u> สำหรับแสดงรายชื่อนักเรียนเพื่อให้ผู้ใช้เลือก<br/>สำหรับทำการบันทึกเยี่ยมบ้าน</li> <li><u>ส่งข้อมูล</u> สำหรับกดส่งข้อมูลเข้าสู่ฐานข้อมูล</li> <li><u>ออก</u> สำหรับออกจากระบบ</li> </ul></th></li></ul> | <ul> <li><u>หน้าหลัก</u> จะแสดงชื่อของผู้ทำการคัดกรองที่เข้าใช้งาน<br/>ระบบ</li> <li><u>ยากจน</u> สำหรับแสดงรายชื่อนักเรียนเพื่อให้ผู้ใช้เลือก<br/>สำหรับทำการคัดกรองนักเรียนยากจน</li> <li><u>เยี่ยมบ้าน</u> สำหรับแสดงรายชื่อนักเรียนเพื่อให้ผู้ใช้เลือก<br/>สำหรับทำการบันทึกเยี่ยมบ้าน</li> <li><u>ส่งข้อมูล</u> สำหรับกดส่งข้อมูลเข้าสู่ฐานข้อมูล</li> <li><u>ออก</u> สำหรับออกจากระบบ</li> </ul> |
| <b>О</b> еел                                                                                                    |                                                                                                    |

| นักเรีย       | านยากจน       |
|---------------|---------------|
| ชื่อผู้ใช้งาน |               |
| รหัสผ่าน      | กดเข้าสู่ระบบ |
|               | เข้าสู่ระบบ   |

### 2.1 การลงชื่อเข้าใช้ระบบ (login)

โรงเรียนจะได้รับชื่อผู้ใช้ (Username) และรหัสผ่าน (Password) จากเขตพื้นที่ โดยครูผู้ใช้แต่ละคนจะมี username เป็นของตัวเอง ซึ่งสามารถลงชื่อเข้าใช้ด้วยชื่อผู้ใช้และรหัส ผ่านดังกล่าว หน้าจอการทำงานจะแสดงดังรูปที่ 29

รูปที่ 29 การลงชื่อเข้าใช้ระบบ (login)

รูปที่ 28 แถบเมนูการทำงาน

เมื่อเข้าใช้ระบบครั้งแรก ผู้ใช้งานสามารถเลือกดึงข้อมูลเฉพาะห้องเรียนที่ต้องการคัดกรองได้ การดึงข้อมูล ครั้งแรกต้องต่อสัญญาณอินเตอร์เน็ตเท่านั้น ดังรูปที่ 30

| ≡ หน้าหลัก                 | ≡ หน้าหลัก                        |
|----------------------------|-----------------------------------|
| เลือกชั้นเรียนและห้องเรียน | <br>กำลังรับข้อมูลครั้งล่าสุด5/17 |
| ตกลง                       |                                   |

รูปที่ 30 การดึงข้อมูลรายชื่อนักเรียน

### 2.2 แบบขอรับทุนทางการศึกษานักเรียนยากจน (แบบนร.01)

เลือกเมนู "รายชื่อนักเรียน" เพื่อทำแบบคัดกรอง นร.01 ผ่านแอปพลิเคชันในโทรศัพท์มือถือและแท็บเล็ต กดเลือกระดับชั้น และห้อง ระบบจะแสดงรายชื่อนักเรียนทั้งหมดในห้องที่เลือกบนหน้าจอการทำงาน โดยรายชื่อ จะแบ่งออกเป็น 2 ส่วน คือ รายชื่อนักเรียนที่ "ยังไม่ได้ขอทุน" และ "ขอทุนแล้ว" เพื่อให้ผู้ใช้ทำการเลือกนักเรียน ดังรูปที่ 31

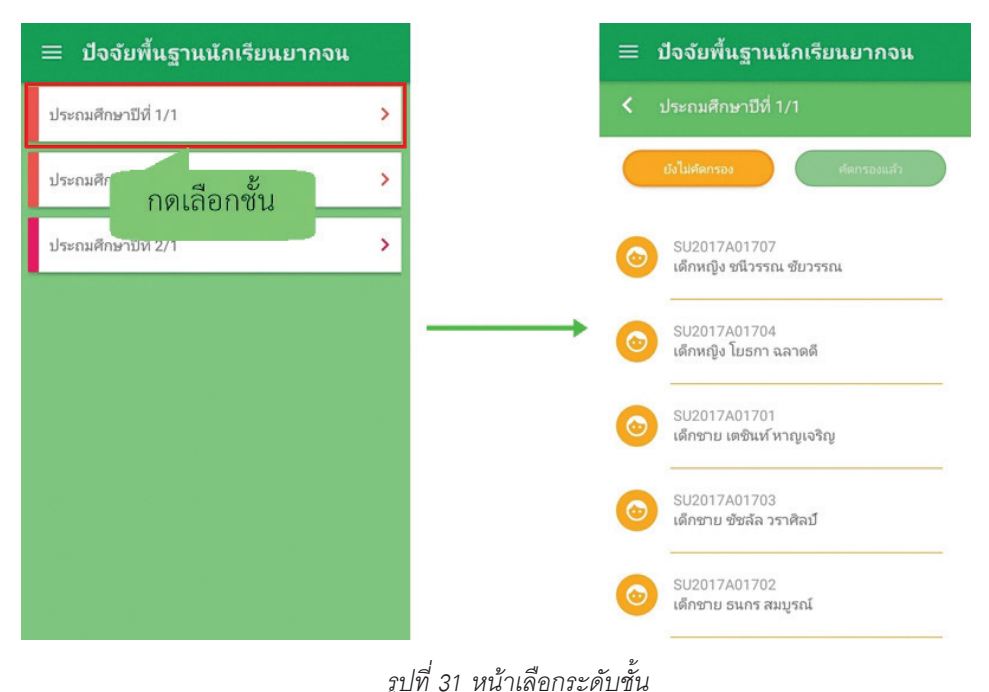

| <ul> <li>เด็กหญิง จันทร์มณี เกิดผล</li> <li>ผู้ปกครอง</li> <li>รายได้</li> <li>ครัวเรือน</li> <li>ภาพถ่าย/พิกัด</li> </ul> |
|----------------------------------------------------------------------------------------------------|
| ผู้ปกครอง<br>ผู้ปกครอง<br>รายได้ ครัวเรือน ภาพถ่าย/พิกัด                                                                   |
|                                                                                                    |

เมื่อเลือกรายชื่อนักเรียนที่จะทำการคัดกรอง ระบบจะแสดงแถบ สถานะการบันทึกข้อมูลดังรูปที่ 32 ซึ่งการบันทึกข้อมูลแบบขอรับทุนการ ศึกษานักเรียนยากจน (นร. 01) แบ่งเป็น 4 ส่วนดังนี้

- 🎐 ข้อมูลผู้ปกครอง
- 💲 รายได้ครัวเรือน
- 📋 สถานะครัวเรือน
- ภาพถ่าย

รูปที่ 32 แถบสถานะการบันทึกข้อมูล

### ส่วนที่ 1 ข้อมูลผู้ปกครอง

กดที่ 🔎 บนแถบสถานะการบันทึกข้อมูล

ระบบจะแสดงข้อมูลส่วนบุคคล ประกอบด้วย ชื่อ, นามสกุล ของนักเรียนขึ้นมาอัตโนมัติจากข้อมูล เด็กยากจนในระบบจัดเก็บข้อมูลนักเรียนรายบุคคล (DMC) และผู้ใช้สามารถระบุข้อมูลเกี่ยวกับผู้ปกครอง ได้ ดังรูปที่ 33

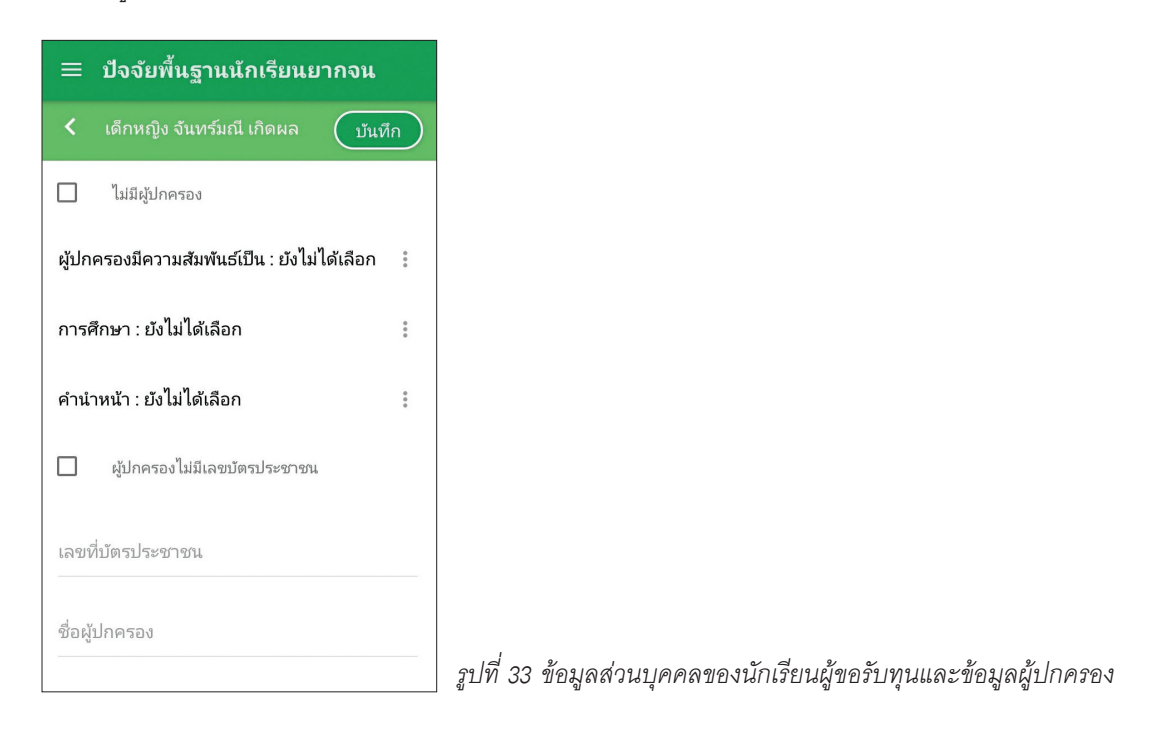

เมื่อผู้ใช้กรอกข้อมูลในส่วนนี้เสร็จเรียบร้อยแล้ว กดปุ่ม 📠 เพื่อไปทำส่วนถัดไป หากกรอกข้อมูลไม่ ครบถ้วน ระบบจะแจ้งเตือนให้กลับไปแก้ไขข้อมูลให้ครบถ้วน

### ส่วนที่ 2 รายได้ครัวเรือนเฉลี่ยต่อคน

กดที่ 💿 บนแถบสถานะการบันทึกข้อมูล

- (2) ผู้ใช้บันทึกจำนวนสมาชิกในครัวเรือน และข้อมูลรายได้ของสมาชิกในครัวเรือน ซึ่งประกอบด้วย
  - ความสัมพันธ์กับนักเรียน กดเลือกความสัมพันธ์กับนักเรียนลงไป อาทิ มารดา บิดา ย่า ยาย เป็นต้น
  - ความพิการทางร่างกายหรือสติปัญญา ถ้าบุคคลนั้นมีความพิการเลือก "ใช่" หรือไม่มีความพิการให้ เลือก "ไม่ใช่"
  - อายุ สำหรับกรอกอายุของนักเรียนหรือสมาชิกในครัวเรือนที่มีความสัมพันธ์กับนักเรียน
  - รายได้ของบุคคลที่มีความสัมพันธ์กับนักเรียน จะประกอบด้วย 4 ประเภท ได้แก่ 1) ค่าจ้างเงินเดือน 2) รายได้จากการประกอบอาชีพทางการเกษตร 3) รายได้จากธุรกิจส่วนตัว 4) สวัสดิการจากรัฐ/เอกชน และ 5) รายได้จากแหล่งอื่นๆ ถ้าไม่มีรายได้ในส่วนใดให้ใส่ 0 ระบบจะบวกรวมรายได้ให้ผู้ใช้ไว้ในช่อง รายได้รวม
  - รวมรายได้ครัวเรือน / รายได้เฉลี่ยต่อคน ซึ่งทั้งสองส่วนนี้ระบบสารสนเทศจะทำการคำนวณอัตโนมัติ หลังจากลงข้อมูลเสร็จ สำหรับพิจารณารายได้ครัวเรือนของนักเรียนคนนี้ว่ามีความยากจนหรือไม่

ในหน้านี้เมื่อเข้ามาจะให้เราทำการใส่จำนวนสมาชิกในในครัวเรือน(รวมตัวนักเรียน) ดังรูปที่ 34 เมื่อทำการ ใส่จำนวนสมาชิกในครัวเรือนเรียบร้อยแล้วให้ กดปุ่ม 📧 เพื่อไปทำส่วนถัดไป

| ≡ ปํจจัยพื้นฐานนักเรียนยากจน                |       |  |  |  |  |  |  |  |  |  |  |
|---------------------------------------------|-------|--|--|--|--|--|--|--|--|--|--|
| < จำนวนสมาชิก                               | ถัดไป |  |  |  |  |  |  |  |  |  |  |
| จำนวนสมาชิกในครัวเรือน(รวมตัวนักเรียน)<br>ว |       |  |  |  |  |  |  |  |  |  |  |
| 2                                           |       |  |  |  |  |  |  |  |  |  |  |
|                                             |       |  |  |  |  |  |  |  |  |  |  |
|                                             |       |  |  |  |  |  |  |  |  |  |  |
|                                             |       |  |  |  |  |  |  |  |  |  |  |
|                                             |       |  |  |  |  |  |  |  |  |  |  |
|                                             |       |  |  |  |  |  |  |  |  |  |  |
|                                             |       |  |  |  |  |  |  |  |  |  |  |
|                                             |       |  |  |  |  |  |  |  |  |  |  |
|                                             |       |  |  |  |  |  |  |  |  |  |  |

รูปที่ 34 การบันทึกข้อมูลรายได้สมาชิกในครัวเรือน

เมื่อบันทึกข้อมูลรายได้ของสมาชิกในครัวเรือนคนที่ 1 เสร็จแล้ว สามารถบันทึกข้อมูลของคนถัดไปโดยการ สัมผัสจอเลื่อนไปทางด้านขวา และย้อนดูข้อมูลของสมาชิกที่ทำไปแล้วสามารถทำได้เช่นกัน โดยการสัมผัสจอเลื่อน ไปทางด้านซ้าย ดังรูปที่ 35

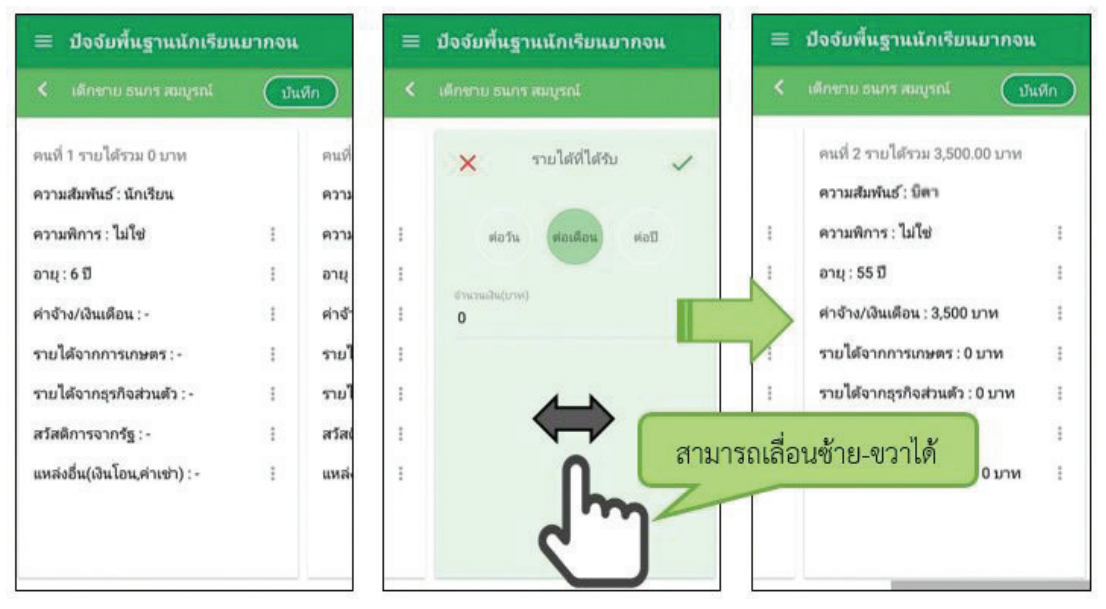

รูปที่ 35 การบันทึกข้อมูลรายได้สมาชิกในครัวเรือน

เมื่อผู้ใช้กรอกข้อมูลในส่วนนี้เสร็จเรียบร้อยแล้ว กดปุ่ม 💷 เพื่อไปทำส่วนถัดไป หากกรอกข้อมูลไม่ ครบถ้วน ระบบจะแจ้งเตือนให้กลับไปแก้ไขข้อมูลให้ครบถ้วน

### ส่วนที่ 3 สถานะครัวเรือน

กดที่ (

 บนแถบสถานะการบันทึกข้อมูล

(3) ผู้ใช้บันทึกข้อมูลสถานะของครัวเรือน เป็นข้อมูลแสดงสภาพความเป็นอยู่ของนักเรียนและครอบครัว อาทิ การมีภาระพึ่งพิง,ประเภทที่อยู่อาศัย, สภาพที่อยู่อาศัย, ยานพาหนะของครอบครอง และการมีที่ดิน ทำกิน ซึ่งการกรอกข้อมูลจะเป็นตัวเลือกซึ่งผู้ใช้สามารถเลือกข้อมูลตามความเป็นจริง ดังรูปที่ 36

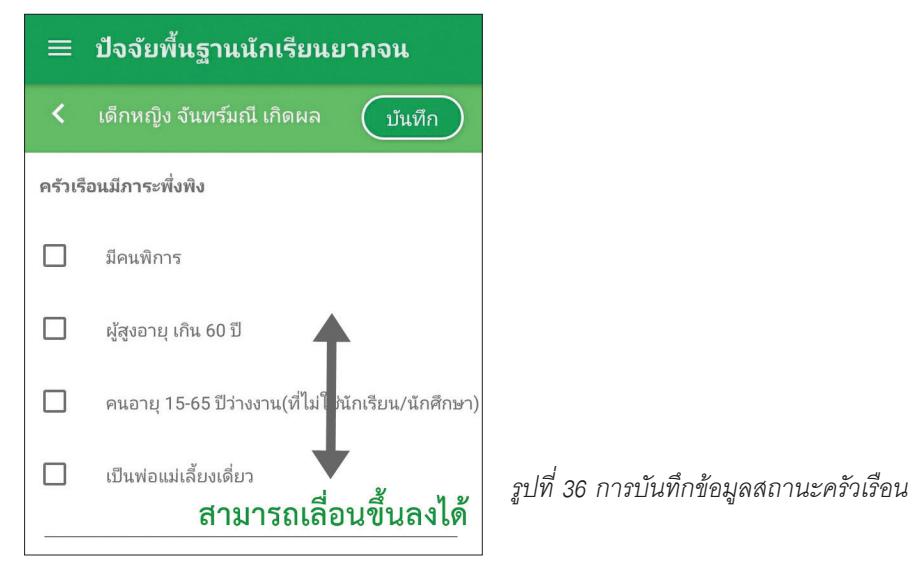

เมื่อผู้ใช้กรอกข้อมูลในส่วนนี้เสร็จเรียบร้อยแล้ว กดปุ่ม 💷 เพื่อไปทำส่วนถัดไป หากกรอกข้อมูลไม่ ครบถ้วน ระบบจะแจ้งเตือนให้กลับไปแก้ไขข้อมูลให้ครบถ้วน

## ส่วนที่ 4 ภาพถ่าย

กดที่ 🛅 บนแถบสถานะการบันทึกข้อมูล ระบบจะแจ้งเตือนให้เปิดเพื่อการใช้งาน GPS เสมอ

- ระบบจะดึงค่าพิกัดอัตโนมัติจาก GPS ณ ตำแหน่งที่ผู้ใช้อยู่และแสดงค่าละติจูด/ลองติจูด บนหน้าจอ
- กดที่ปุ่ม "คลังภาพ" แล้วเลือกไฟล์รูปภาพที่ต้องการอัพโหลด หรือ "ถ่ายภาพ" เพื่อถ่ายภาพด้วย กล้องโทรศัพท์มือถือหรือแท็บเล็ต ดังแสดงในรูปที่ 37

ผู้ใช้แนบรูปถ่าย และเลือกประเภทภาพถ่ายที่แนบมา แบ่งเป็น 4 กรณี

- กรณีที่ 1 บ้านที่อาศัยอยู่กับพ่อแม่ (เป็นเจ้าของ/เช่า) โดยรูปประกอบด้วย รูปที่ 1 ภาพถ่ายสภาพบ้าน นักเรียน(มีหลังคาและฝาบ้านด้วย) รูปที่ 2 ภาพถ่ายภายในบ้านนักเรียน
- กรณีที่ 2 บ้านของญาติ/ผู้ปกครองที่ไม่ใช่ญาติ โดยรูปประกอบด้วย รูปที่ 1 ภาพถ่ายภายนอก ที่พัก รูปที่ 2 ภาพถ่ายภายในที่พัก
- กรณีที่ 3 บ้านหรือที่พักประเภท วัด มูลนิธิ หอพัก โรงงาน อยู่กับนายจ้าง โดยรูปประกอบด้วย รูปที่
  1 ภาพถ่ายภายนอก ที่พัก รูปที่ 2 ภาพถ่ายภายใน ที่พัก
- กรณีที่ 4 ภาพนักเรียนและป้ายชื่อโรงเรียนเนื่องจากถ่ายภาพบ้านไม่ได้ เพราะบ้านอยู่ต่างอำเภอ/ต่าง จังหวัด/ต่างประเทศ หรือไม่ได้รับอนุญาตให้ถ่ายภาพ โดยรูปประกอบด้วย รูปที่ 1 ภาพถ่ายนักเรียน ยืนอยู่ที่ป้ายโรงเรียน รูปที่ 2 ภาพถ่ายนักเรียนคู่กับครูผู้ใช้ โดยต้องเป็นเด็กรหัส G เท่านั้น

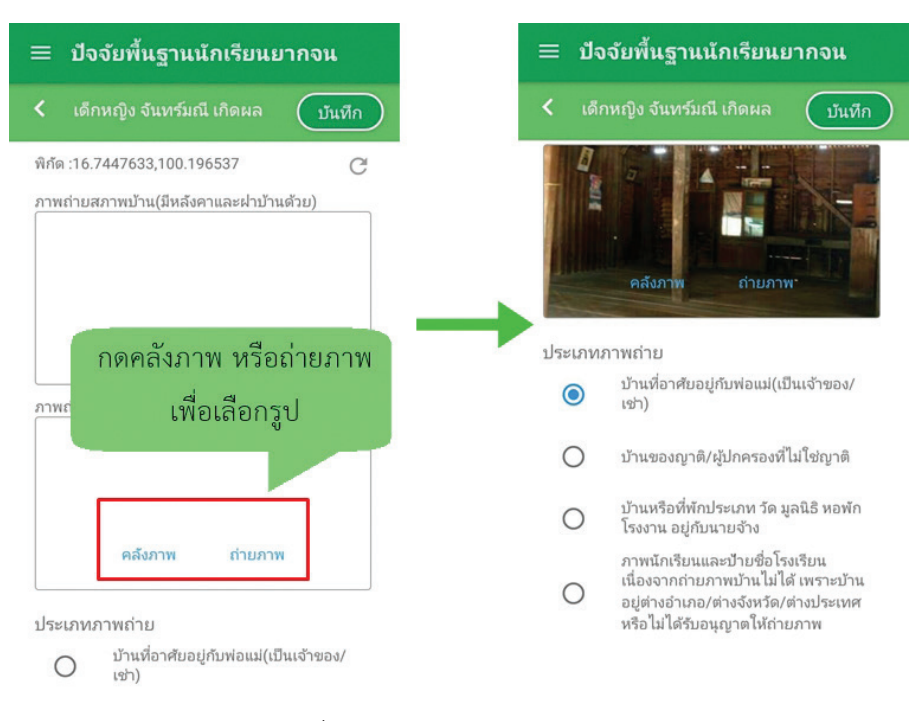

รูปที่ 37 การบันทึกข้อมูลรูปสภาพบ้าน

เมื่อผู้ใช้กรอกข้อมูลในส่วนนี้เสร็จเรียบร้อยแล้ว กดปุ่ม 🚥 เพื่อไปทำส่วนถัดไป

สำหรับข้อมูลพิกัดนั้น กรณีที่โทรศัพท์มือถือหรือแท็บเล็ตไม่พบพิกัดหรือตรวจสอบพิกัดนานเกินไป ผู้ใช้ สามารถกดปุ่ม ஹ ได้ โดยระบบจะแจ้งเตือนว่า **"ไม่พบพิกัดปัจจุบัน ต้องการบันทึกข้อมูลโดยไม่มีพิกัด หรือไม่**" ให้ผู้ใช้กด ตกลง เพื่อไปทำส่วนถัดไป แต่ควรใส่พิกัดเพื่อเป็นประโยชน์ต่อตัวนักเรียนเพื่อการติดตามดูแล นักเรียนในอนาคต ดังแสดงในรูปที่ 38

| ≡ ปัจจัยพื้นฐานนักเรียนยากจน                                              |                                 |
|---------------------------------------------------------------------------|---------------------------------|
| < เด็กหญิง จันทร์มณี เกิดผล <u>บันทึก</u>                                 |                                 |
| พิกัด :16.7447633,100.196537 🏾 🔿 🤁                                        |                                 |
| ภาพถ่ายสภาพบ้าน(มีหลังคาและฝ่าบ้านด้วย)                                   |                                 |
| คลังภาพ ถ่ายภาพ                                                           |                                 |
| ภาพถ่ายภายในบ้าน                                                          |                                 |
| คลังภาพ ถ่ายภาพ                                                           |                                 |
| ประเภทภาพถ่าย                                                             | รปที่ 20 การบับทึกต้อบคพิกัด    |
| <ul> <li>บ้านที่อาศัยอยู่กับพ่อแม่(เป็นเจ้าของ/</li> <li>เช่า)</li> </ul> | สาวพ 20 การาวหมากภาษีผลแปล<br>- |

เมื่อกรอกข้อมูลเสร็จครบทั้ง 4 ส่วน ไอคอนสถานะการบันทึกข้อมูลจะเป็นสีเขียวทั้ง 4 ไอคอน จากนั้นผู้ใช้ ติ๊ก "**รับรองว่าข้อมูลและภาพถ่ายเป็นจริง"** เพื่อยืนยันข้อมูล ดังรูปที่ 39

| ≡ ปัจจัยพื้นฐานนักเรียนยากจน                             |
|----------------------------------------------------------|
| Information (การ์มณี เกิดผล)                             |
| ผู้ปกครอง<br>ผู้ปกครอง<br>รายได้ ครัวเรือน ภาพถ่าย/ฟิกัด |
| 🔲 รับรองว่าข้อมูลและภาพถ่ายเป็นจริง                      |
|                                                          |

รูปที่ 39 การแสดงรับรองข้อมูลและภาพถ่ายเป็นจริง

เมื่อรับรองว่าข้อมูลและภาพถ่ายเป็นจริง ระบบจะแสดงหน้าสรุปผลการกรอกข้อมูลทุกส่วน (แบบขอรับทุน การศึกษานักเรียนยากจน) ขึ้นมาโดยอัตโนมัติ เพื่อให้ผู้ใช้ตรวจสอบข้อมูล ผู้ใช้สามารถเลื่อนขึ้นลงเพื่อตรวจสอบ ข้อมูลทั้งหมดได้ จากนั้นผู้ใช้กดที่ "**บันทึก"** เพื่อทำการบันทึกข้อมูลทั้งหมด ดังรูปที่ 40

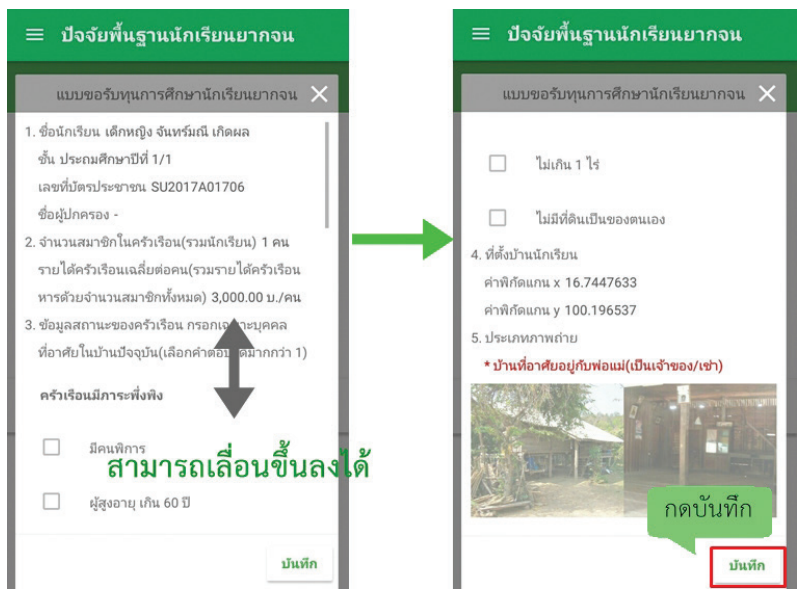

รูปที่ 40 การบันทึกข้อมูลในขั้นตอนสุดท้าย

\* หมายเหตุ ถ้าผู้ใช้ข้ามขั้นตอน "รับรองว่าข้อมูลและภาพถ่ายเป็นจริง" และ "บันทึก" ข้อมูล (เช่นกดปุ่มกลับไป รายชื่อ) รายชื่อเด็กจะไม่ถูกย้ายไปยังฝั่ง "ขอทุนแล้ว"

### 2.3 การส่งข้อมูล

ขั้นตอนนี้ต้องทำการเชื่อมต่อสัญญาณอินเตอร์เน็ตให้เรียบร้อยก่อน แล้วไปที่เมนูหลักในส่วนของการส่ง ข้อมูล ให้ทำการกด "**ส่งข้อมูล"** หลังจากนั้นระบบจะส่งข้อมูลเข้าสู่ระบบฐานข้อมูล ให้สังเกตที่สถานะบนหน้า จอแสดงผล ดังรูปที่ 41

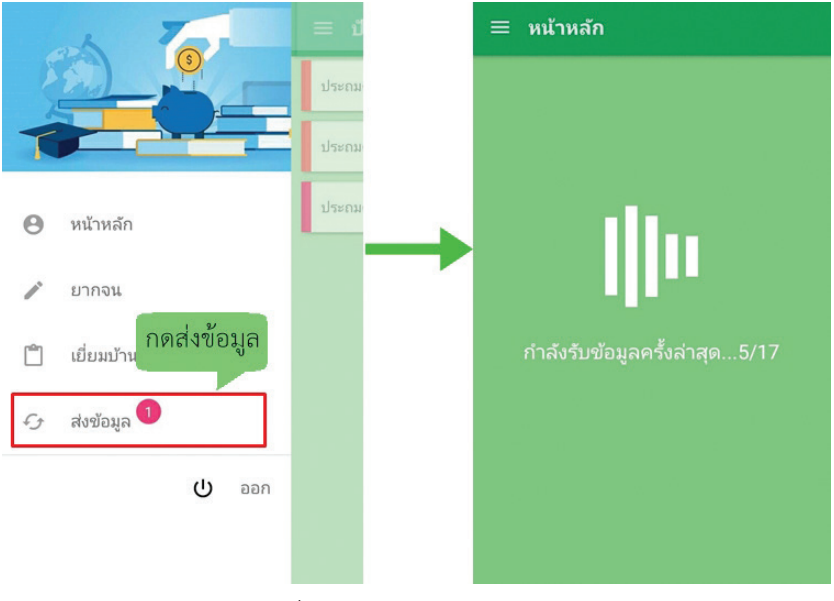

รูปที่ 41 การส่งข้อมูลเข้าสู่ระบบ

# การทำงาน Offline Mode

การบันทึกข้อมูลคัดกรองนักเรียนยากจนผ่านโทรศัพท์เคลื่อนที่หรือแท็บเล็ต สามารถทำงานในขณะที่ไม่มี สัญญาณอินเตอร์เน็ตได้ (Offline Mode) โดยหลังจากผู้ใช้ทำการเข้าสู่ระบบและดึงข้อมูลรายชื่อนักเรียนเรียบร้อย แล้ว ผู้ใช้สามารถใช้งานแบบ Offline Mode ในขั้นตอนการบันทึกข้อมูลทั้ง 4 ส่วน ได้แก่ (1) ข้อมูลผู้ปกครอง (2) รายได้ครัวเรือน (3) สถานะครัวเรือน (4) ภาพถ่าย ไปจนถึงการ รับรองว่าข้อมูลและภาพภ่ายเป็นจริงและบันทึก ข้อมูล ข้อมูลจะถูกเก็บไว้ในอุปกรณ์เคลื่อนที่ก่อน เมื่อต้องการส่งข้อมูลจึงเชื่อมต่อสัญญาณและกดส่งข้อมูล ดังรูปที่ 42

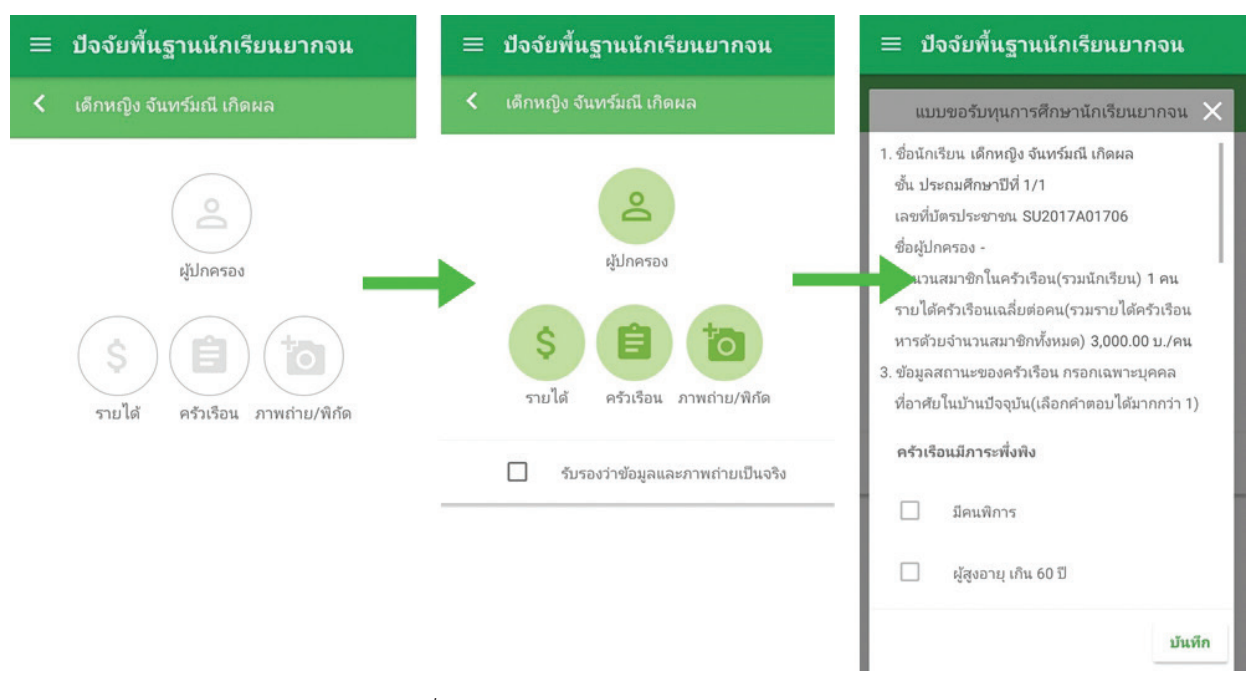

รูปที่ 42 แสดงฟังก์ชันการทำงาน Ofine Mode ได้

# <u>ส่วนที่ 4</u>

# ี คู่มือการใช้วาน บันทึกเข้าเรียนพ่านเว็บแอปพลิเคชัน

ในการบันทึกการเข้าเรียนผ่านเว็บแอปพลิเคชัน ผู้ใช้งานสามารถเข้าใช้งานได้ที่ cct.thaieduforall.org โดย โปรแกรมใช้งานบนเว็บแอปพลิเคชันจะสามารถแสดงผลได้ดีบน Google Chrome Version 50 ขึ้นไป

# 1. การลงชื่อเข้าใช้ระบบ (login)

โรงเรียนจะได้รับชื่อผู้ใช้ (Username) และรหัสผ่าน (Password) จากเขตพื้นที่ โดยผู้ใช้งานแต่ละคนจะมี username เป็นของตัวเอง ซึ่งสามารถลงชื่อเข้าใช้ด้วยชื่อผู้ใช้และรหัสผ่านดังกล่าว ดังรูปที่ 43

| ระบบปัจจัยฟื้นฐานนักเรียนยากจน<br>ภายใต้โครงการพัฒนาระบบสารสนเทศเพื่อหลักประกันโอกาสทางการเรียนรู้ |               | คำถามที่พบบ่อย / แหล่งร | วบรวมข้อมูล / ติดต่อ |
|----------------------------------------------------------------------------------------------------|---------------|-------------------------|----------------------|
|                                                                                                    | ชื่อผู้ใช้งาน | รหัสผ่าน                | เข้าสู่ระบบ          |

รูปที่ 43 หน้าเข้าสู่ระบบ

หลังจากเข้าสู่ระบบ จะปรากฏเมนู 3 เมนู ได้แก่

- คัดกรองนักเรียนยากจน
- เยี่ยมบ้าน
- บันทึกการเข้าเรียน
- ในที่นี้ให้ผู้ใช้เลือกใช้งานเมนู "คัดกรองนักเรียนยากจน" ดังรูปที่ 44

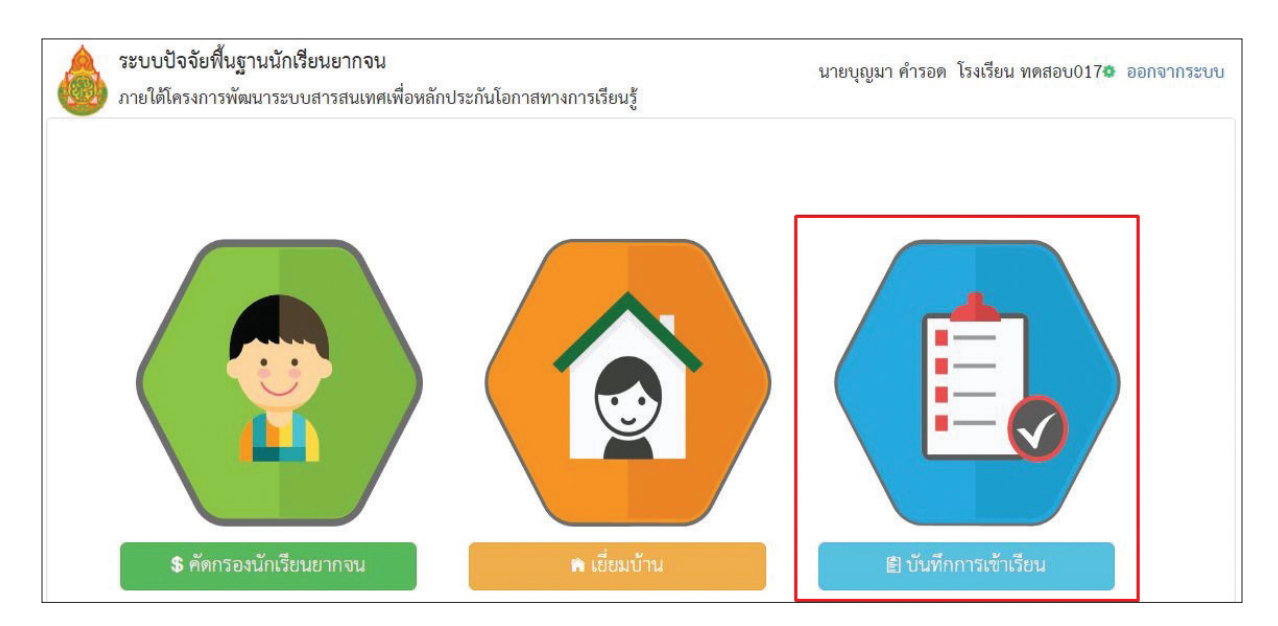

รูปที่ 44 เมนูหน้าแรก

เมื่อเข้าไปที่เมนู "บันทึกการเข้าเรียน" หน้าแรกจะแสดงเมนู เช็คเข้าเรียนประจำวัน และ แสดงน้ำหนักส่วนสูง ซึ่งครูที่จะทำการบันทึกเข้าเรียนได้นั้นต้องเป็นครูประจำชั้นเท่านั้น โดยการเพิ่มสถานะครูประจำชั้นจะต้องให้ Admin โรงเรียนเป็นผู้จัดการให้เท่านั้น ดังรูปที่ 45

| ≳่หน้        | าหลัก 🔳 นั่นที่กการเชื่              | าเรียน |     |          |      |          |         |   |            |        |          |          |          |                |           |          |          |           |          |       |          |          |           |        |          |      |            |    |      |    |      |  |
|--------------|--------------------------------------|--------|-----|----------|------|----------|---------|---|------------|--------|----------|----------|----------|----------------|-----------|----------|----------|-----------|----------|-------|----------|----------|-----------|--------|----------|------|------------|----|------|----|------|--|
| บันที        | กการเข้าเรียน                        |        |     |          |      |          |         |   |            |        |          |          |          |                |           |          |          |           |          |       |          |          |           |        |          |      |            |    |      |    |      |  |
| ชั้นเรีย     | u                                    |        |     |          |      |          | .,      | 3 | ហ័រ        | ะเรียบ |          |          |          |                |           |          |          |           |          |       |          | 1 1      | สือนย้อ   | านหลัง |          |      |            |    |      |    |      |  |
|              |                                      |        |     |          |      |          |         |   |            |        |          |          |          |                |           |          |          |           |          |       |          |          |           |        |          |      |            |    |      |    |      |  |
| 5ertio       | ประจำวัน น้ำหนักส่วง                 | r6a    |     |          |      |          |         |   |            |        |          |          | 1        | านยาย          | 11        |          |          |           |          |       |          |          |           |        |          | P6   | LONCE.     |    |      |    |      |  |
| intio        | ประจำวัน น้ำหนักส่วง<br>ส            | rlas.  | 8   | 11       | W    | WQ.      | п.      |   | 8          | 6      | 11.      | 110      | n.       | านขาย          | 14<br>12. | 10       | 11.      | WD.       | 11.      |       | 9.       | Ð.       | 11.       | WQ.    | fl.      | 1    | Lanca<br>g |    |      |    |      |  |
| trito<br>vil | ประจำวัน น้ำหนักส่วง<br>ชื่อ-นามสกุล | 3      | 8 4 | 11.<br>5 | W. 6 | ખાલ<br>7 | п.<br>8 | 9 | च<br>10 11 | 12     | м.<br>13 | મણ<br>14 | r.<br>15 | กันยาย<br>161) | u<br>18   | 10<br>19 | т.<br>20 | wŋ.<br>21 | Ħ.<br>22 | 23.24 | 9.<br>25 | छ.<br>26 | 11.<br>27 | WQ 28  | я.<br>29 | 30 1 | 2 2        | มา | 1110 | สา | ປ່ວຍ |  |

รูปที่ 45 เมนูหน้าแรก

กรณีที่ผู้ใช้ยังไม่ถูกเพิ่มสถานะครูประจำชั้นระบบจะทำการแจ้งเตือนให้ติดต่อ Admin โรงเรียนทำการเพิ่ม สถานะให้ ดังรูปที่ 46

| ระบบปัจจัยพื้นฐานนักเรียนยากจน<br>ภายใต้โครงการพัฒนาระบบสารสนเทศเพื่อหลัก | แจ้งเตือน                                                                                                    | X เขบุญมา คำรอด โรงเรียน ทดสอบ017¢ ออกจากระบบ             |
|---------------------------------------------------------------------------|----------------------------------------------------------------------------------------------------|-----------------------------------------------------------|
| 🔉 หน้าหลัก 😑 วันทึกการเข้าเรียน                                           | กรุณาติดต่อ Admin โรงเรียนเพื่อทำการระบุการเป็นครูประจำขั้นหรือครูผู้สอน                                                                                                    | P103                                                      |
| บันทึกการเข้าเรียน                                                        |                                                                                                    |                                                           |
| งามวยน<br>เซ็คซื้อประจำวัน น้ำหนักส่วนสูง                                 |                                                                                                    | 1 เดอบออนหลง                                              |
| เลขที่ ซื่อ-นามสกุล ว. อ. พ. พฤ                                           | H.         S.         W.         WR.         H.         S.         D.         W.         WR.         H.         S.         D.         W.         WR.         H.         S.         D.         W.         WR.         H.         S.         D.         W.         WR.         H.         S.         D.         W.         WR.         H.         D.         D. <thd.< th=""> <thd.< th="">         D.         <th< th=""><th>จ. อ. พ. พฤ. ศ. จ.<br/>ว. ว. ว. ว. ว. ว มา ชาด ลา ป่วย สาย</th></th<></thd.<></thd.<> | จ. อ. พ. พฤ. ศ. จ.<br>ว. ว. ว. ว. ว. ว มา ชาด ลา ป่วย สาย |

รูปที่ 46 ระบบแจ้งเตือนกรณีที่ยังไม่ได้เพิ่มสถานะครู

# 2. การบันทึกการเข้าเรียนประจำวัน

เมื่อเข้าสู่เมนู "บันทึกการเข้าเรียน" ผู้ใช้สามารถทำการเลือก ระดับชั้น และห้องเรียน จากนั้นคุณครูสามารถ เลือกเดือนย้อนหลังได้ 3 เดือน ดังรูปที่ 47

|                                                                                                    | การเขาเรยน                                                                                                    |                                                                                                    |                                                                                                    |
|----------------------------------------------------------------------------------------------------|----------------------------------------------------------------------------------------------------|----------------------------------------------------------------------------------------------------|----------------------------------------------------------------------------------------------------|
| ชิ้นเรียน                                                                                                    |                                                                                                    | • พ้องเรียน                                                                                                    | <ul> <li>มีเดียนธ์อนหลัง</li> </ul>                                                                                                    |
| เซิคซีอปป                                                                                                    | ระจำวัน น้ำหนักส่วนสูง                                                                                                    |                                                                                                    |                                                                                                    |
| เอาาที                                                                                                    | ชื่อ-นามสกุล <u>9.8 พ.พ</u> ฤ<br><u>3.4.5.6.7</u><br>                                                                                                    | M         9.         8.         M.         WQ.           8         9         10         11         12         13         14           Image: State State  | กับอายน                                                                                                    |
|                                                                                                    |                                                                                                    | <u>ร</u> ูป <i>จ</i> ็                                                                                                    | 1 47 เมนูหน้าแรก                                                                                                    |
|                                                                                                    | จากนั้นระบบจะแสดงราย                                                                                                    | แสื่อนักเรียนเพื่อทั่ว                                                                                                    | กการเซ็คเข้าเรียนประจำวัน 🌔                                                                                                    |
|                                                                                                    | โดยผู้ใช้เลือกวับที่ต้องก                                                                                                    | ารเซ็คเข้าเรียบได้                                                                                                    | ด้งรงให้ 48 เมื่อเลือกวับที่ต้องการและเลือกบักเรียบที่จะเซ็ด                                                                                                    |
| เข้าเรีย                                                                                                    | เขา 🧑 ระงายาจะแสดงแก                                                                                                    | างอากอากอากอีดด์                                                                                                    | ים<br>אראש הארוש הארוש הארוש הארוש ארוש ארוש הארוש הארוש הארוש הארוש<br>אראש הארוש הארוש הארוש הארוש הארוש הארוש הארוש הארוש הארוש הארוש הארוש הארוש הארוש הארוש הארוש הארוש הארוש הארוש                                                                                                    |
| 6Ш 169С                                                                                                    |                                                                                                    |                                                                                                    |                                                                                                    |
|                                                                                                    | มาเรยน                                                                                                    | ขาดเ                                                                                                    | รยน                                                                                                    |
|                                                                                                    | ิ ล ลาเรียน                                                                                                    | ป ป่วย                                                                                                    | ิส สาย                                                                                                    |
|                                                                                                    |                                                                                                    |                                                                                                    |                                                                                                    |
| บันทึก                                                                                                    | การเข้าเรียน                                                                                                    |                                                                                                    |                                                                                                    |
| 14.50                                                                                                    |                                                                                                    |                                                                                                    |                                                                                                    |
| บระณศ                                                                                                    | กษายา 1                                                                                                    | 4693.1                                                                                                    | - I includured                                                                                                    |
| 11001000.0                                                                                                    |                                                                                                    |                                                                                                    |                                                                                                    |
| ronsert                                                                                                    |                                                                                                    | e a a w wo                                                                                                    | กับยายน. ศุลาศณ<br>ศ. จ. อ. พ. พ. ศ. จ. อ. พ. พ. ศ. จ.                                                                                                    |
| เลขที่                                                                                                    | фе-изиада<br>3 4 5 6 7<br>2 8 8 0 0                                                                                                    | #         0         0         W         WQ           8         9         10         11         12         13         14           Image: Contract of the second second | กับยายบ                                                                                                    |
| เลขที่<br>1 เค็<br>2 เค็                                                                                                 | ร้อ-นามสกุล<br>ร้อ-นามสกุล<br>3, 4, 5, 6, 7<br>กราย ขณะบริก<br>กหญิง คารินทร์ พิมพ์<br>กราย เริ่มเรื่อง<br>กราย เริ่มเรื่อง<br>กราย เริ่มเรื่อง<br>กราย เริ่มเรื่อง<br>กราย เริ่มเรื่อง<br>กราย เริ่มเรื่อง<br>กราย เริ่มเรื่อง<br>กราย เริ่มเรื่อง<br>กราย เริ่มเร็จ<br>กราย เริ่มเร็จ<br>กราย เร็จ<br>กราย เร็จ<br>กราย<br>กราย<br>กราย เร็จ<br>กราย<br>กราย เร็จ<br>กราย<br>กรายา<br>กรายารายา<br>กราย<br>กรายาราย<br>กรา                                                                                                    | M         N         N         NQ           8         9         1C         11         12         13         16           I         I         I         I         I         I         I         I                                                                                                    | ทันยายน.<br>ศ. <u>จ. a. พ. พญ. ศ. จ. a. พ. พญ. ศ. </u> ุตุลาศษ.<br><u>15 16 17 18 19 20 21 22 25 24 25 26 27 28 29 36 1 2</u><br>a. <u>a. 22 0 1 0 1</u><br><u>a. 22 0 1 0 1</u><br><u>a. 22 0 1 0 1</u><br><u>a. 22 0 1 0 1</u>                                                                                                    |
| เลขที่<br>1 เดิ<br>2 เดิ<br>3 เดี<br>4 เดิ                                                                               | ชีอ-นามสกุล<br>ชื่อ-นามสกุล<br>1 € a พ. พฤ<br>3 4 5 6 7<br>พ. พ.<br>กราย อมนร์ก ชิม<br>กราย อมนร์ก ชิม<br>กราย อมนร์ก ชิม<br>กราย อมนร์ก ชิม<br>กราย อมนร์ก ชิม<br>กราย อุษาร์ที่มี<br>กราย อุษาร์ที่มี<br>กราย อุษาร์                                                                                                    | л.         л.         л.         н.         н.          н.         н.         н.<                                                                                                    | Мивлови.         м         ча         м         ча         ча         ча                                                                                                    |
| เลขที่<br>1 เด็<br>2 เด็<br>3 เด็<br>4 เด็<br>5 เด็<br>6 เดิ                                                             | รับรามา มาหมายมนุข<br>ชื่อ-บามมทุล<br>3.4.5.6.7<br>การบ อมเบร็ก ซิมาที่<br>การญิง พราพิพ มอลลู่ย<br>การญิง พราพิพ มอลลู่ย<br>การญิง พราพิพ มอลลู่ย<br>การญิง พราพิพ มอลลู่ย<br>เม                                                                                                    | A         0.         0.         N.         NG           8         9         10         11         12         13         14           0         0         0         0         0         0         0                                                                                                    | Musicut     Reparting     Reparting     Reparti                                                                                                    |
| លោកទាវា<br>1 ភ្លេង<br>1 ភ្លេ<br>3 ភ្លេ<br>4 ភ្លេ<br>6 ភ្លេ                                                               | ระงาวนั้น สายกอสมุข<br>ชื่อ-นามเลกุล<br>รัд 5 6 7<br>1 0 8 พ. พฤ<br>รัд 5 6 7<br>1 0 8 พ. พฤ<br>รัд 5 6 7<br>1 0 8 พ. พฤ<br>การผู้จ พรามพิน ผ่อคลู<br>ข<br>การผู้จ พรามพิน ผ่อคลู<br>ข<br>การผู้จ พรามพิน ผ่อคลู<br>ข<br>การผู้จ พรามพิน ผ่อคลู<br>ข<br>1 0 8 พ. พฤ<br>1 0 8 พ. พฤ<br>1 0 8 พ. พ. พ. พ. พ. พ. พ. พ. พ. พ. พ. พ. พ.                                                                                                    | N.         N.         N.         NN.         NN.                                                                                                    | Muereru     n     n </td                                                                                                    |
| เลขที่<br>1 เค็<br>2 เค็<br>3 เค็<br>4 เค็<br>5 เค็<br>6 เค็<br><b>1</b><br>1 เค็                                        | ชื่อ-นามสกุล<br>ชื่อ-นามสกุล<br>1 0 0 11 10<br>1 0 0 11 10<br>1 0 0 10<br>1 0 0 10<br>1 0 0 10<br>1 0 0 10<br>1 0 0 10<br>1 0 0 10<br>1 0 0 10<br>1 0 0 10<br>1 0 0 10<br>1 0 0 10<br>1 0 0 10<br>1 0 0 10<br>1 0 0 10<br>1 0 0 10<br>1 0 0 10<br>1 0 0 0<br>1 0 0 0<br>1 0 0 0<br>1 0 0 0<br>1 0 0 0<br>1 0 0 0<br>1 0 0 0<br>1 0 0 0<br>1 0 0 0<br>1 0 0 0<br>1 0 0 0<br>1 0 0 0<br>1 0 0<br>1 0 0 0<br>1 0 0 0<br>1 0 0<br>1 0 | н.         в.         н.         н.          н.         н.         н.                                                                                                    | Muturututi       N       N0       H       N       N0       N       N0       N0       N0                                                                                                    |
| เลขที่<br>1 เค้<br>2 เค้<br>3 เค้<br>4 เค้<br>5 เค้<br>6 เค้                                                             | ขึ้อ-นามสกุล<br>1 <u>2 8 พ.พฤ</u><br>1 <u>2 8 พ.พฤ</u><br>1 <u>4 5 6 7</u><br>พ. <u>8</u><br>1 <u>4 5 6 7</u><br>1 <u>4 5 6 7</u><br>1 <u>8 8 8 8 8 8 8 8 8 8 8 8 8 8 8 8 8 8 8</u>                                                                                                    | н.         ч.         н.         н.          н.         н.         н.<                                                                                                    | Muuruuu       M       M </td                                                                                                    |
| เลขที่<br>1 เด็<br>3 เด็<br>3 เด็<br>6 เดิ<br>1<br>เลขที่<br>1                                                           | ชื่อ-นามสกุล<br>ชื่อ-นามสกุล<br>1 0 0 1 1 0<br>1 0 0 1 1 1 1<br>1 0 0 1 1 10<br>1 0 0 1 10<br>1 0 0 1 10<br>1 0 0 1 10<br>1 0 0 1 10<br>1 0 0 1 10<br>1 0 0 1 10<br>1 0 0 1 10<br>1 0 0 1 10<br>1 0 0 1 10<br>1 0 0 1 10<br>1 0 0 1 10<br>1 0 0 1 10<br>1 0 0 1 10<br>1 0 0 1 10<br>1 0 0 1 10<br>1 0 0 0 1<br>1 0 0 0 1<br>1 0 0 0 1<br>1 0 0 0 0<br>1 0 0 0 0<br>1 0 0 0 0<br>1 0 0 0 0<br>1 0 0 0 0<br>1 0 0 0 0<br>1 0 0 0 0<br>1 0 0 0 0<br>1 0 0 0 0<br>1 0 0 0 0<br>1 0 0 0 0<br>1 0 0 0 0<br>1 0 0 0 0<br>1 0 0 0 0<br>1 0 0 0 0<br>1 0 0 0 0<br>1 0 0 0 0<br>1 0 0 0<br>1 0 0 0 0<br>1 0 0 0<br>1 0 0 0 0<br>1 0 0 0 0<br>1 0 0 0 0<br>1 0 0 0 0<br>1 0 0 0 0<br>1 0 0 0 0 0<br>1 0 0 0 0 0 0<br>1 0 0 0 0 0 0 0<br>1 0 0 0 0 0 0 0 0<br>1 0 0 0 0 0 0 0 0 0 0 0 0 0 0 0 0 0 0 0                                                                                                    | ペーマーロ・ロート         ロート         ロート         N         NG           8 9 10 11 12 13 14         13 14         14         15         16           10 10 10 10         10 10         10 10         10 10         10         10           11 12 13 14         10 10         10 10         10 10         10         10         10           11 12 13 14         10 10         10 10         10         10         10         10           11 12 13 14         10 10         10 10         10         10         10         10           11 12 13 14         10 10         10 10         10         10         10         10           11 12 13 14         10 10         10         10         10         10         10           12 14 15         10 10         10 10         10         10         10         10           13 14 15         10 10         10         10         10         10         10         10           13 14 15         10 10         10         10         10         10         10         10           13 14 15         10 10         10 10         10 10         10         10         10         10         10                                                                                                    | muuruuu       v       v </td                                                                                                    |
| เลขที่<br>1 เด็<br>2 เด็<br>3 เด็<br>4 เด็<br>6 เด็<br>1<br>1<br>2<br>3                                                  | ชื่อ-นามสกุล                                                                                                    | M 9 11 11 12 13 16<br>9 16 11 12 13 16<br>9 10 11 12 13 16<br>9 10 11 12 13 16<br>9 10 10 10 10<br>10 10 10 10<br>10 10 10<br>10 10<br>10 10<br>10<br>10<br>10<br>10<br>10<br>10<br>10<br>10<br>10<br>10<br>10<br>10<br>1                                                                                                    | Muturuvu       N       N<                                                                                                    |
| เลขที่<br>1 เด็<br>3 เด็<br>4 เด็<br>5 เด็<br>6 เด็<br>1<br>2<br>2<br>3<br>4                                             | เลขาย องหมดอนุข<br>ชื่อ-บามเตกุล<br>ภาพถิ่ง ควาทิน มอคลู<br>กาพถิ่ง ควาทิน มอคลู<br>กาพถิ่ง ควาทิน มอคลู<br>กาพถิ่ง คราทิพัฒน์ บัติดู<br>กาพถิ่ง คราทิพัฒน์ บัติดู<br>กาพถิ่ง คราทิพัฒน์ บัติดู<br>กาพถิ่ง คราทิพัฒน์ อัต<br>กาพถิ่ง คราทิพัฒน์ อัต<br>กาพถิ่ง คราทิพัฒน์ อัต<br>กาพถิ่ง คราทิพัฒน์ อัต<br>กาพถิ่ง คราทิพัฒน์ อัต<br>กาพถิ่ง คราทิพัฒน์<br>เด็กชาย เตชินท์ หาญเจริญ<br>เด็กหญิง สุมิตรา ธวิวัฒน์<br>เด็กหญิง เยธกา ฉลาดดี                                                                                                    | N.         N.         N.         NN.         NN.                                                                                                    | Mueroux       9       a       w       w </td                                                                                                    |
| เลขที่<br>1 เด็<br>2 เด็<br>3 เดี<br>4 เด็<br>5 เดี<br>6 เดิ<br>1<br>1<br>2<br>3<br>4<br>5<br>5                          | เข้าขั้นและมุ่ง<br>ชื่อ-นามสกุล<br>เข้า 4 5 6 7<br>กราย สมเร็ก ชื่อ<br>กหญิง พราพินัสอสฐ<br>กหญิง พราพินัสอสฐ<br>กหญิง พราพินัสอสฐ<br>กราย สมเร็ก<br>ชื่อ-นามสกุล<br>เด็กซาย ธนกร สมบูรณ์<br>เด็กซาย ธนกร สมบูรณ์<br>เด็กซาย เตชินท์ หาญเจริญ<br>เด็กหญิง สุมิตรา ธวิวัฒน์<br>เด็กหญิง โยธกา ฉลาดดี<br>เด็กซาย จักร ดีรา                                                                                                    | 代         0、         11         13         14           8         9.10         11         12         13         14           0         0         0         0         0         0           3         4         5         6           0         0         0         0         0           13         4         5         6           0         0         0         0         0           13         4         5         6         0           14         0         0         0         0                                                                                                    | Muerroru       Image: marroru       Image: marr |
| เลขที่<br>1 เค็ร<br>2 เค็ร<br>3 เคีย<br>4 เค็<br>5 เคีย<br>7<br>1<br>2<br>2<br>3<br>4<br>5<br>5<br>6<br>6<br>7<br>7      | เลขาย อาเมอกมุย<br>ชื่อ-บามสกุล<br>กาญิง คราริมาร์ หมา<br>กาญิง กราริมาร์ หมา<br>กาญิง กราริมาร์ หมา<br>กาญิง กราริมาร์ หมา<br>กาญิง กราริมาร์<br>กาญิง กราริมาร์<br>กาญิง กราริมาร์<br>กาญิง กราริมาร์<br>กาญิง กราริมาร์<br>กราริมาร์<br>กราริมาร์<br>เด็กชาย เตชินท์ หาญเจริญ<br>เด็กหญิง สุมิตรา ธรรรมน์<br>เด็กหญิง สุมิตรา ธรรรมน์<br>เด็กหญิง สุนันท์ ตาติ<br>เด็กหญิง สุนันท์ ตาติ<br>เด็กหญิง สุนันท์ ตาติ<br>เด็กหญิง สุนันท์ ตาติ                                                                                                    | N         N         N         NQ           8         9.16         11         12         13         16           0         0         0         0         0         0         0           1         0         0         0         0         0         0         0           1         0         0         0         0         0         0         0           1         0         0         0         0         0         0         0           3         4         5         6         0         0         0         0           1         0         0         0         0         0         0         0           1         0         0         0         0         0         0         0           1         0         0         0         0         0         0         0           1         0         0         0         0         0         0         0           1         0         0         0         0         0         0         0                                                                                                    | Muuruuu     Nuuruuu     Nuuruu     Nuuruu     Nuuruu                                                                                                    |
| เลขที่<br>1 เด็<br>2 เด็<br>3 เด็<br>4 เด็<br>5 เด็<br>6 เด๊<br>1<br>1<br>2<br>2<br>3<br>4<br>5<br>6<br>6<br>7<br>7<br>8 |                                                                                                    | ペ         0         10         10         10         13         14           0         0         0         0         0         0         0         0         0         0         0         0         0         0         0         0         0         0         0         0         0         0         0         0         0         0         0         0         0         0         0         0         0         0         0         0         0         0         0         0         0         0         0         0         0         0         0         0         0         0         0         0         0         0         0         0         0         0         0         0         0         0         0         0         0         0         0         0         0         0         0         0         0         0         0         0         0         0         0         0         0         0         0         0         0         0         0         0         0         0         0         0         0         0         0         0         0         0         0<                                                                                                    |                                                                                                    |

หากต้องการ "ลบ" วันที่ได้ทำการเช็คนักเรียน สามารถทำได้โดยการติ๊กเครื่อหมายถูกออกจากวัน ดังกล่าว 1 เพื่อทำการลบ จากนั้นระบบจะแสดงข้อความเพื่อให้ผู้ใช้ยืนยันการลบ 2 ดังรูปที่ 49

| <ul> <li>ระบบปัจจัยพื้นฐานนักเรียนยากจน</li> <li>ภายได้โครงการพัฒนาระบบสารสนเทศเพื่อหลักประกันโอกาสทางการ</li> <li>พบัทเด็ก</li> <li>เมิศักรรณ์รังอิยม</li> </ul>               |    |  |  |   |  |  | nn | ลมการเบ็คข้อ ×<br>ชินอันจะลบการเจ็คชื่อในวันที่ |  |    |  |   |                 |   |                 |                | นายวัฒนา ววงขุนทด โรงเรียน บ้านโลกแจ้งอ <sub>้</sub> ออกจากระบบ |  |          |  |  |    |  |  |  |       |  |     |
|----------------------------------------------------------------------------------------------------|----|--|--|---|--|--|----|-------------------------------------------------|--|----|--|---|-----------------|---|-----------------|----------------|-----------------------------------------------------------------|--|----------|--|--|----|--|--|--|-------|--|-----|
| บันทึกการเข้าเรียน                                                                                                    |    |  |  |   |  |  |    |                                                 |  |    |  | U | กเล็ก           | E | u               | Į.             |                                                                 |  |          |  |  |    |  |  |  |       |  |     |
| ประเทศักษาวิที่ 1                                                                                                    |    |  |  |   |  |  |    |                                                 |  |    |  |   | 1 เพียนอัยนหลัง |   |                 |                |                                                                 |  |          |  |  |    |  |  |  |       |  |     |
| สัตว์สาระจำวัน น้ำหนักสวนสูง                                                                                                    |    |  |  |   |  |  |    |                                                 |  |    |  |   |                 |   |                 |                |                                                                 |  |          |  |  |    |  |  |  |       |  |     |
|                                                                                                    |    |  |  |   |  |  |    |                                                 |  |    |  |   |                 |   |                 |                |                                                                 |  |          |  |  |    |  |  |  |       |  |     |
| เลรส์ ชื่อระวมสกุล                                                                                                    | Ú. |  |  | 8 |  |  |    |                                                 |  | 15 |  |   |                 |   | मन्<br>21.<br>* | 11<br>22<br>11 |                                                                 |  | 11<br>26 |  |  | 27 |  |  |  | nice: |  | 310 |
| <ol> <li>เด็กขาย และโก ทีมเลิสท์</li> <li>เด็กหญิง ทาวินทร์ ทีมท์</li> <li>เด็กหญิง ทาวินทร์ ทีมท์</li> <li>เด็กหญิง ทราเพิ่ม มอคลู</li> <li>เด็กหญิง ทราเพิ่ม มอคลู</li> </ol> | 2  |  |  |   |  |  |    |                                                 |  |    |  |   |                 |   |                 |                |                                                                 |  | 8        |  |  |    |  |  |  |       |  |     |

รูปที่ 49 การเช็คเข้าเรียนประจำวัน

# 3. บันทึกน้ำหนักส่วนสูง

เมื่อเลือกเมนู "บันทึกน้ำหนักส่วนสูง" ระบบจะให้บันทึกน้ำหนัก/ส่วนสูง จำนวน 4 ครั้ง โดยที่ ครั้งที่ 1 คือ ต้นเทอม 1 และ ครั้งที่ 3 คือต้นเทอม 2 ระบบจะดึงข้อมูลในเทอมครั้งนี้มาให้จากระบบ DMC และ อีก 2 ครั้ง คือ ครั้งที่ 2 ปลายเทอม 1 และ ครั้งที่ 4 ปลายเทอม 2 ทางคุณครูต้องทำการบันทึกเข้า ดังรูปที่ 50

| ประเว     | ประณศึกษาปีที่ 1               |                           |                          |       |       | ท้อง 1                    |                           |     |         |                          |                           |     | 1 เคือนข้อนทลัง |                           |                          |     |       |  |
|-----------|--------------------------------|---------------------------|--------------------------|-------|-------|---------------------------|---------------------------|-----|---------|--------------------------|---------------------------|-----|-----------------|---------------------------|--------------------------|-----|-------|--|
| เริ่มชื่อ | ประจำวัน น้ำหนักส่วนสูง        |                           |                          |       |       |                           |                           |     |         |                          |                           |     |                 |                           |                          |     |       |  |
| เลขที่    | ชื่อ-นามสกุล                   | ตับเท<br>น้ำหนัก<br>(กก.) | อม 1<br>ส่วนสูง<br>(ชม.) | BMI   | แปลผล | ปลายเ<br>น้ำหนัก<br>(nn.) | ทอม 1<br>ส่วนสูง<br>(ขม.) | BMI | utlasia | ตนเท<br>น้ำหนัก<br>(nn.) | เอม 2<br>ส่วนสูง<br>(ชม.) | BMI | แปลผล           | ปลายเ<br>น้ำหนัก<br>(กก.) | ทอม 2<br>ส่วนสูง<br>(ชม) | BMI | udene |  |
| 1 1       | เด็กซาย อมนรัก ชิมะสิงห์       | 50.00                     | 125.00                   | 32.00 |       |                           |                           |     |         |                          |                           |     |                 |                           |                          | -   |       |  |
| 21        | เด็กหญิง ดารินทร์ พิมพ์ทอง     | 45.00                     | 145.00                   | 21.40 |       |                           |                           |     |         |                          |                           |     |                 |                           |                          |     |       |  |
| 3 1       | เด็กหญิง พรนพื้น ฝอดสูสนั้น    | 48.00                     | 158.00                   | 19.23 |       |                           |                           |     |         |                          |                           |     |                 |                           |                          |     |       |  |
| 41        | เด็กหญิง พรพิพัฒน์ บัติสูงเนิน | 49.00                     | 155.00                   | 20.40 |       |                           |                           | -   |         |                          |                           |     |                 |                           |                          |     |       |  |
| 5 1       | เด็กหญิง มุกดารัตน์ จำเนียร    | 51.00                     | 160.00                   | 19.92 |       |                           |                           |     |         |                          |                           |     |                 |                           |                          |     |       |  |
| 6.1       | เด็กหญิง สดารัตน์ สร้อยเพ็ชร   | 57.00                     | 161.00                   | 21.00 |       |                           |                           |     |         |                          |                           | -   |                 |                           |                          |     |       |  |

รูปที่ 50 แสดงน้ำหนักส่วนสูง

# <u>ส่วนที่ 5</u>

ี คู่มือการใช้วานบันทึกเข้าเรียน พ่านโทรศัพท์เคลื่อนที่หรือแท็บเล็ต

# 1. การลงชื่อเข้าใช้ระบบ (login)

ครูแต่ละคนจะมี username เป็นของตนเอง สามารถลงชื่อเข้าใช้ด้วยชื่อผู้ใช้ดังกล่าว ซึ่งครูที่จะทำการบันทึก เข้าเรียนได้นั้นต้องเป็นครูประจำชั้นเท่านั้น โดยการเพิ่มสถานะครูประจำชั้นจะต้องให้ Admin โรงเรียนเป็นผู้จัดการ ให้เท่านั้น ผู้ใช้ต้องเปิดการเชื่อมต่อสัญญาณ wifi หรือ ข้อมูลมือถือ เพื่อดึงข้อมูลสำหรับการใช้งานครั้งแรก และ การใช้งานในครั้งถัดไปนั้นสามารถใช้งานโดยไม่มีสัญญานอินเตอร์เน็ตได้ (Offline mode) โดยขณะใช้งานระบบ จะเก็บข้อมูลลงหน่วยความจำของอุปกรณ์เคลื่อนที่ก่อน จากนั้นผู้ใช้สามารถกด "**ส่งข้อมูล**" เพื่อทำการ ส่งข้อมูลไปสู่ฐานข้อมูลได้ เมื่อเชื่อมต่อสัญญานอินเตอร์เน็ต

| เช็คชื่อนักเรียน                              | _ |
|-----------------------------------------------|---|
| <b>ชื่อผู้ใช้งาน</b><br>กรุณาระบุชือผู้ไข้งาน | _ |
| <b>รหัสผ่าน</b><br>กรุณาระบุรหัสผ่าน          | _ |
| (ເຫັງສູ່ຈະນນ                                  | _ |
|                                               |   |
|                                               |   |

รูปที่ 51 การลงชื่อเข้าใช้ระบบ (login)

เมื่อเข้าใช้งานและดึงข้อมูลนักเรียนสำเร็จ ระบบจะแสดงหน้าจอการทำงาน "หน้าหลัก" โดยจะแสดงข้อมูล เบื้องต้นและเมนูต่างๆของระบบ ได้แก่ ชื่อผู้ใช้งาน วันที่ปัจจุบันในการทำงาน ข่าวประชาสัมพันธ์ต่างๆ และเมนู การใช้งาน คือ เช็คชื่อ น้ำหนักส่วนสูง ข้อมูล และออกจากระบบ ดังรูปที่ 52 โดยมีเมนูหลักดังนี้

|       | เซ็คชื่อนักเรียน                                                                             |
|-------|----------------------------------------------------------------------------------------------|
|       | วัน อังคาร ที่ 29 สิงหาคม 2560                                                               |
|       | โดย นาย ทดสอบ ระบบ2017123                                                                    |
|       | 🖋 เซ็คชื่อ                                                                                   |
|       | 🕇 น้ำหนักส่วนสูง                                                                             |
| ปาวปร | ะชาสัมพันธ์                                                                                  |
| 03    | กรกฏาคม 2560<br>ปรับปรุงการทำงานของระบบ แอพพลิเคชันบนมือถือจะไม่สามารถใช้<br>งานได้ชั่วคราว  |
| 13    | มกราคม 2560<br>ทดสอบระบบ ช่วงที่ 1 เปิดทดสอบการทำงานของระบบบนเว็บ<br>แอพพลิเคชัน และบนมือถือ |
|       |                                                                                              |

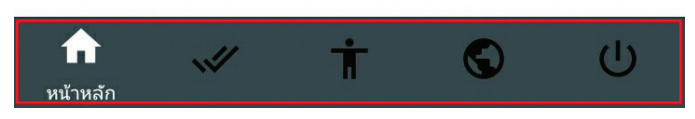

รูปที่ 52 หน้าหลัก

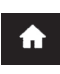

**"หน้าหลัก"** สำหรับแสดงชื่อผู้ใช้ วันที่ ข่าวประชาสัมพันธ์ แจ้ง เตือนการค้างส่งข้อมูล และเมนูต่างๆ

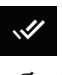

**"เช็คชื่อ"** สำหรับเซ็คชื่อเข้าเรียน

# i

**"น้ำหนักส่วนสูง"** สำหรับดูน้ำหนัก/ส่วนสูงที่บันทึกมาจาก DMC

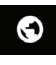

"**ข้อมูล"** สำหรับกดดึงหรือส่งข้อมูลเข้าสู่ฐานข้อมูล

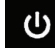

**"ออก"** สำหรับออกจากระบบ

### 2. บันทึกการเข้าเรียน

เมื่อเลือกเมนู "เซ็คซื่อ" ระบบจะแสดงชั้นเรียน ห้องเรียน และจำนวนนักเรียนต่อห้องที่ครูท่านนั้นดูแลเพื่อ ทำการบันทึกการเข้าเรียนของนักเรียน โดยเป็นการบันทึกข้อมูลในวันปัจจุบัน หากผู้ใช้ต้องการบันทึกย้อนหลัง สามารถเข้าไปบันทึกได้ที่เว็บไซต์ http://cct.thaieduforall.org ในเมนู การบันทึกเข้าเรียนซึ่งบนเว็บไซต์สามารถบันทึก ย้อนหลังได้ 30 วัน การบันทึกเข้าเรียนบนแอพพลิเคชันนี้มีสัญลักษณ์ที่บ่งบอกสถานะการมาเรียนมีความหมายดัง ต่อไปนี้

| $\checkmark$ | หมายความว่า | มาเรียน  |
|--------------|-------------|----------|
| ×            | หมายความว่า | ขาดเรียน |
|              | หมายความว่า | ลากิจ    |
|              | หมายความว่า | ลาป่วย   |

เริ่มแรกแอพพลิเคชันจะตั้งให้นักเรียนทุกคนมีสถานะมาเรียนทุกคน โดยให้ผู้ใช้เลือกบันทึกเฉพาะนักเรียน ขาดเรียน ลา หรือป่วยเท่านั้น เมื่อผู้ใช้กรอกข้อมูลในส่วนนี้เสร็จเรียบร้อยแล้ว กดปุ่ม "บันทึก" ข้อมูลจะบันทึกลง ฐานข้อมูลอัตโนมัติ ดังรูปที่ 53 และ 54 ตามลำดับ

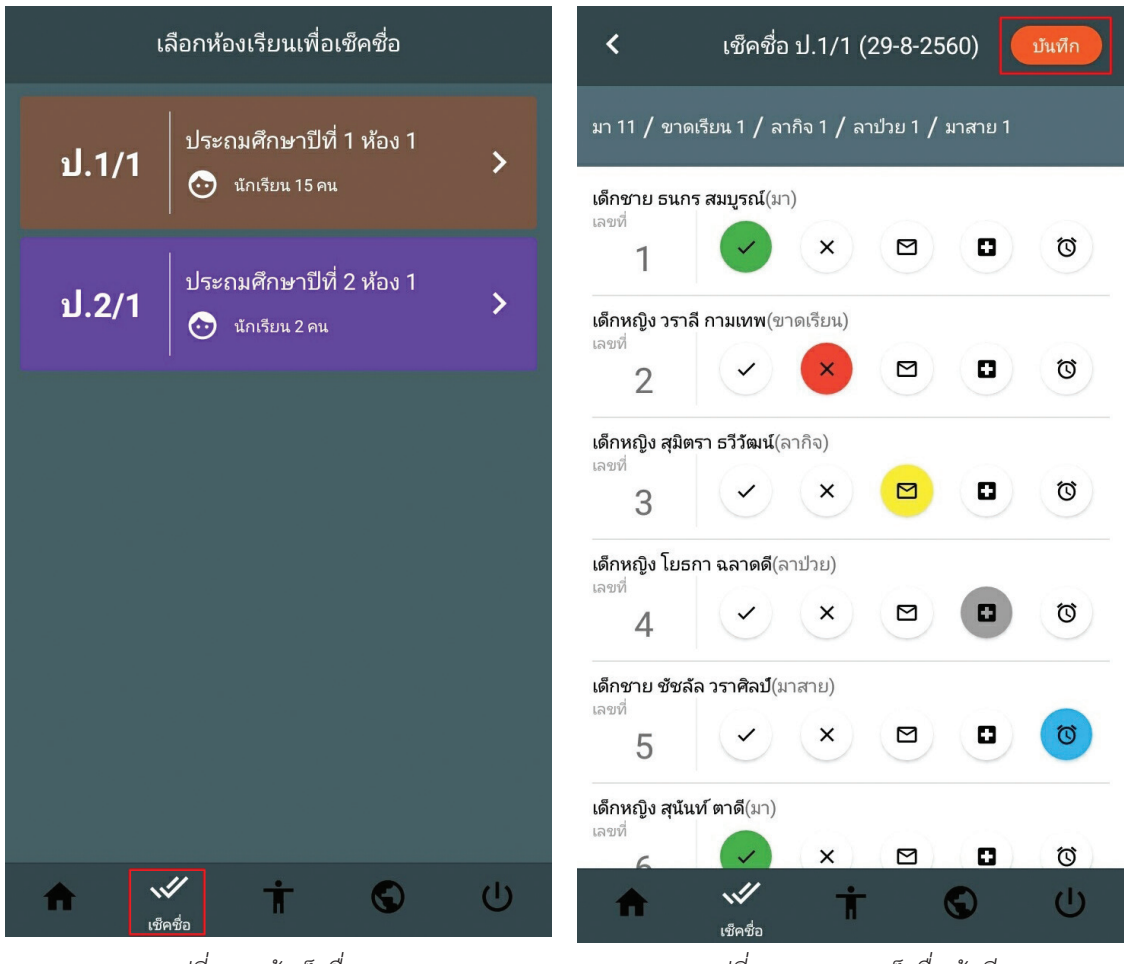

รูปที่ 53 หน้าเช็คชื่อ

รูปที่ 54 แสดงการเช็คชื่อเข้าเรียน

# 3. การแสดงข้อมูลน้ำหนักและส่วนสูง

เมื่อเลือกเมนู "น้ำหนักส่วนสูง" จะแสดงชั้นเรียน ห้องเรียนนักเรียน และจำนวนนักเรียนต่อชั้น/ห้อง เพื่อให้ ผู้ใช้งานเลือกชั้นเรียนที่ต้องการดูข้อมูล เมื่อผู้ใช้งานเลือกชั้นเรียนเรียบร้อยแล้ว ระบบจะแสดงน้ำหนัก/ส่วนสูงที่ บันทึกมาจาก DMC ซึ่งสามารถเลือกดูเป็นรายครั้งที่บันทึกข้อมูลที่แถบเมนูด้านบน ดังรูปที่ 55 และ 56 ตามลำดับ

| เลือกห้ | องเรียนเพื่อแสดงน้ำหนักส่วนสูง<br>            |   | <                         | น้ำหนักส่วนสูง ป.2/1 (2560     | ) บันทึก                      |
|---------|-----------------------------------------------|---|---------------------------|--------------------------------|-------------------------------|
| ป.1/1   | ประถมศึกษาปีที่ 1 ห้อง 1                      | > | ตันเทอม 1                 | ปลายเทอม 1 ตันเทอม 2           | ปลายเทอม 2                    |
| -       |                                               |   | เด็กชาย เชาวรัย<br>เลซที่ | ตน์ หาญเจริญ<br>น้าหนัก        | BMI 30.23<br><b>48.00 nn.</b> |
| ป.2/1   | ประถมศึกษาปีที่ 2 ห้อง 1<br>👧 นักเรียน 2 คน   | > | 1                         | ส่วนสูง                        | 126.00 ชม.                    |
|         |                                               |   | เด็กชาย จิราวัฒ<br>เลขที่ | ม <b>น์ สมบูรณ์</b><br>ป้าหนัก | BMI 27.90<br>56.25 กก.        |
|         |                                               |   | 2                         | م<br>تا يوني<br>م              | 142.00 ชม.                    |
|         |                                               |   |                           |                                |                               |
|         |                                               |   |                           |                                |                               |
|         |                                               |   |                           |                                |                               |
|         |                                               |   |                           |                                |                               |
|         |                                               |   |                           |                                |                               |
|         | 4 ที่ (จ) (จ) (จ) (จ) (จ) (จ) (จ) (จ) (จ) (จ) | Ċ |                           | . ÷ •                          | 414                           |
| g       | รูปที่ 55 หน้าน้ำหนักส่วนสูง                  |   | สูา                       | ปที่ 56 แสดงข้อมูลน้ำหนัก/ส่วเ | นสูง                          |

ที่บันทึกมาจาก DMC

# 4. การอัพเดทข้อมูล และออกจากระบบ

เลือกเมนู "ข้อมูล" ในหน้าหลัก กรณีที่มีผู้ใช้บันทึกข้อมูลผ่านทางเว็บไซต์เพิ่มเติม ผู้ใช้สามารถกด "**อัพเดท** ข้อมูล" เพื่อทำการดึงข้อมูลชุดที่เป็นปัจจุบันเข้าสู่อุปกรณ์เคลื่อนที่ ดังรูปที่ 57 และกรณีเลือก "ออกจากระบบ" โปรแกรมจะ Log out ออกจากระบบ ดังรูปที่ 58

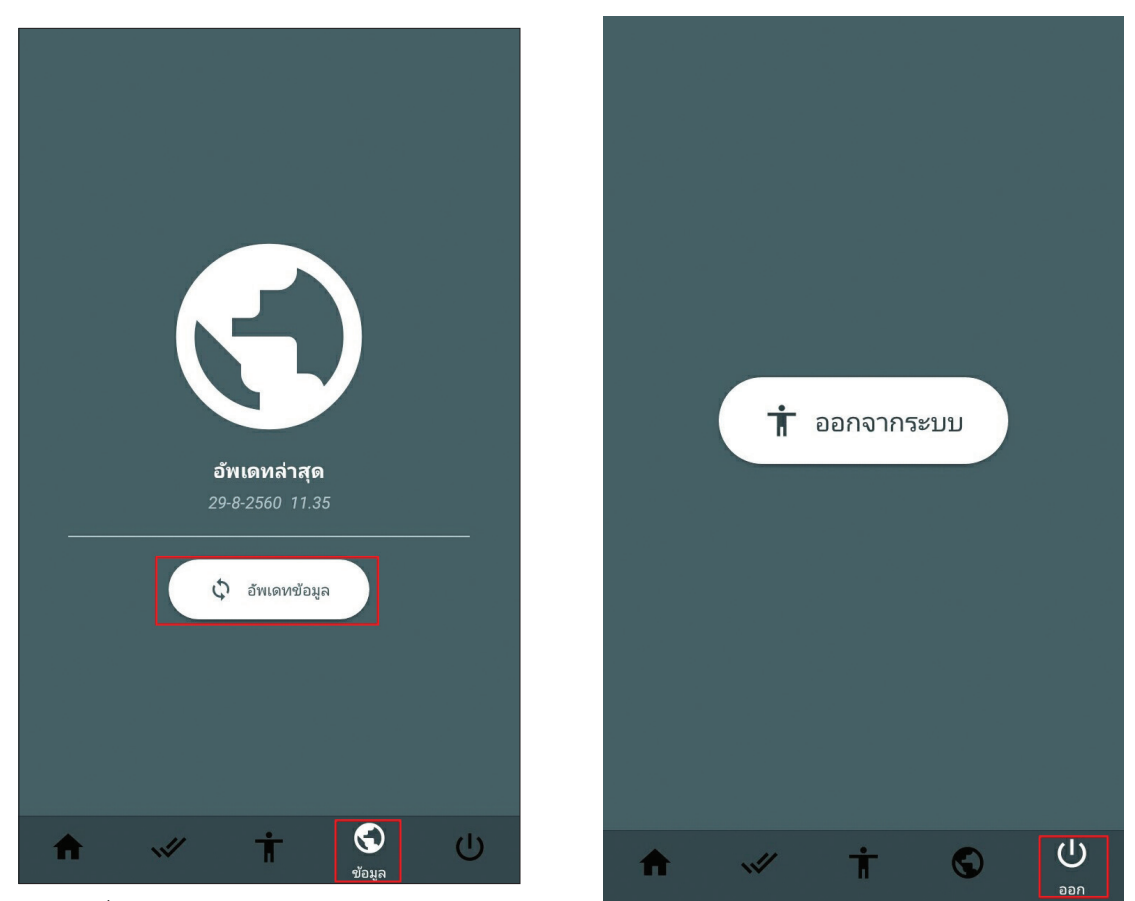

รูปที่ 57 การส่งข้อมูลเข้าสู่ระบบ

รูปที่ 58 ออกจากระบบ

# การทำงาน Offline Mode

ขณะใช้งานแบบ Offline Mode ระบบจะเก็บข้อมูลลงหน่วยความจำของอุปกรณ์เคลื่อนที่ก่อน เมื่อเชื่อม ต่อสัญญานอินเตอร์เน็ต ผู้ใช้สามารถเลือกเมนู **"ข้อมูล"** และกด **"ส่งข้อมูล"** เพื่อทำการส่งข้อมูลที่ค้างอยู่ใน อุปกรณ์เคลื่อนที่เข้าสู่ฐานข้อมูลได้ โดยสังเกตที่สถานะการส่งข้อมูลบนหน้าจอแสดงผล **เน้นย้ำว่าให้กดส่งข้อมูล ทุกครั้งก่อนออกจากระบบ** ดังรูปที่ 59

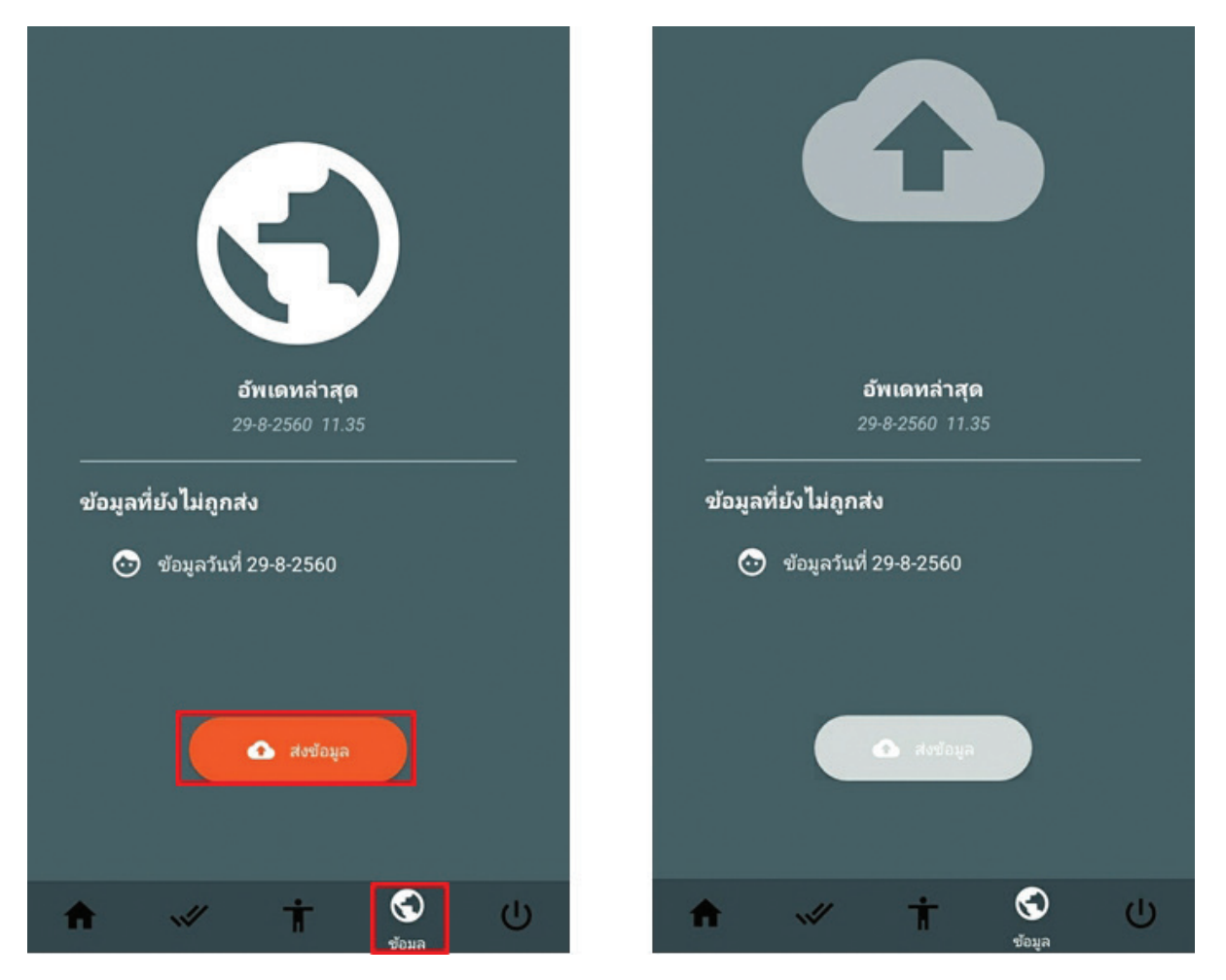

รูปที่ 59 การส่งข้อมูลเข้าสู่ระบบ

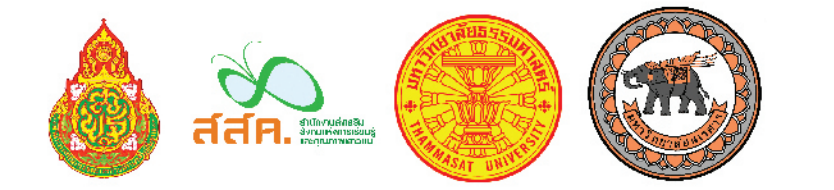

ดาวน์โหลดคู่มือได้ที่นี่

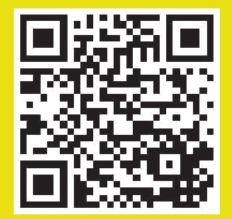